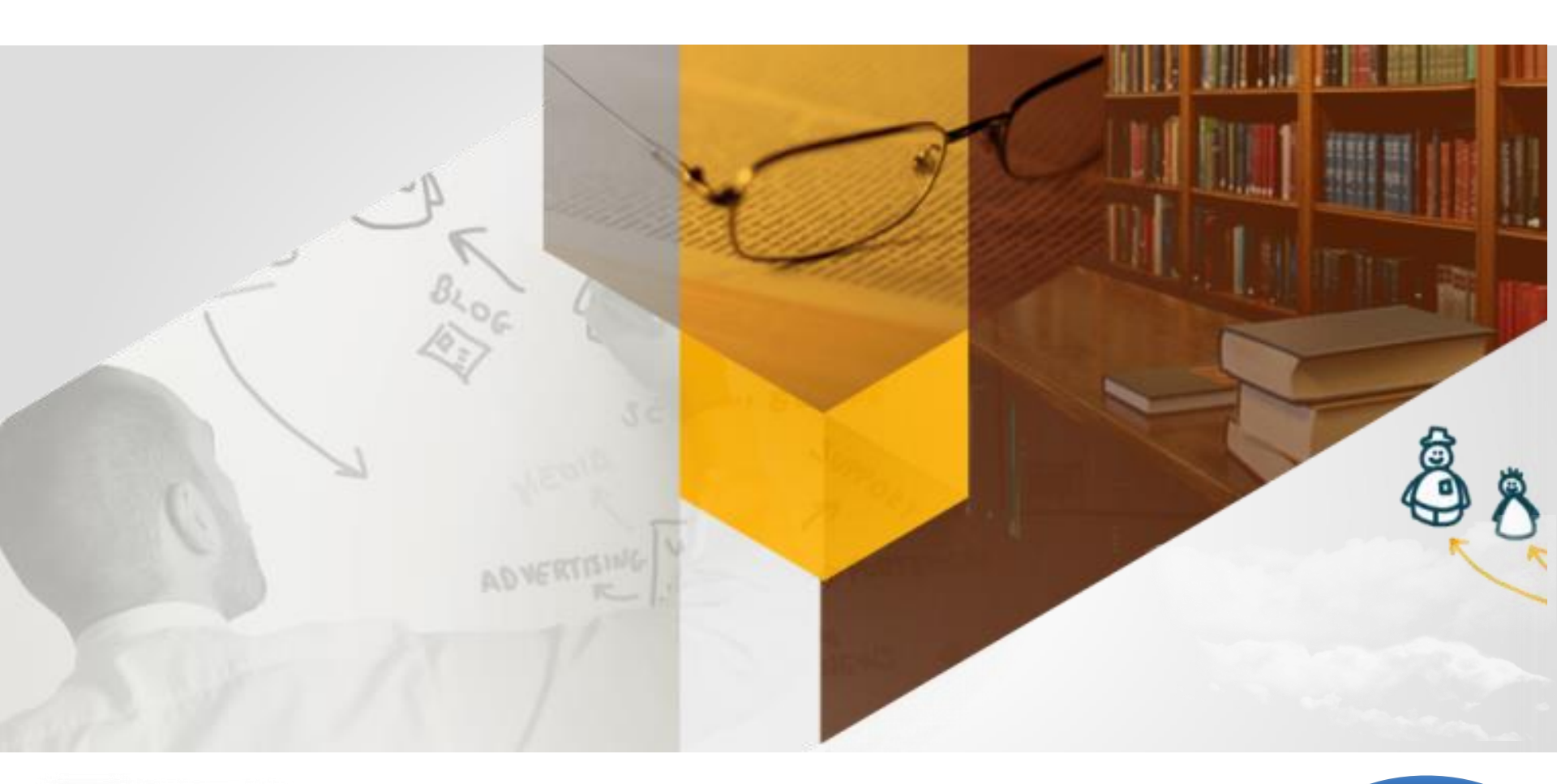

# Indiwan Life 開課 簡單上手 查爾爾爾爾爾里上手 基礎篇

#### 教師、助教操作手册

編修日期:2015/10/23

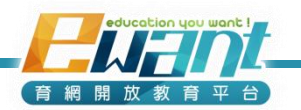

### UNIT1-平台介紹 登入 / 修改密碼 / 進入管理的課程

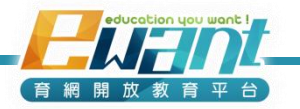

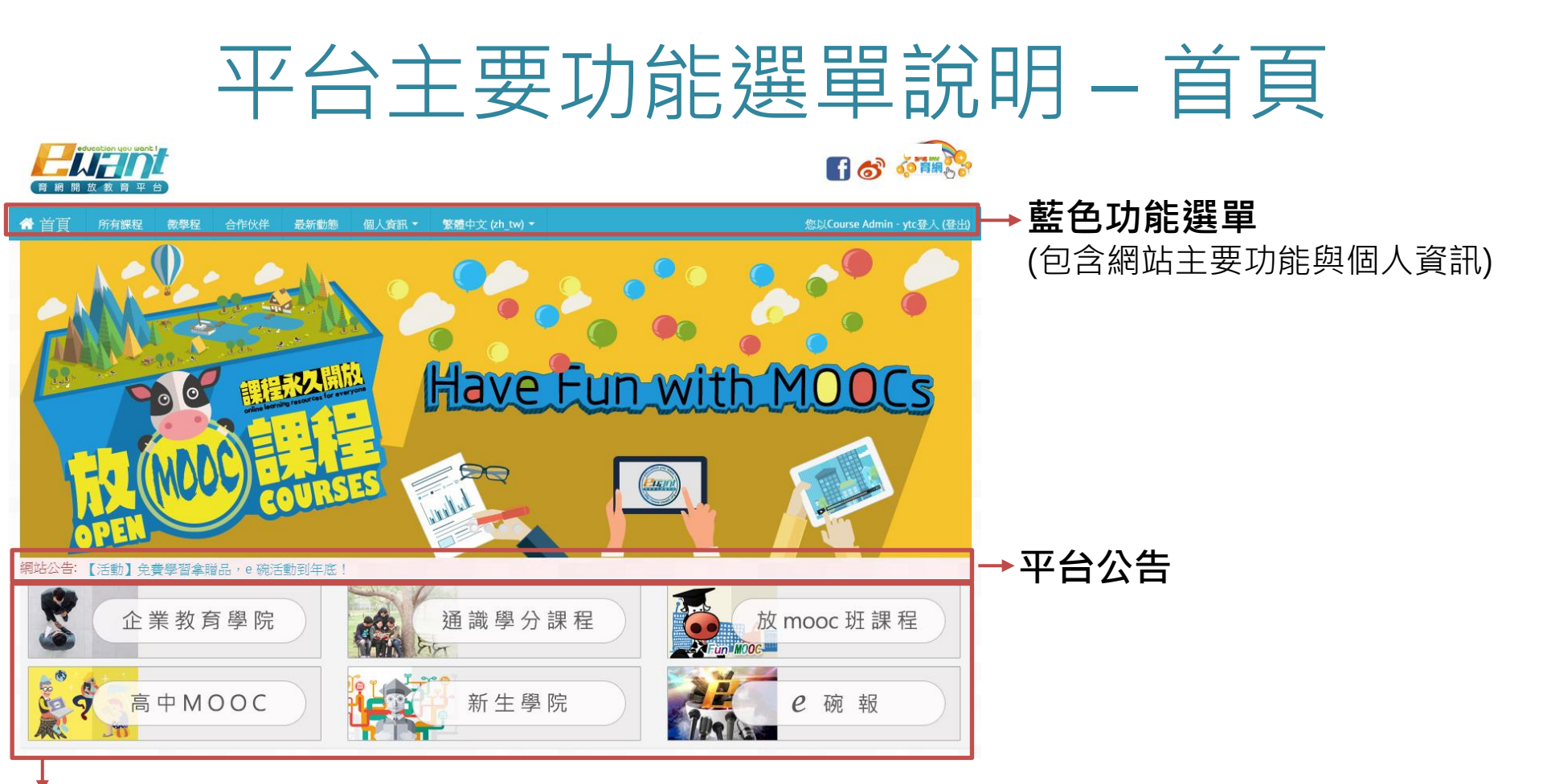

- 企業教育學院:提供與ewant簽約企業之專屬員工教育訓練課程專區。
- 通識學分課程:參與合作學校之在校學生,校內選課、線上修習課程,取得學分。
- 放mooc班課程:開放隨時註冊與觀看,但無小考測驗、教師助教參與,也不提供證書。

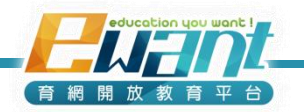

### 平台主要功能選單說明 – 首頁

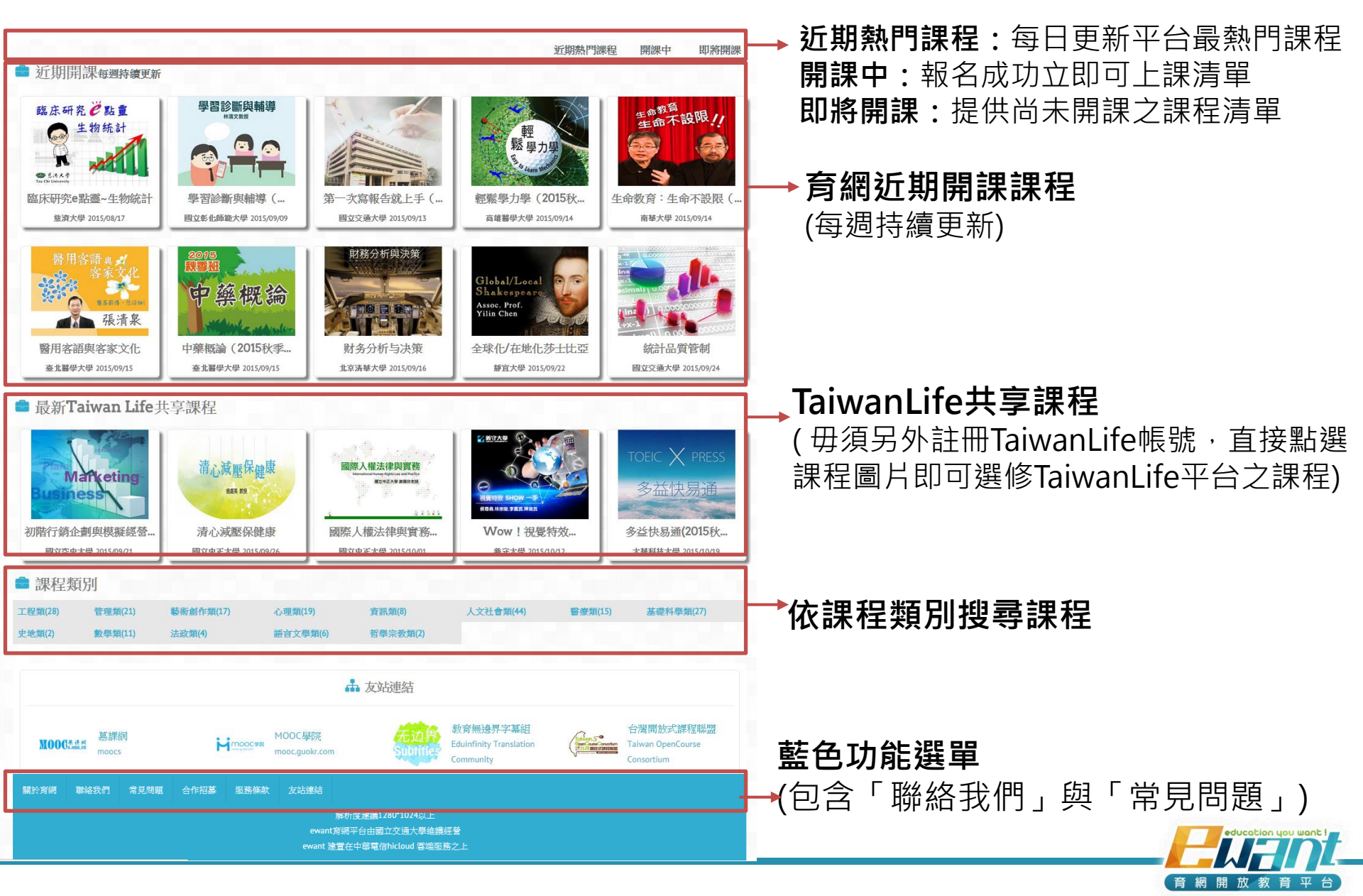

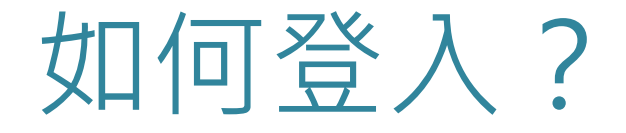

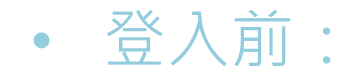

#### 1. 進首頁之後,點選右上角「登入或註冊」

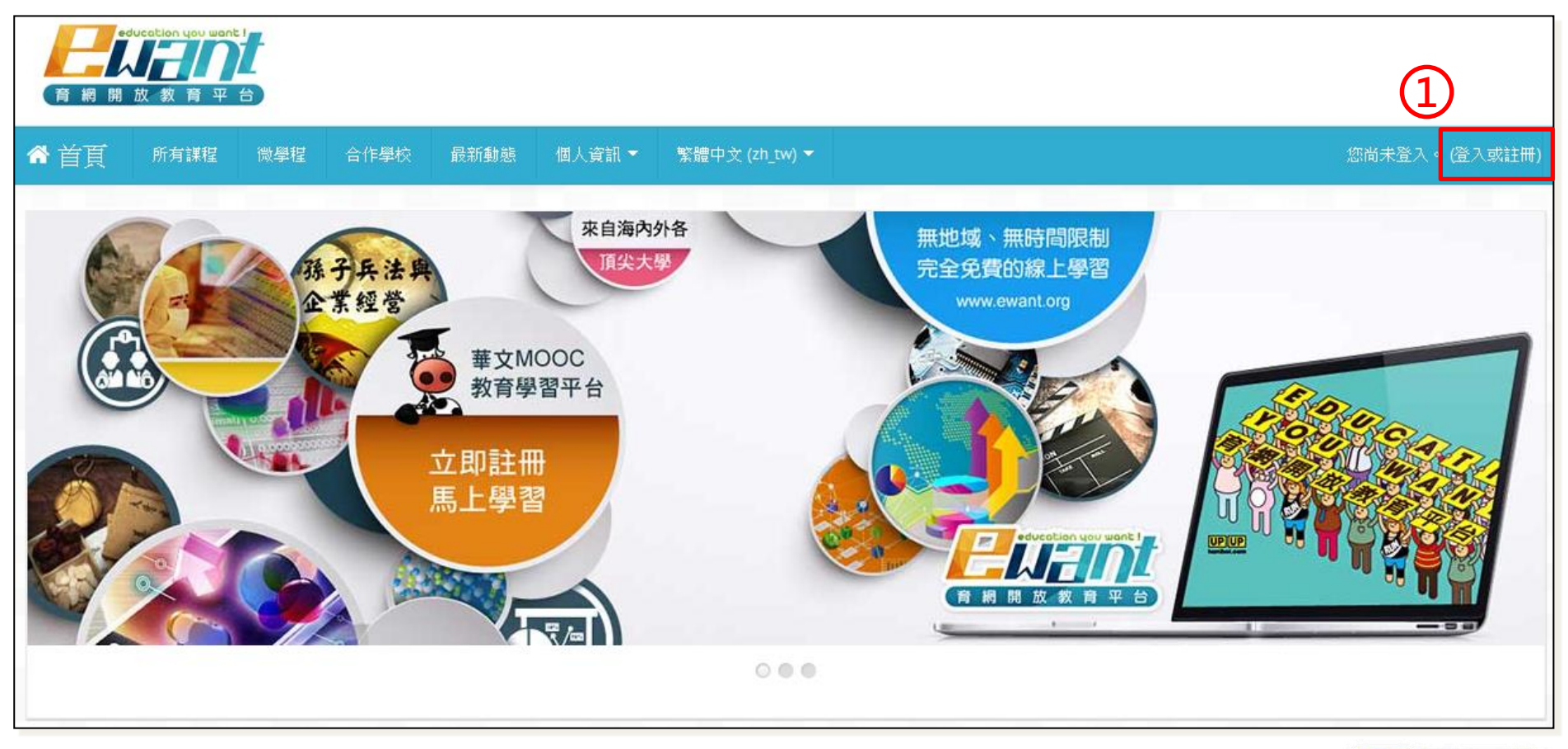

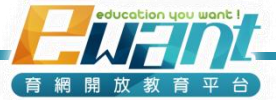

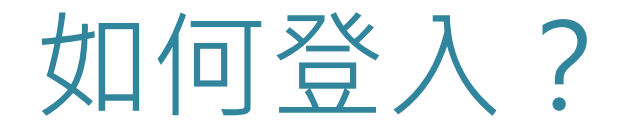

- 2. 輸入帳號(電子郵件信箱)和密碼
- 3. 點選「登入」

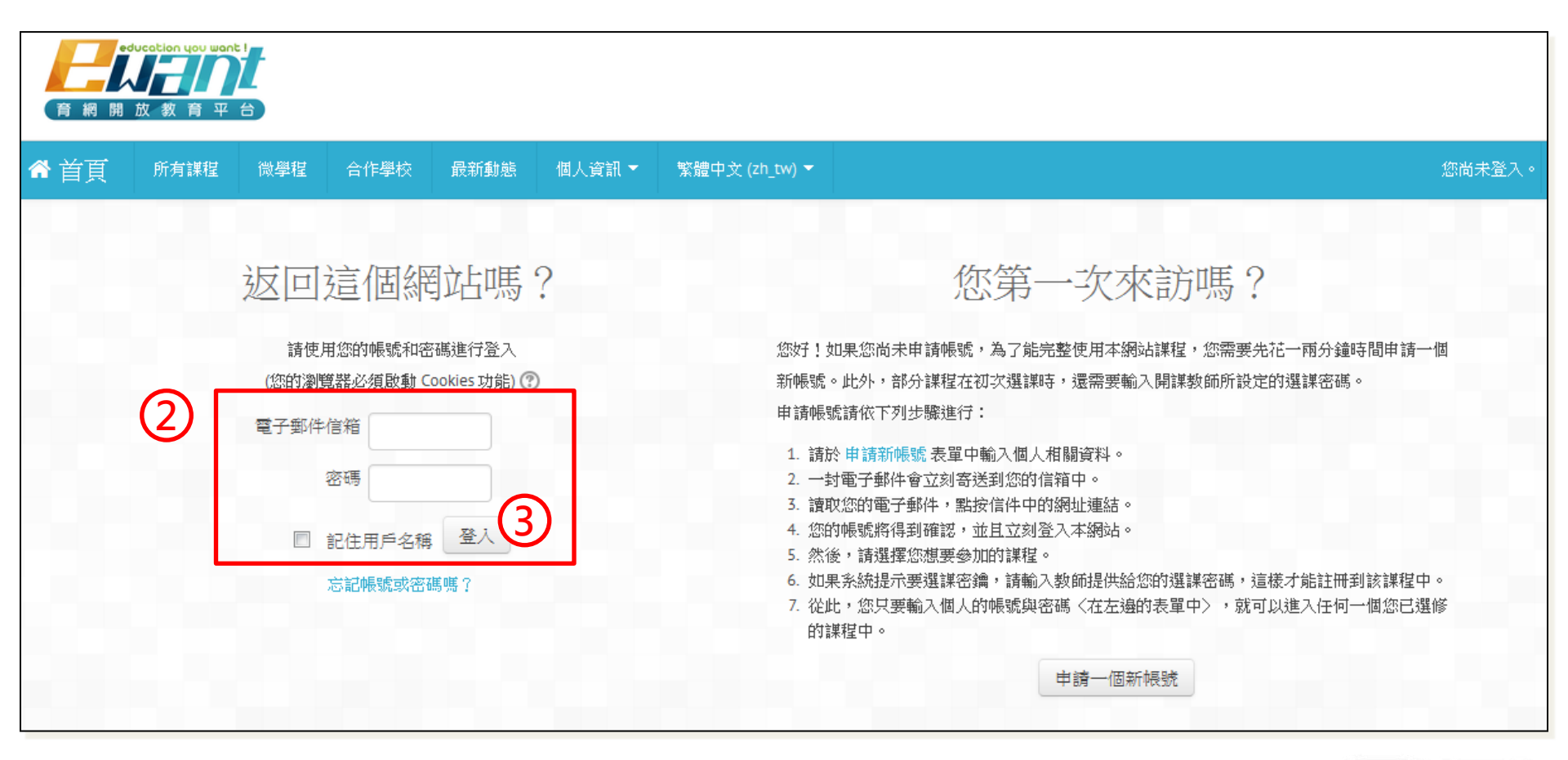

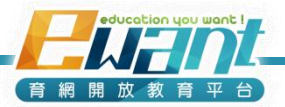

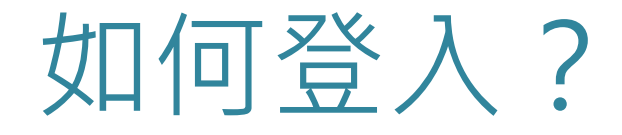

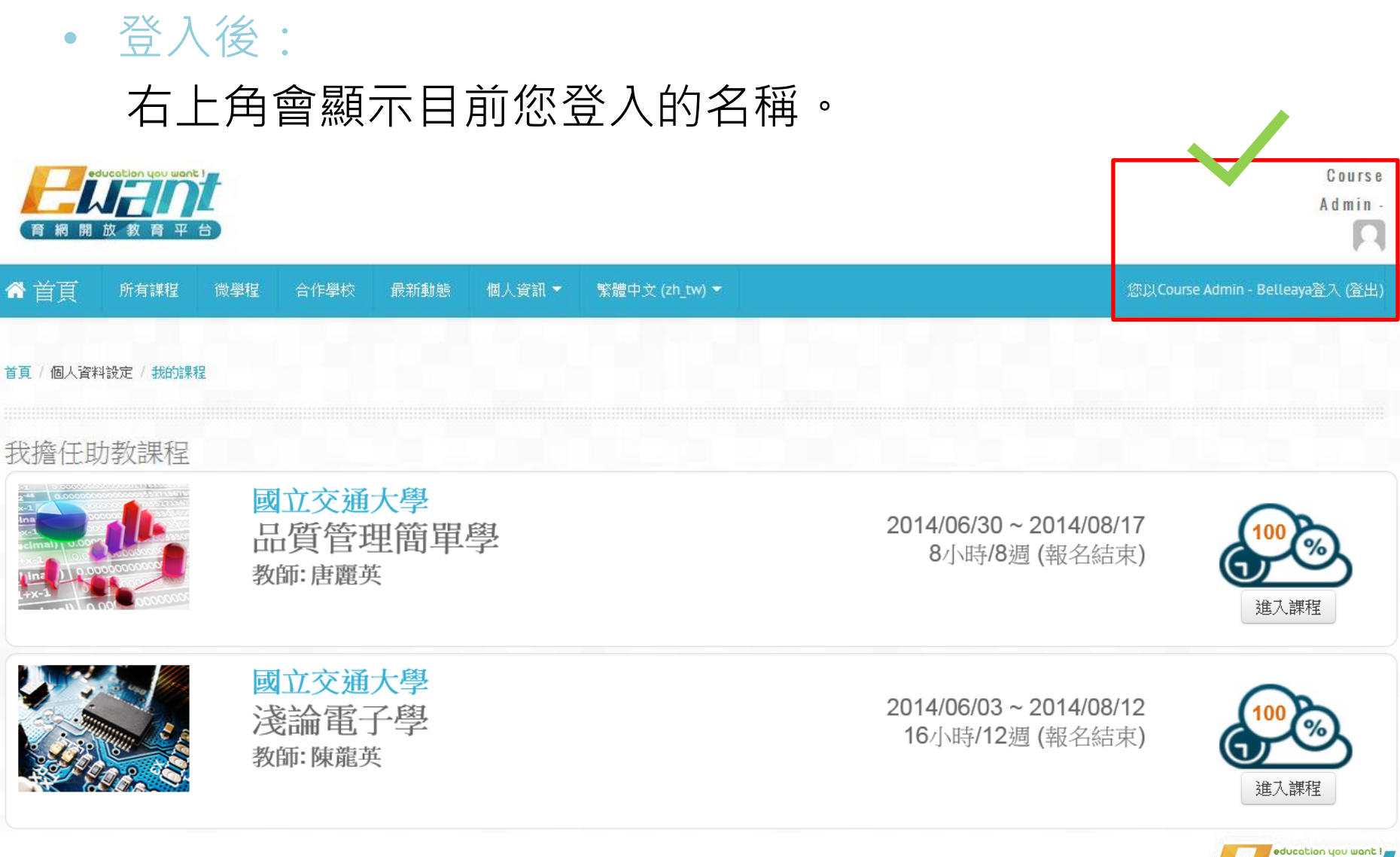

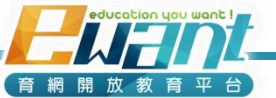

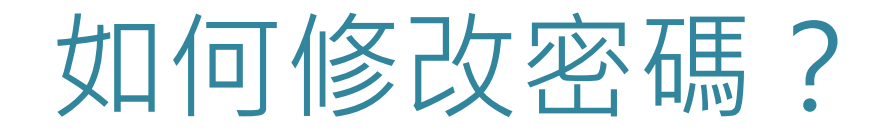

- 1. 點選「個人資訊」
- 2. 點選「變更密碼」

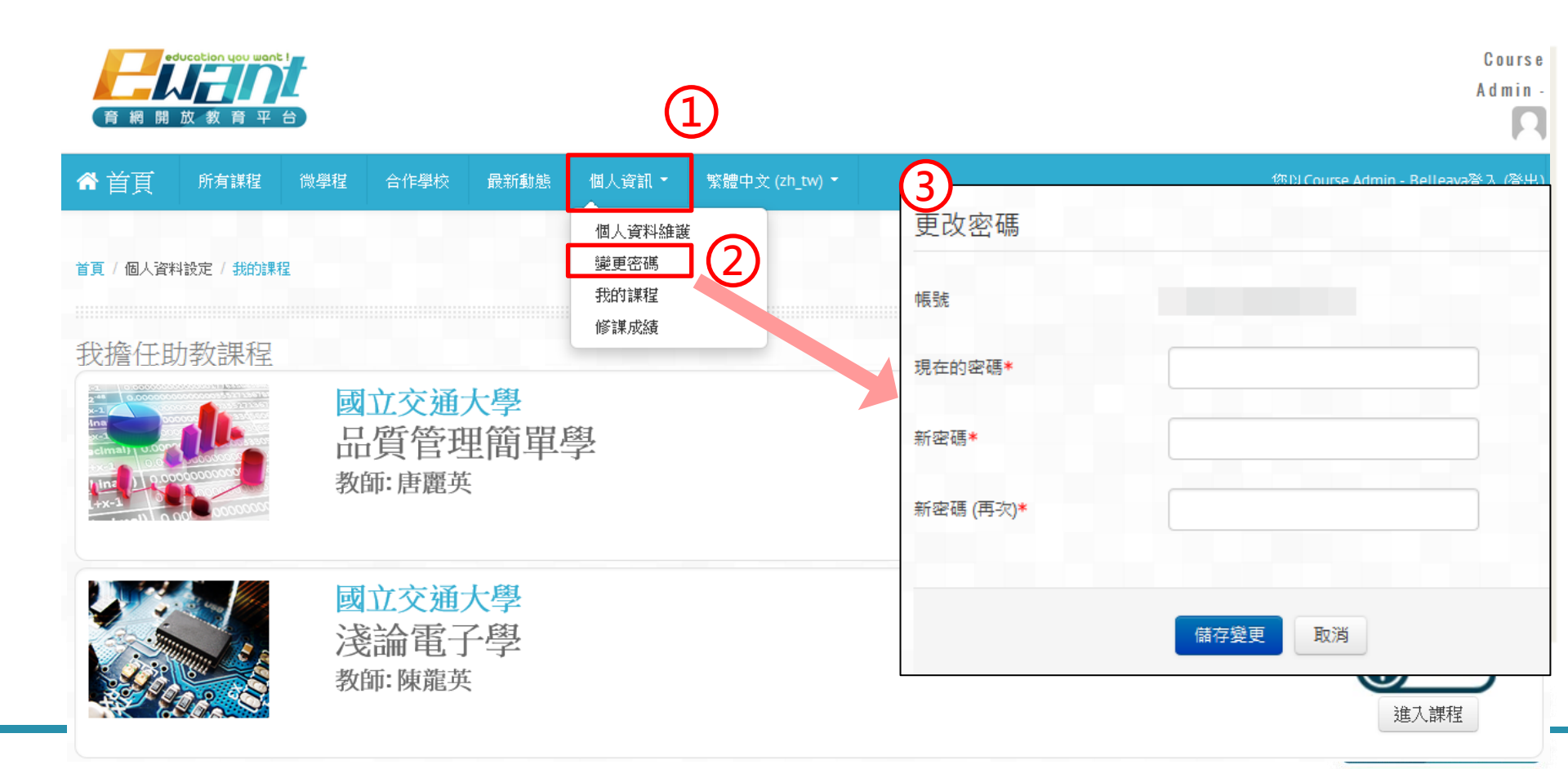

## 如何找到管理您的課程?

- 方法一:
- 登入後,預設值會引導至「我的課程」列表,列表中能 看到您擔任教師/助教的課程。
- 2. 找到您的課程後,點選「進入課程」

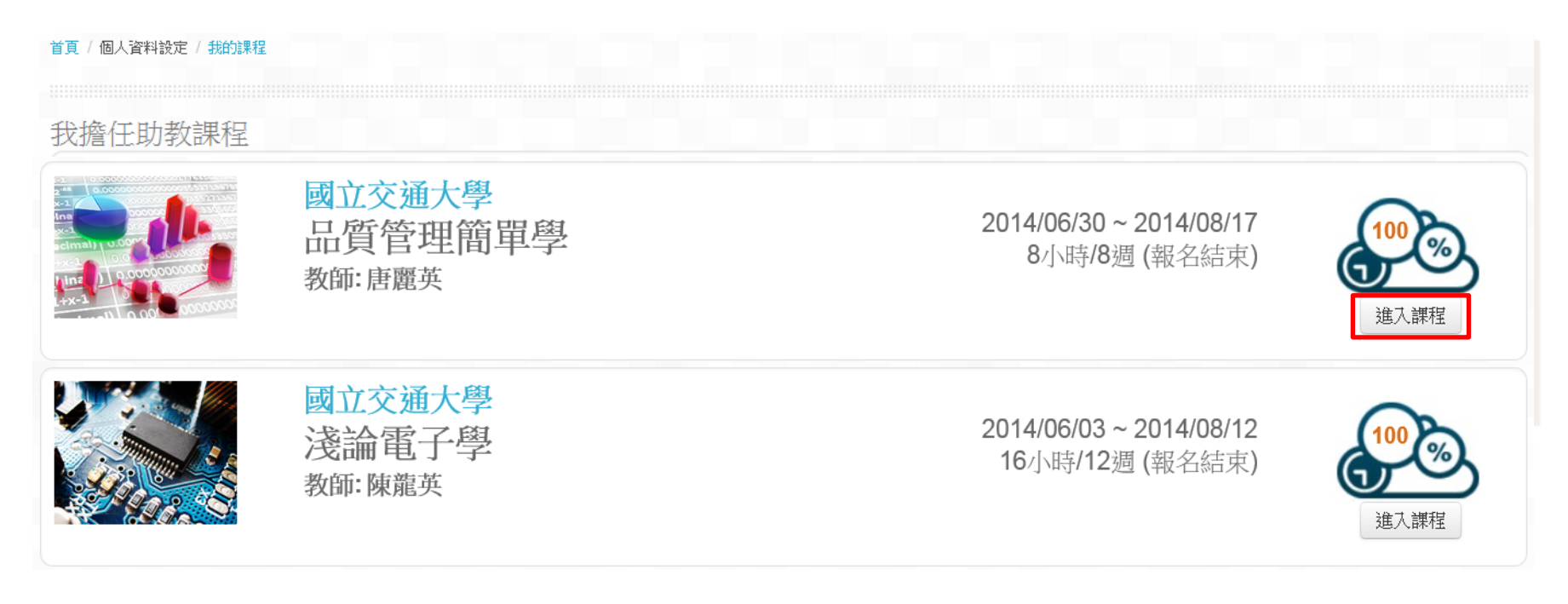

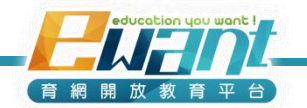

## 如何找到您管理的課程?

### 方法二:

- 1. 點選「個人資訊」
- 2. 點選「我的課程」
- 3. 點選「進入課程」

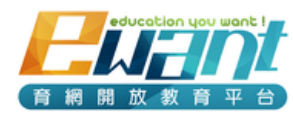

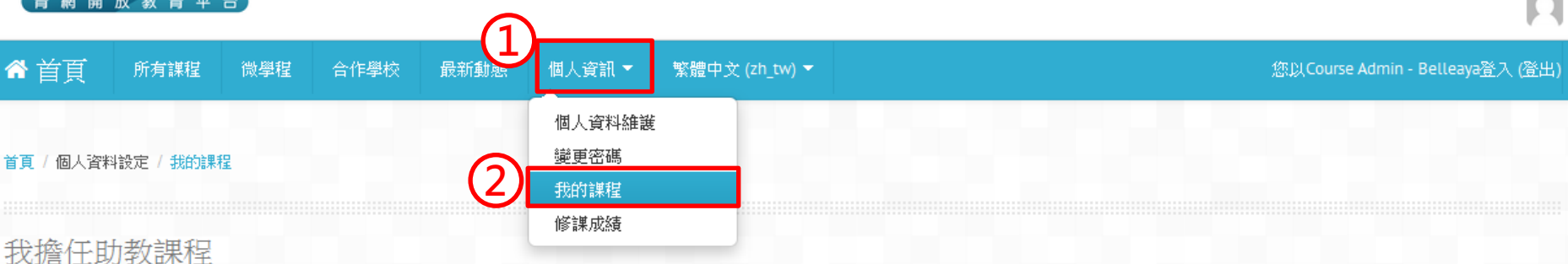

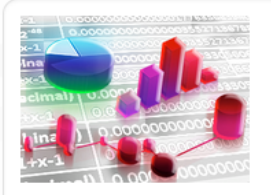

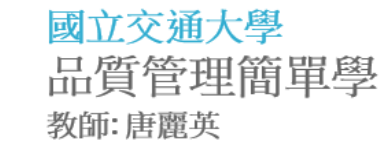

2014/06/30~2014/08/17 8小時/8週 (報名結束)

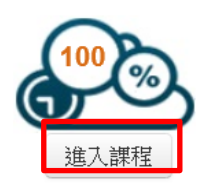

Course

Admin -

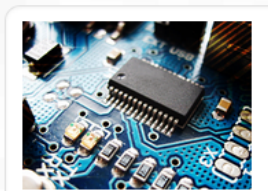

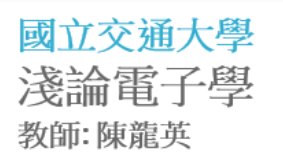

2014/06/03~2014/08/12 16小時/12週 (報名結束)

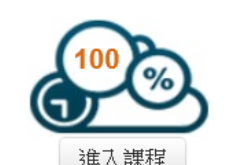

## 如何找到您管理的課程?

- 方法三:
- 1. 點選「所有課程」
- 2. 搜尋課程的名稱、學校或類別
- 3. 點選「搜尋」

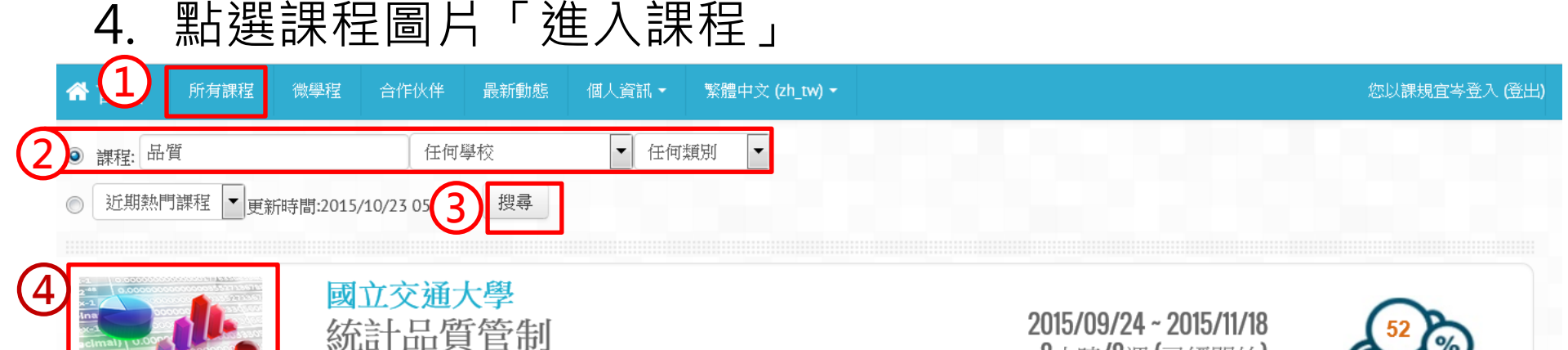

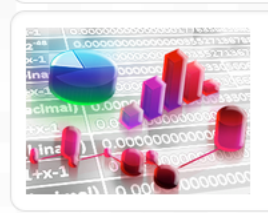

國立交通大學 品質管理簡單學 教師:唐麗英

教師:唐麗英

2014/06/30~2014/08/17 8小時/8週(報名結束)

8小時/8週(已經開始)

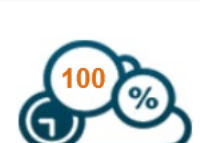

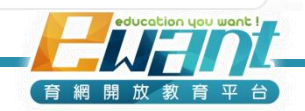

### 如何找到您管理的課程?

• 點選「進入課程」後,預設值會引導至「公告管理」頁面。

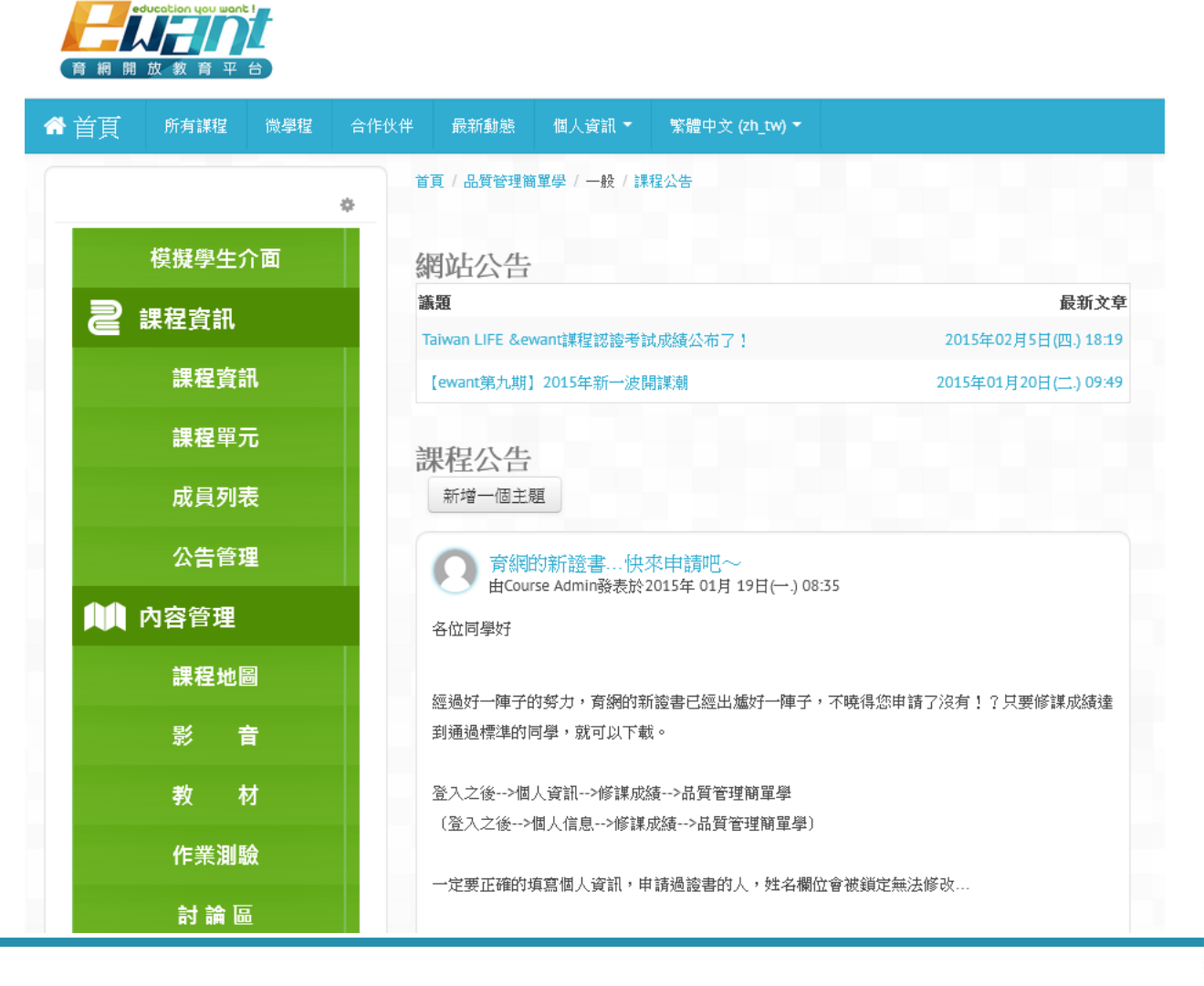

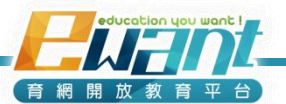

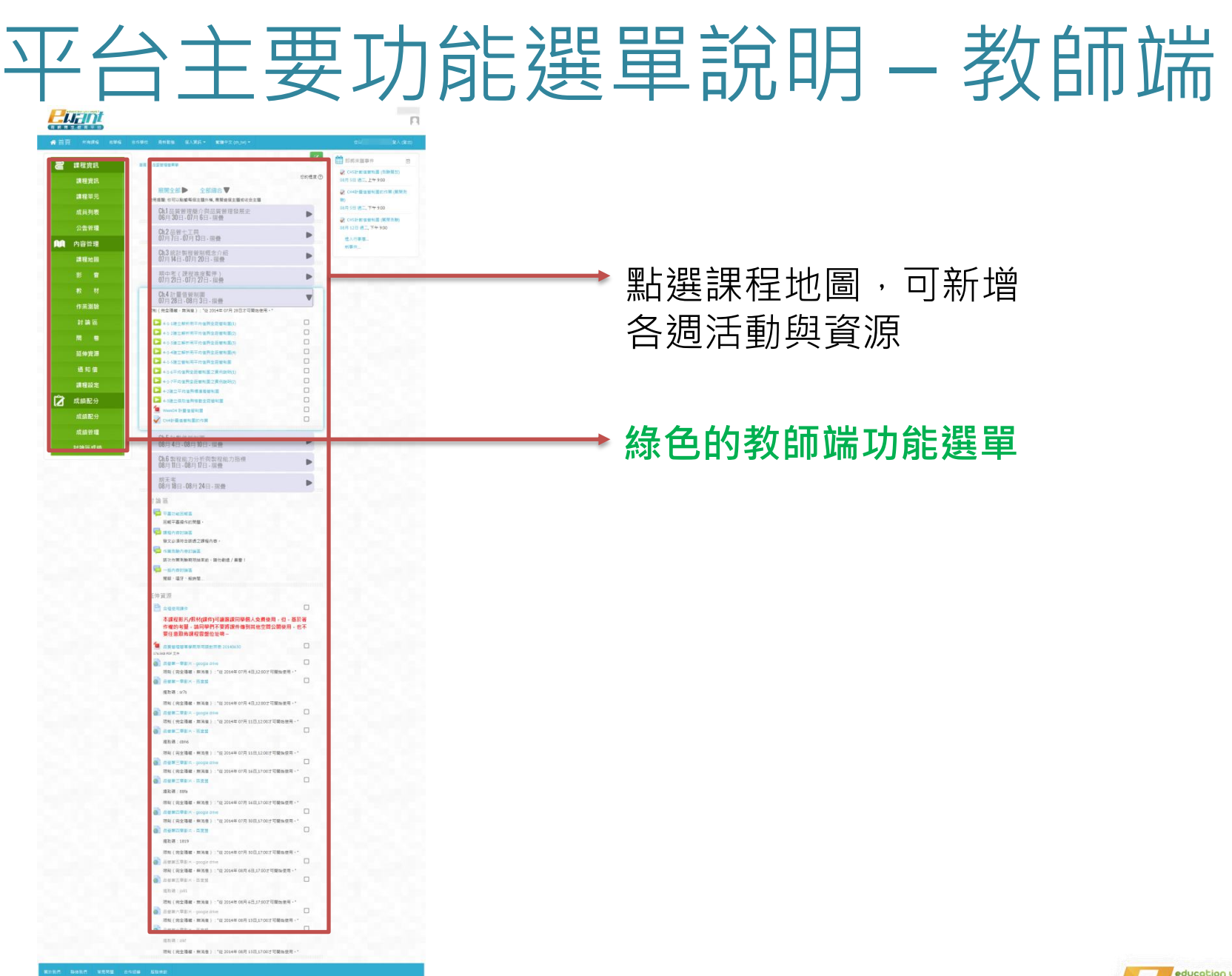

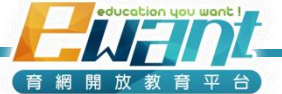

# 平台主要功能選單說明 – 教師端

#### 課程規劃師/教師/助教 端功能選單(綠色)

| 模擬學生介面 | ▲ 内容管理 |                      | 📝 成績與報表                                |                 |
|--------|--------|----------------------|----------------------------------------|-----------------|
| こ 課程資訊 | 課程地圖   | ➡課程主選單               | 總成績配分                                  | 整作業測<br>配分      |
| 課程資訊   | 影音     | ↓分週呈現影音、<br>教材、作業測驗、 | 總成績分布 → 圖書                             | 表呈現學<br>得分比例    |
| 課程單元   | 教材     | 討論區、問卷、<br>延伸資源等功能。  | 瀏覽次數報表────◆記録                          | 除了 10 m<br>影子音教 |
| 成員列表   | 作業測驗   | (當週有那些課<br>程活動一日了然)  | ~~~~~~~~~~~~~~~~~~~~~~~~~~~~~~~~~~~~~~ | 劉寛 <i>-</i> 欠數  |
| 公告管理   | 討論區    | →理程内容分百              |                                        |                 |
|        | 問  卷   | 分項呈現不同的              |                                        |                 |
|        | 延伸資源   | 課程沽動                 |                                        |                 |
|        | 通知信    |                      |                                        |                 |
|        | 課程設定   |                      |                                        |                 |

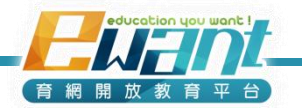

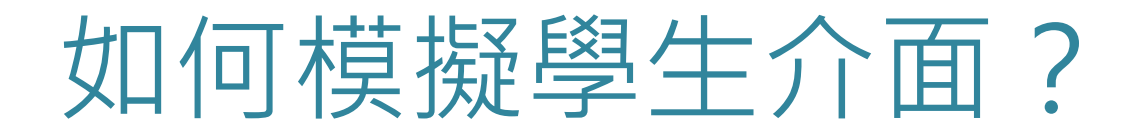

• 進入課程後點選綠色選單最上方「模擬學生介面」

| 合首頁 🔋 | 所有課程 | 微學程 | 合作( | 伙伴 | 最新動態           | 個人資訊 ▼                | 繁體中文 (zh_tw) ▼                  |
|-------|------|-----|-----|----|----------------|-----------------------|---------------------------------|
|       |      |     | \$  | 首: | 頁 / 品質管理簡      | <b>『單學 / 一般 / 課</b> 》 | 程公告                             |
| 模     | 擬學生イ | 面   |     | 語  | 和站公告           |                       |                                 |
| 2課    | 星資訊  |     |     | 謙  | 題              |                       | 最新文章                            |
|       |      |     |     | Ti | aiwan LIFE &ev | want課程認證考許            | 试成績公布了! 2015年02月5日(四.) 18:19    |
|       | 課程資訊 | R   |     |    | 【ewant第九期】     | 2015年新一波開             | 捐黨··<br>朝 2015年01月20日(二.) 09:49 |

• 您看到的學生介面,會依照您於課程內的設定顯示

| ☆ 首頁       | 所有課程 | 微學程 | 合作伙伴 | 最新動態          | 個人資訊 ▼     | 繁體中文 (zh_tw) ▼ | 您以ewantAdmin登入:學生(返回我的正常角色) |
|------------|------|-----|------|---------------|------------|----------------|-----------------------------|
|            | 课程首頁 |     | Ť    | 頁 / 品質管理領     | 簡單學 / 一般 / | 课程公告           | 上。<br>影此返回<br>教師身分          |
| 2:         | 課程資訊 |     | 台    | 明站公告          |            |                |                             |
|            |      |     | 識    | 題             |            |                | 最新文章                        |
| <b></b> 5  | 影音   |     | — т  | aiwan LIFE &e | want課程認證考  | (試成績公布了!       | 2015年02月5日(四.) 18:19        |
| <b>)</b> # | 数 材  |     |      | 【ewant第九期     | 】2015年新一波  | 開課潮            | 2015年01月20日(二.) 09:49       |

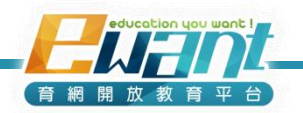

## 平台主要功能選單說明-學生端

點選「模擬學生介面」後,您會看到藍色選單的學生端介面,預設值會引導您至「課程公告」頁面。

| 🔷 課程首頁                                  | 首頁/中文報記論/一般/課程公告                     |             | 0        | 搜尋討論區                                |
|-----------------------------------------|--------------------------------------|-------------|----------|--------------------------------------|
| <b>己</b> 課程資訊<br><b>フ</b> 調理地図          | → <sub>般消息與公告</sub><br>課程結束後隨即隱藏·學生須 | 視教師開放程度由影   | 影音、教材等對  | 選單進入                                 |
|                                         | (設定万式請見UNII6說明)<br><sup>議題</sup>     | 開始於         | 回應 未閱讀 √ | 最新文章                                 |
|                                         | 祝各位同學中秋快樂~                           | 臺北醫學大學MOOCs | 0 0      | 臺北醫學大學MOOCs<br>2014年09月5日(五.) 15:10  |
| ▲ ● ● ● ● ● ● ● ● ● ● ● ● ● ● ● ● ● ● ● | 【第一週】課程開始囉!                          | 臺北醫學大學MOOCs | 0 0      | 臺北醫學大學MOOCs<br>2014年08月25日(一.) 09:05 |
| 🕥 討 論 區                                 | 【中藥概論】課程影片上架囉!                       | 臺北醫學大學MOOCs | 0 0      | 臺北醫學大學MOOCs<br>2014年08月22日(五.) 14:36 |
| 入口 卷                                    | 【學員調查】自103.08.25起至103.09.12止         | 臺北醫學大學MOOCs | 0 0      | 臺北醫學大學MOOCs<br>2014年08月22日(五.) 11:24 |
|                                         | 歡迎大家一同來修習【中藥概論】謀程!                   | 臺北醫學大學MOOCs | 0 0      | 臺北醫學大學MOOCs<br>2014年08月21日(四.) 13:39 |
| 《 延仲貢源                                  |                                      |             |          |                                      |

關於育網 聯絡我們 常見問題 合作招募 服務條款

瀏覽器建議使用:Chrome、Firefox 24以上及IE10以上之瀏覽器,解析度建議1280\*1024以上

※若您的課程尚未開課,模擬學生身分將無法看到您所放置的教材

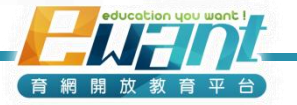

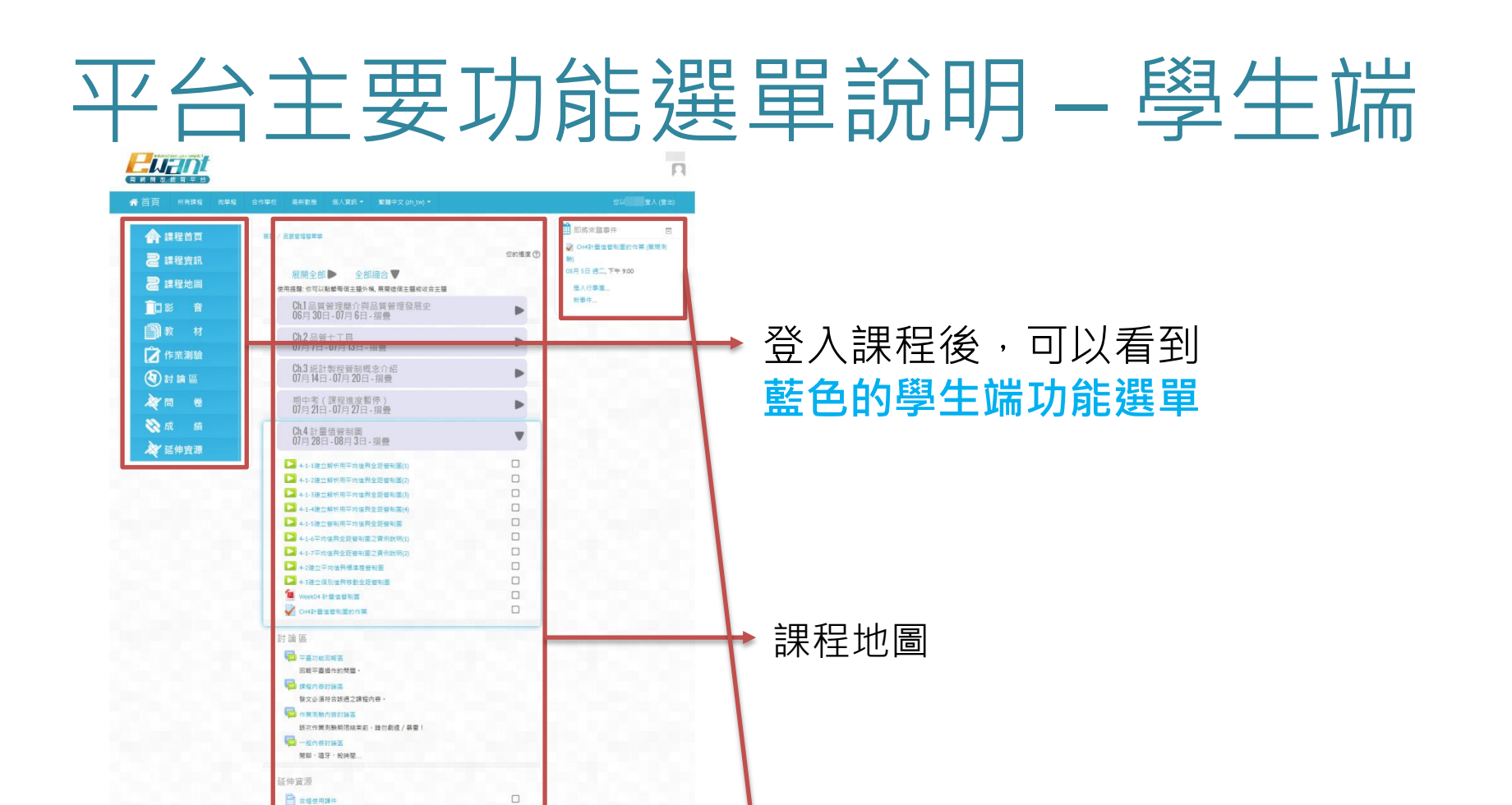

活動提醒

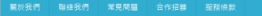

· 油業耕證碼使用: Chrome · Firefox 24以上及IE10以上之謝業業 · 相析室建語1280\*1024)

本課程影片/教材(課件)可讓選課同學個人免費使用,但,基於著 作權的考量,請同學們不要將課件傳到其他空間公開使用,也不

要任意散佈課程雲盤位址明-

176.5KB PDF 文版 副音案一章影片,google drive

● 品世第一章影片·西室盤 接取碼: \$775

ARE TREA - google drive

● 品智第三甲形×-西安盤 提取碼:dbh6 ● 品智第三甲形×-google drive

A任中国電影片 - google drive

● 品質器回車影片 · 百度盤

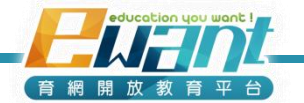

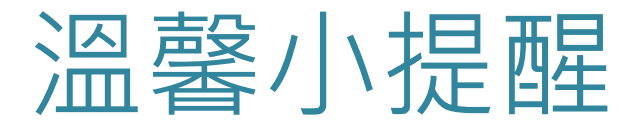

- Moodle的模組功能多而強大,平台已於客製化的過程中, 進行優化、簡化,除了特別提醒需要設定的項目外,通常 折合起來的項目都已經微調過設定。
- 因此:
  - 若您尚不熟悉功能操作,建議不要更動預設值。
     您也可以與課程規劃師聯繫,諮詢進階的設定技巧。

| 成績配分       |    | 影像倡 ()    |                          |  |
|------------|----|-----------|--------------------------|--|
| 成績管理       |    |           |                          |  |
| 討論區成績      |    |           |                          |  |
|            |    | 1 开阔的横钥扒守 | 注此规旦收合的评能。               |  |
| 里          | ¢. | 7 共通时候組設足 | 點一下會出現進階的設               |  |
|            |    | ▶限制存取     | 定欄位,再點一下就又<br>會再收合。      |  |
| <b>都區塊</b> |    | ▶活動完成進度   | 基本上這些進階設定就<br>希望盡量不要去更動。 |  |

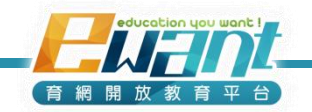

# UNIT2-課程資訊編修/單元名稱編修/新增課程公告/修課人數

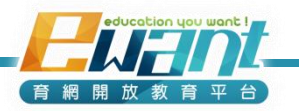

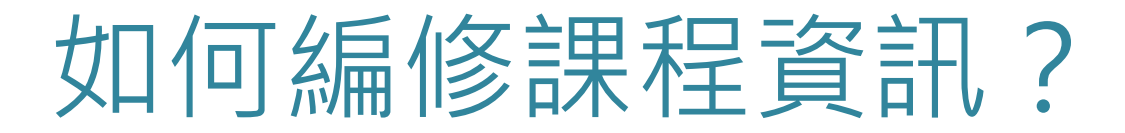

- 1. 點選「課程資訊」
- 2. 點選「編輯課程資訊」

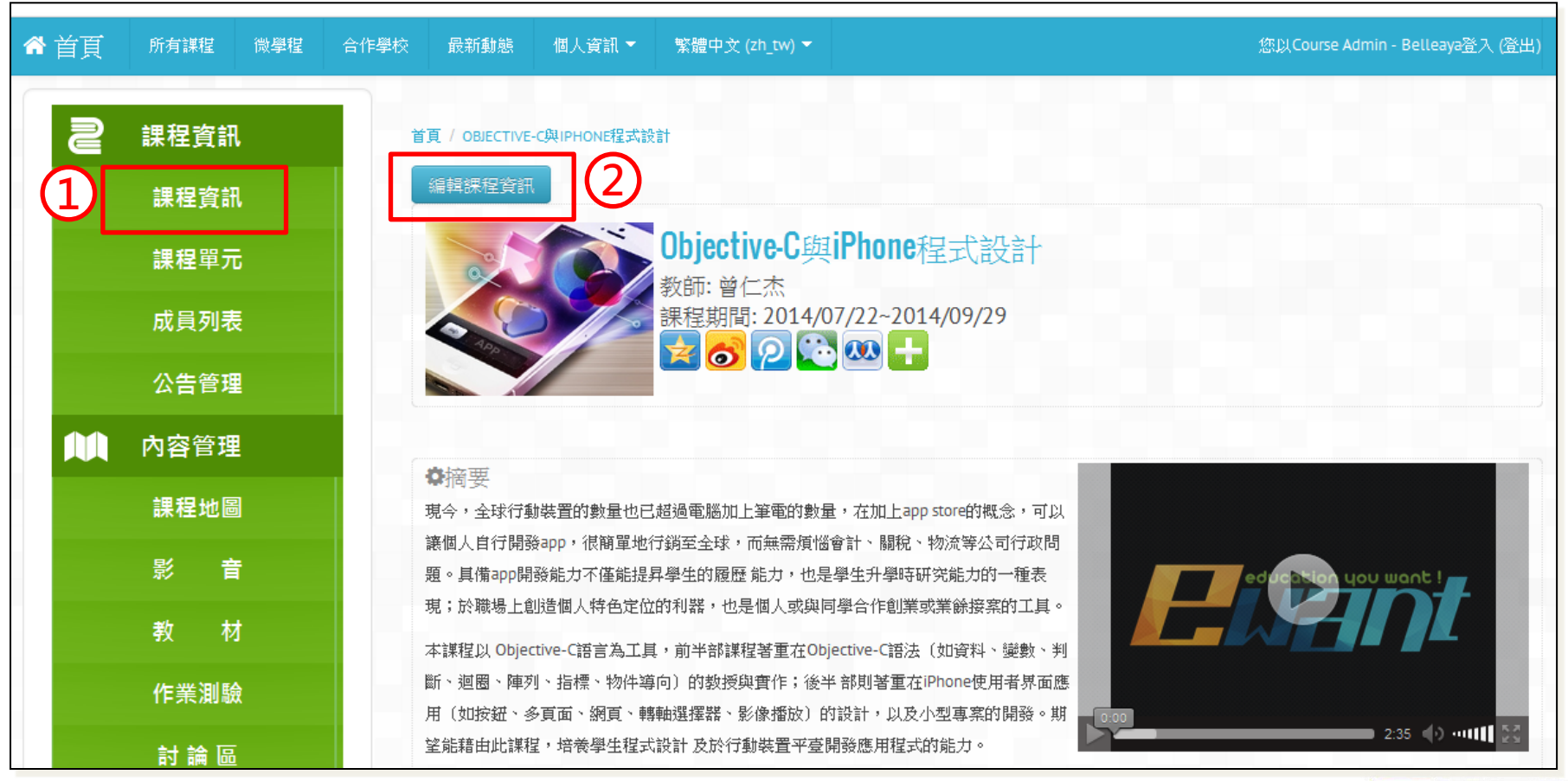

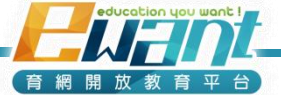

### 如何編修課程資訊?

#### 3. 編修課程資訊

(課程建置時,課程規劃師會根據教師與助教提供的資訊,先行輸入, 教師與助教也可以根據實際需要再修改內容)

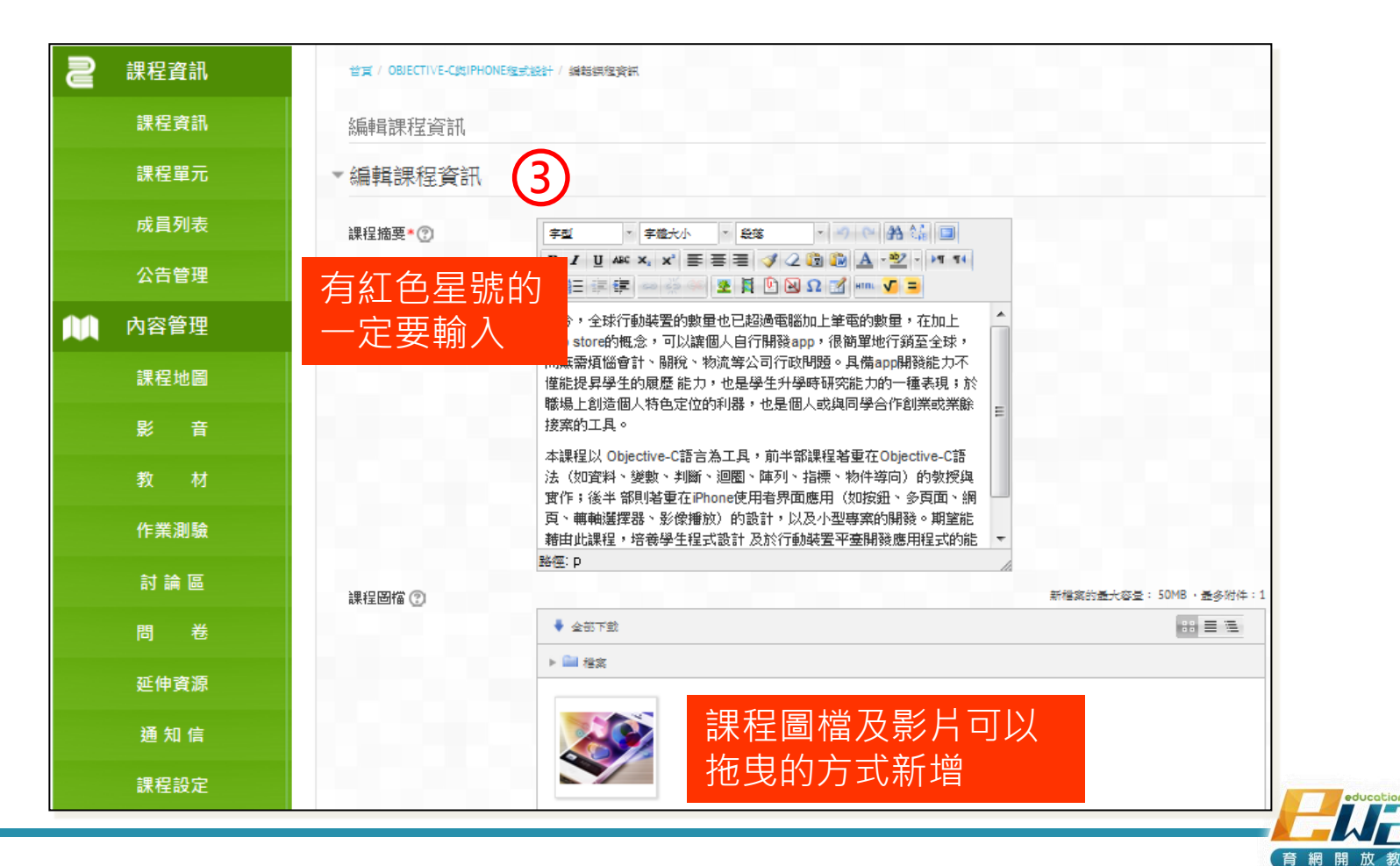

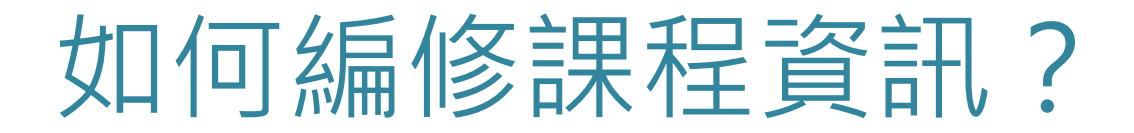

4. 修改完畢後,捲動畫面至底部,點選「儲存變更」

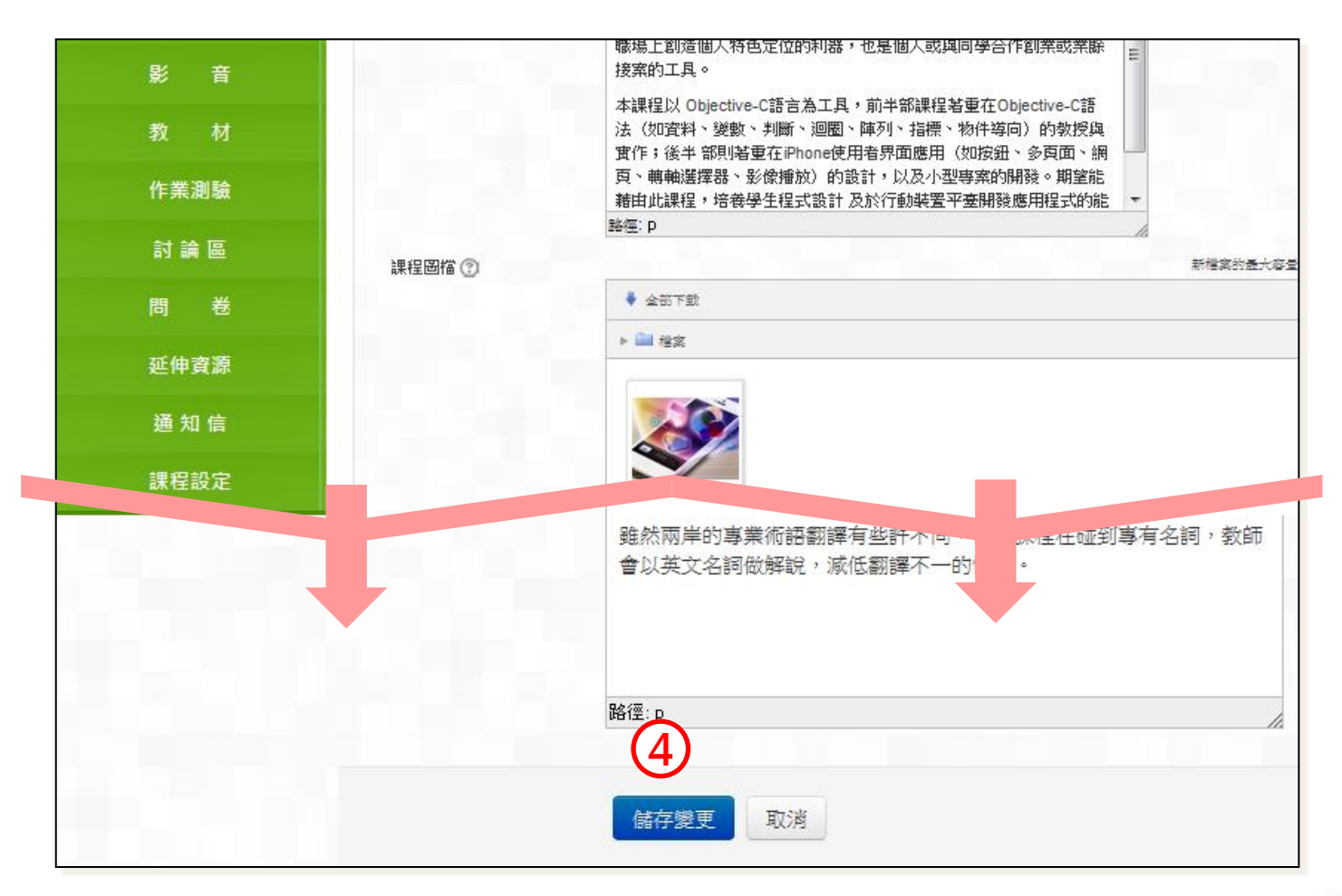

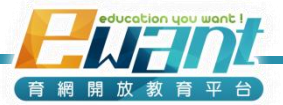

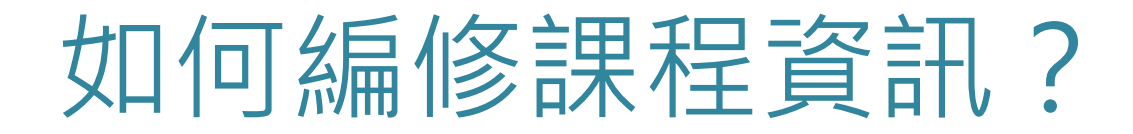

5. 若是儲存成功,會出現以下畫面;若過幾秒仍沒反應的 話再點選「繼續」。

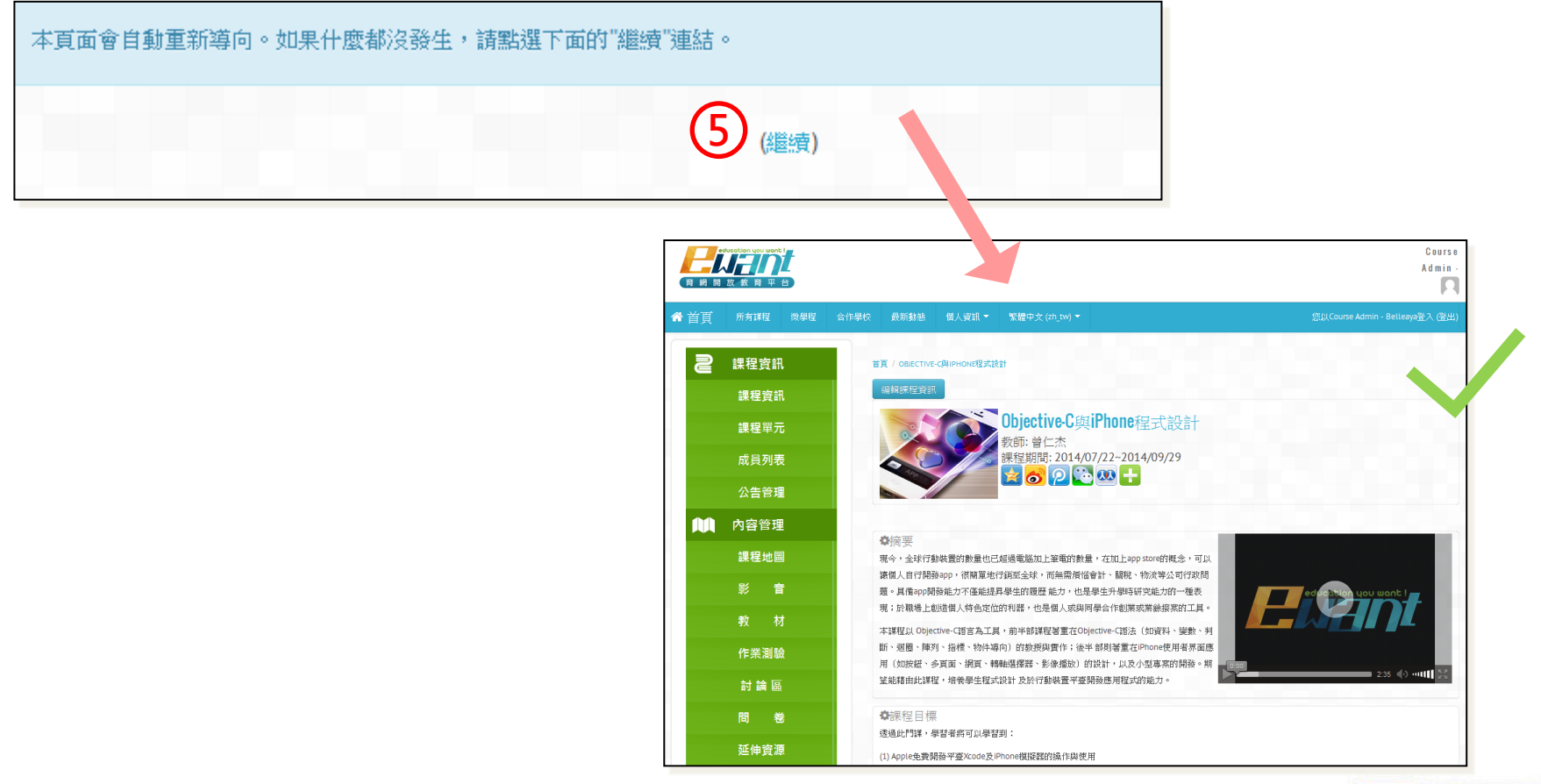

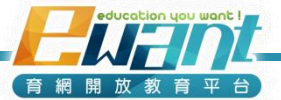

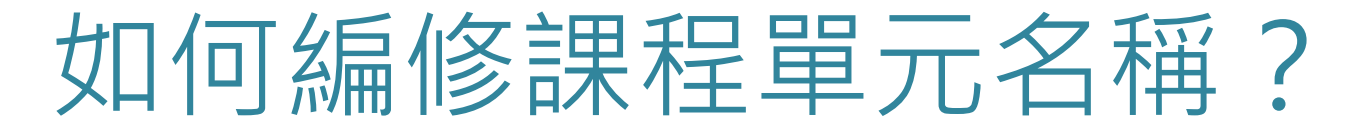

- 方法一
- 1. 點選「課程單元」

#### 2. 點選該週次旁邊的小齒輪

| 2 | 課程資訊  | 首頁 / OBJECTIVE-C與IPHONE | 程式設計 / 單元            |              |                     |
|---|-------|-------------------------|----------------------|--------------|---------------------|
|   | 課程資訊  | 單元                      | 單元名稱                 |              | 編輯所有單元<br><b>編修</b> |
|   | 課程單元  | 第1週                     | Objective-C程式語言概說    |              | 2                   |
|   | 成員列表  | 第2週                     | 資料類型                 |              | \$                  |
|   | 公告管理  | 第3週                     | 基礎程式語言一Operator 運算元  |              | ٥                   |
|   |       | 第4週                     | 基礎程式語言一迴圈Loop        |              | 0                   |
|   | 內容管理  | 第5週                     | 基礎程式語言一陣列 Array      |              | 0                   |
|   | 課程地圖  | 第6週                     | 基礎程式語言一指標Pointer     |              | ٥                   |
|   | 影音    | 第7週                     | 基礎程式語言一物件導向概念        |              | ۰                   |
|   | 41 II | 第8週                     | APP 實作一框架 Framework  |              | •                   |
|   | 教材    | 第9週                     | 使用者介面 User Interface | 麻煩老師與助教於開課二個 | ٠                   |
|   | 作業測驗  | 第10週                    | APP專案開發              | 月刖           | ٠                   |
|   | 討論區   | 第11週                    | 第11週                 | 會協助先建立各單元名稱  | ٥                   |
|   |       |                         |                      |              | Ication you want !  |

(育網開放教育平台)

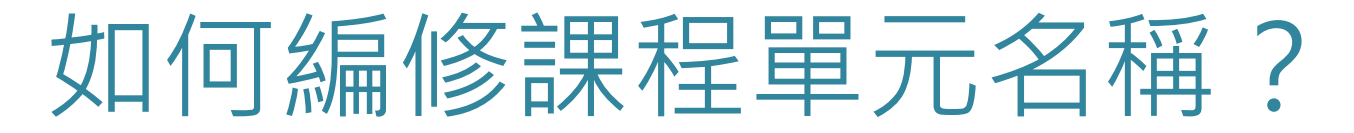

3. 把「使用預設單元名稱」的勾勾取消掉(即不要打勾)

#### 4. 輸入當週的名稱

#### 5. 點選「儲存變更」

| 課程資訊    | <b>Objective-C</b> 程式語言概說 07月 22日 - 07月 28日的摘要    |                     |
|---------|---------------------------------------------------|---------------------|
| 課程單元    |                                                   | ▶ 展開全部              |
| 成員列表    |                                                   |                     |
| 公告管理    | 単元名稱<br>④<br>Objective-C程式語言概説<br>□ 使用預設單元名稱<br>□ |                     |
| ▲▲ 內容管理 | 摘要 ⑦                                              |                     |
| 課程地圖    |                                                   |                     |
| 影音      |                                                   |                     |
| 教材      | 路徑: p                                             |                     |
| 作業測驗    | ▶限制存取                                             |                     |
| 討論區     | 5                                                 |                     |
| 問卷      | 儲存變更取消                                            |                     |
|         |                                                   | ducation you want ! |

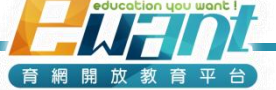

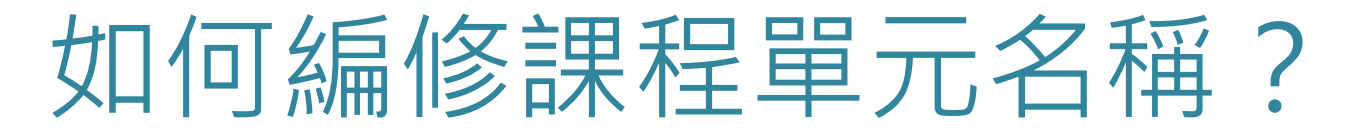

- 方法二
- 1. 點選「課程單元」
- 2. 點選右上角「編輯所有單元」

註:有些瀏覽器使用這方式 若發生無法點選的情況,就 建議使用方法一逐週修改。

(育網開放教育平台

| 2 | 課程資訊   | 首頁 / OBJECTIVE-C與IPHONE | 程式設計 / 單元            |          |
|---|--------|-------------------------|----------------------|----------|
|   | 課程資訊 🦳 |                         |                      | 2 編輯所有單元 |
|   |        | 單元                      | 單元名稱                 | 編修       |
|   | 課程單元   | 第1週                     | Objective-C程式語言概說    | \$       |
|   | 成員列表   | 第2週                     | 資料類型                 | 0        |
|   | 公告管理   | 第3週                     | 基礎程式語言一Operator運算元   | 0        |
|   |        | 第4週                     | 基礎程式語言一迴圈Loop        | 0        |
|   | 内容管理   | 第5週                     | 基礎程式語言一陣列 Array      | 0        |
|   | 課程地圖   | 第6週                     | 基礎程式語言一指標Pointer     | *        |
|   | 影音     | 第7週                     | 基礎程式語言一物件導向概念        | \$       |
|   |        | 第8週                     | APP 實作一框架 Framework  | 0        |
|   | 教材     | 第9週                     | 使用者介面 User Interface | 0        |
|   | 作業測驗   | 第10週                    | APP專案開發              | *        |
|   | 討論區    | 第11週                    | 第11週                 | \$       |

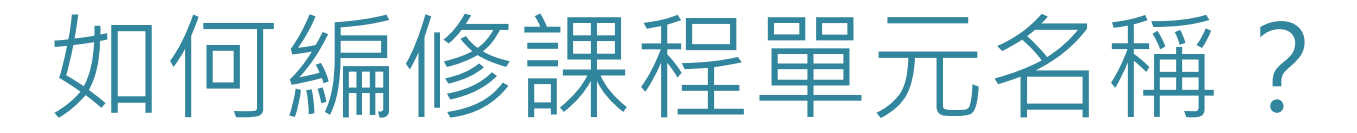

- 方法三
- 1. 點選「課程地圖」
- 2. 點選右上角的綠色按鈕,可以進入編輯管理模式

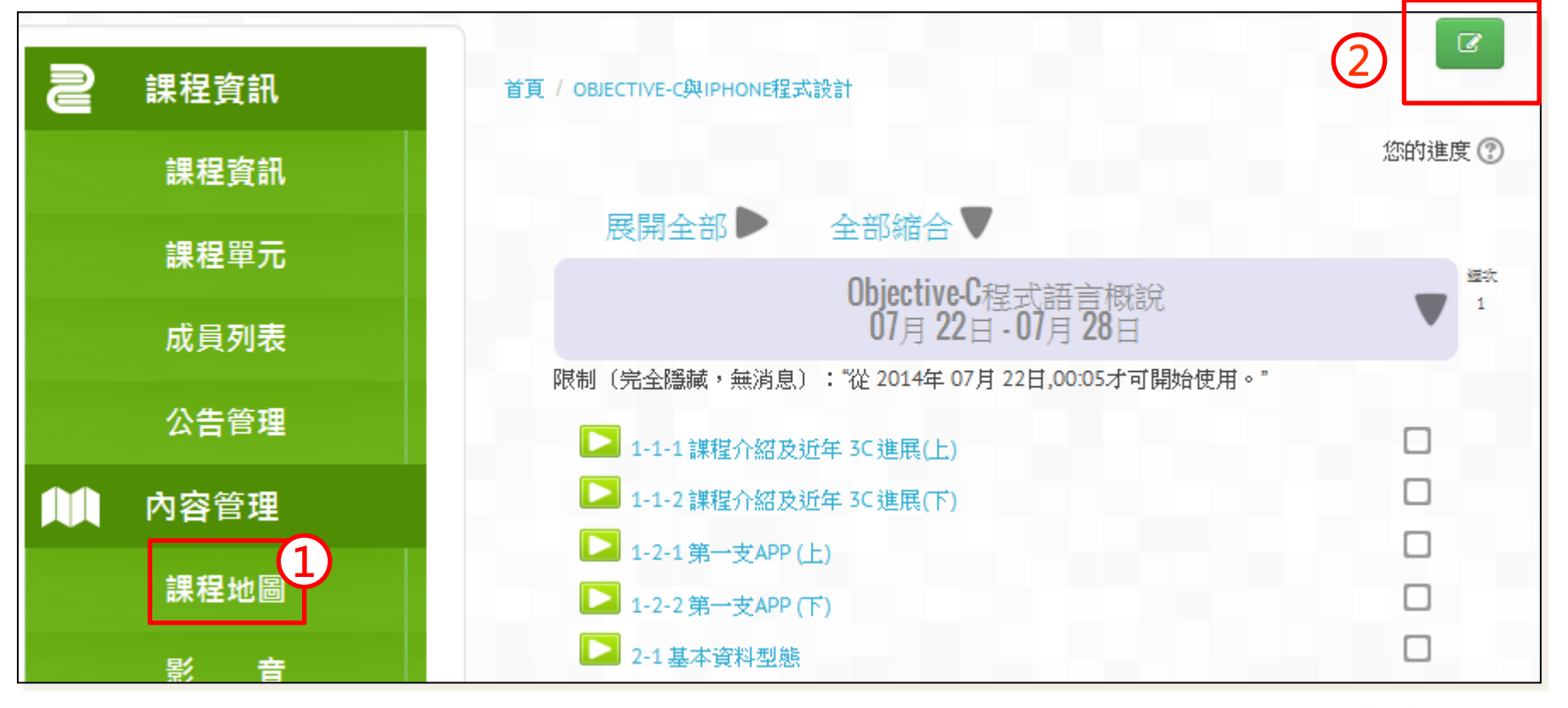

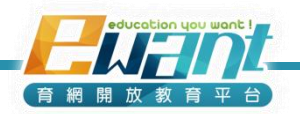

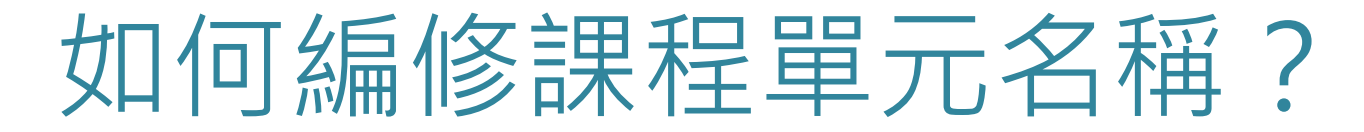

3. 在欲修改的週次,點選它旁邊的齒輪圖

|      |             | 首頁  | / OBJECTIVE-C與IPHONE程式設計 |                                        | G    |
|------|-------------|-----|--------------------------|----------------------------------------|------|
|      |             | ~ ~ |                          |                                        |      |
| る端格  | 資訊          |     | 展開全部▶                    | 全部縮合▼                                  |      |
| 課程   | 資訊          | 1   | (                        | Dbjective-C程式語言概說<br>07日 22日 - 07日 28日 | 3    |
| 課程   | 單元          |     | •                        |                                        | •    |
| -+ = | 2 TU ==     |     | 限制(完全隱藏,無消息):            | "從 2014年 07月 22日,00:05才可開始             | 使用。" |
| 成員   | 列衣          |     | 🔼 1-1-1 課程介紹及近年          | £ 3C進展(上) 🖉 🗲 🗞 🌣 🗶 👁                  |      |
| 公律   | ·管 <b>理</b> |     | 1-1-2 課程介紹及近年            | £ 3C進展(下) 🖌 🔶 🌣 🗶 👁                    |      |
|      |             |     | 🔼 1-2-1 第一支APP (上)       | ∠ → \$ \$ × @                          |      |
| 人 內容 | 管理          |     | ▶ 1-2-2 第一支APP (下)       | ∠→◇⇔×∞                                 |      |
| 課程   | 地圖          |     | ▶ 2-1 基本資料型態             | ∠→◇⇔×⊙                                 |      |

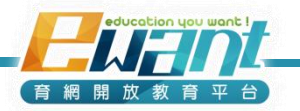

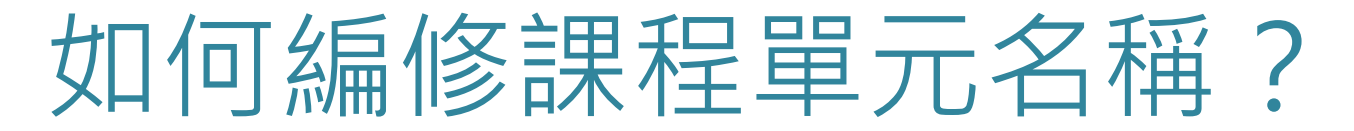

- 4. 把「使用預設單元名稱」的勾勾取消
- 5. 輸入當週的名稱(必填)或摘要(選填)

#### 6. 點選「儲存變更」

| 課程資訊                 | Objective-C程式語言根 | 稅 07月 22日 - 07月 28日的摘要                                                                                                    |      |
|----------------------|------------------|----------------------------------------------------------------------------------------------------|------|
| 課程單元                 | 40               |                                                                                                    | 部    |
| 成員列表                 | ▼──般             | (4)                                                                                                    |      |
| 公告管理                 | 單元名稱 5           | Objective-C程式語言概說                                                                                                    |      |
| ▲ 内容管理               | 摘要⑦              | 字型 ▼ 字盤大小 ▼ 段落 ▼ ● ● A 1 1 ■<br>B <i>I</i> <u>U</u> APC × <sub>s</sub> × <sup>2</sup> 画 画 ● ● ▲ · <sup>1</sup> ■ ▲ · <sup>1</sup> ■ ▲ · <sup>1</sup> ■ ▲ · <sup>1</sup> ■ ▲ · <sup>1</sup> |      |
| 課程地圖                 |                  |                                                                                                    |      |
| 註:關於課程地圖<br>稍後章節會再詳細 | 部份<br>說明         |                                                                                                    |      |
| /는 프로 카이 주스          |                  | 路徑: p                                                                                                    |      |
| 作美測驗                 | ▶限制存取            |                                                                                                    |      |
| 討論區                  | 6                |                                                                                                    |      |
| 問卷                   |                  | 儲存變更 取消                                                                                                    |      |
|                      |                  | education you war                                                                                                    | nt ! |

育網開放教育平

### 如何新增課程公告?

1. 點選「公告管理」

#### 2. 點選「新增一個主題」

| 2 課程資訊        | 首頁 / OBJECTIVE-C與IPHONE程式設計 / 一般 / 課程公告                                           |
|---------------|-----------------------------------------------------------------------------------|
| 課程資訊          | 網站公告                                                                              |
| 課程單元          | (目前沒有新發表的內容)                                                                      |
| 成員列表          | 課程公告                                                                              |
| 1 公告管理        | 新增一個主題 2                                                                          |
| <b>〕</b> 內容管理 | [Objective-C 與 iPhone程式設計] 第一週課程開始                                                |
| 課程地圖          | 由Course Admin**發表於2014年 07月 21日(一.) 22:24 經過漫長等待,Objective-C與iPhone程式設計課程正式開始了 !! |
| 影音            | 若您是第一次加入MOOCs型態之課程,歡迎您盡情體會這種新型態的學習方式,                                             |
| 教材            | 無論您是老手或是新朋友,都由衷希望您能夠獲益良多。                                                         |
| 作業測驗          | 課程進行期間,線上影音若需密碼方能提取,請輸入objective,始能觀看。                                            |
| 討論區           | 為讓各位能夠有機會體會線上課程的學習方式,                                                             |
| 問卷            | 本週的練習一開放時間從臺灣時間 7/22 12:00 pm ~ 8/4 11:59am,共計兩週。                                 |
| 延伸資源          | 再次歡迎各位加入本課程,請您享受學習過程,感謝您。                                                         |

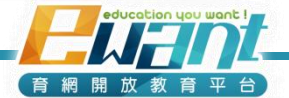

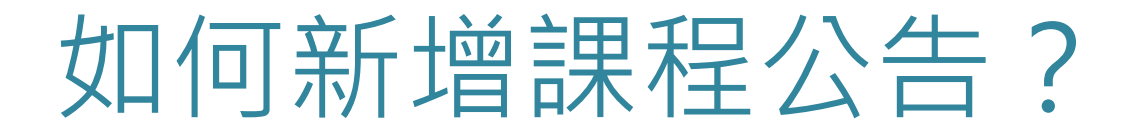

輸入公告主題及內容,並設定開始顯示的時間後,點選「貼文到討論區中」

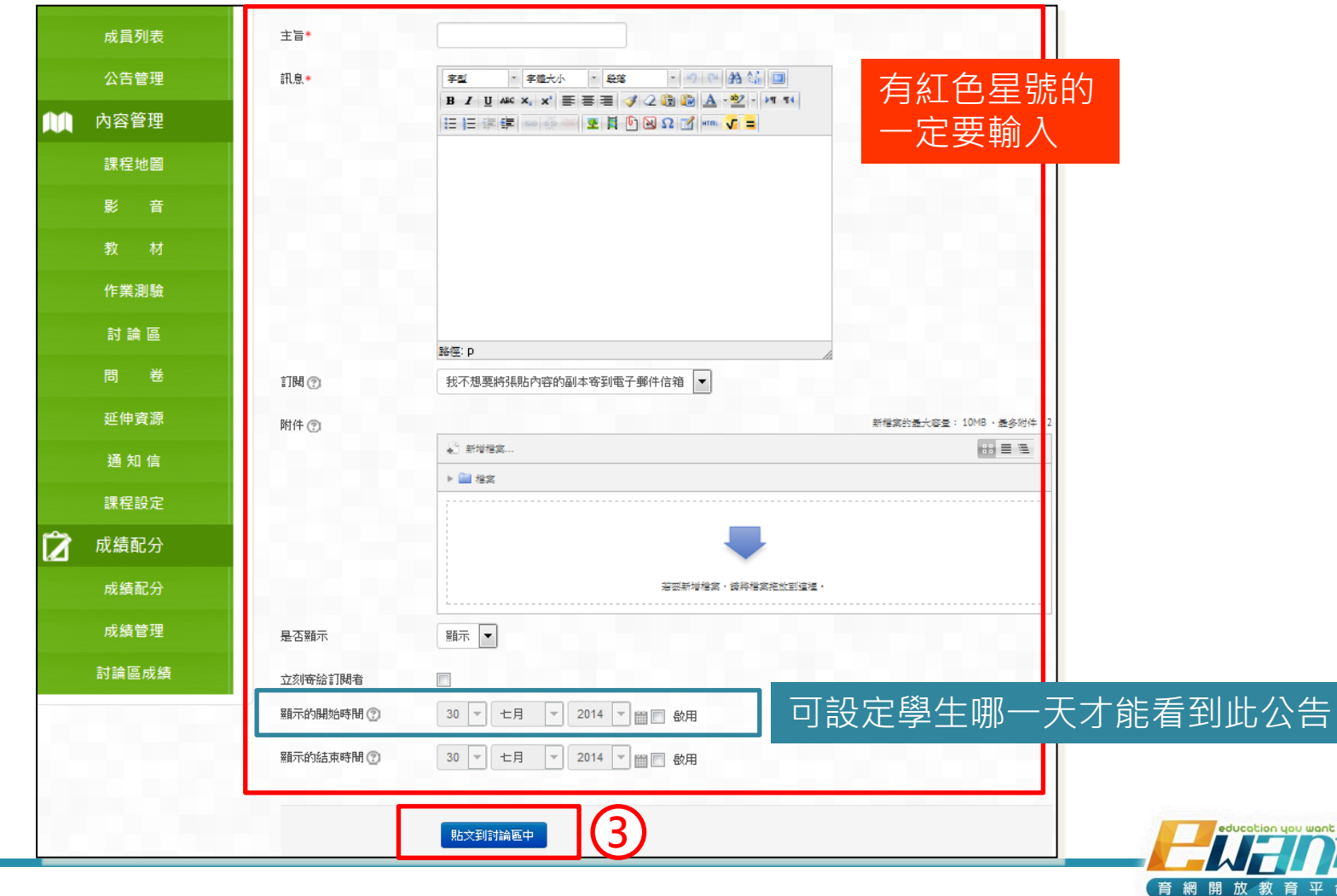

如何看有多少人修課?

- 1. 點選成員列表
- 2. 顯示目前課程用戶人數 (包括教師、助教、課程規劃師與學生)

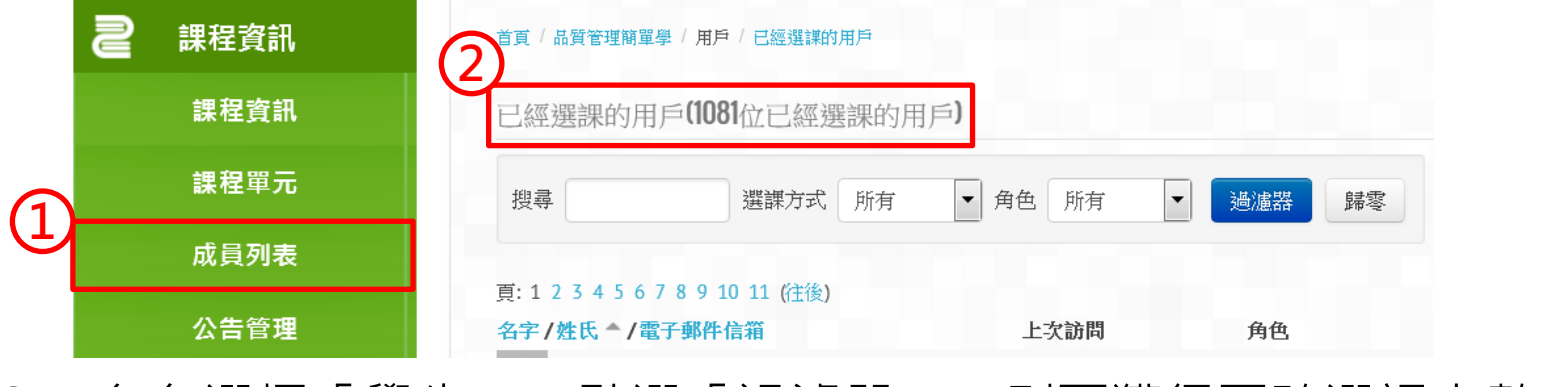

 角色選擇「學生」,點選「過濾器」,則可獲得正確選課人數 (平台僅顯示修課總人數,選修學生的資訊隱藏不顯示。)

| 2 課程資訊 | 首頁/品質管理簡單學/用戶/已經選詳的用戶                   |
|--------|-----------------------------------------|
| 課程資訊   | 已經選課的用戶(1074位已經選課的用戶)                   |
| 課程單元   | 搜尋 選課方式 所有 ▼ 角色 學生 ▼ 過濾器 歸零             |
| 成員列表   |                                         |
| 公告管理   | <b>名字/姓氏 */電子郵件信箱</b><br>な字/姓氏 */電子郵件信箱 |
| ▲ 內容管理 |                                         |

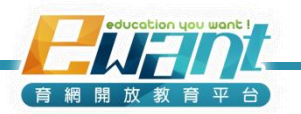

### **UNIT3-課程內容管理** 課程地圖 / 教材 / 影音

新增到平台之前,請各課程團隊預先準備好影音、講義

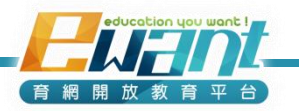

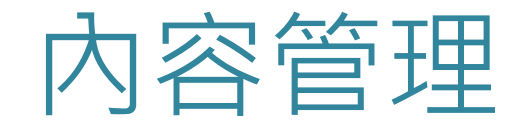

| 內容管理 |  |
|------|--|
| 課程地圖 |  |
| 影音   |  |
| 教材   |  |
| 作業測驗 |  |
| 討論區  |  |
| 問卷   |  |
| 延伸資源 |  |

- 課程地圖是以每週的方式來呈現,所以當週會用到的影音、 教材,都可以透過課程地圖來 新增,對學生、老師、助教都 更為直觀。
- 除了課程地圖,平台也將不同 類型的資料分開,讓學習者快 速找到影音、教材或測驗。

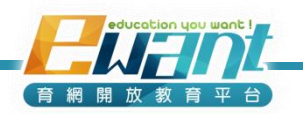

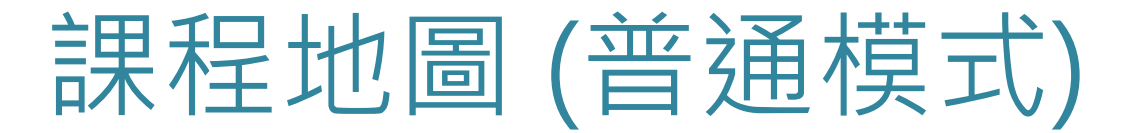

• 課程地圖的預設值會顯示出各個週次,及4個討論區。

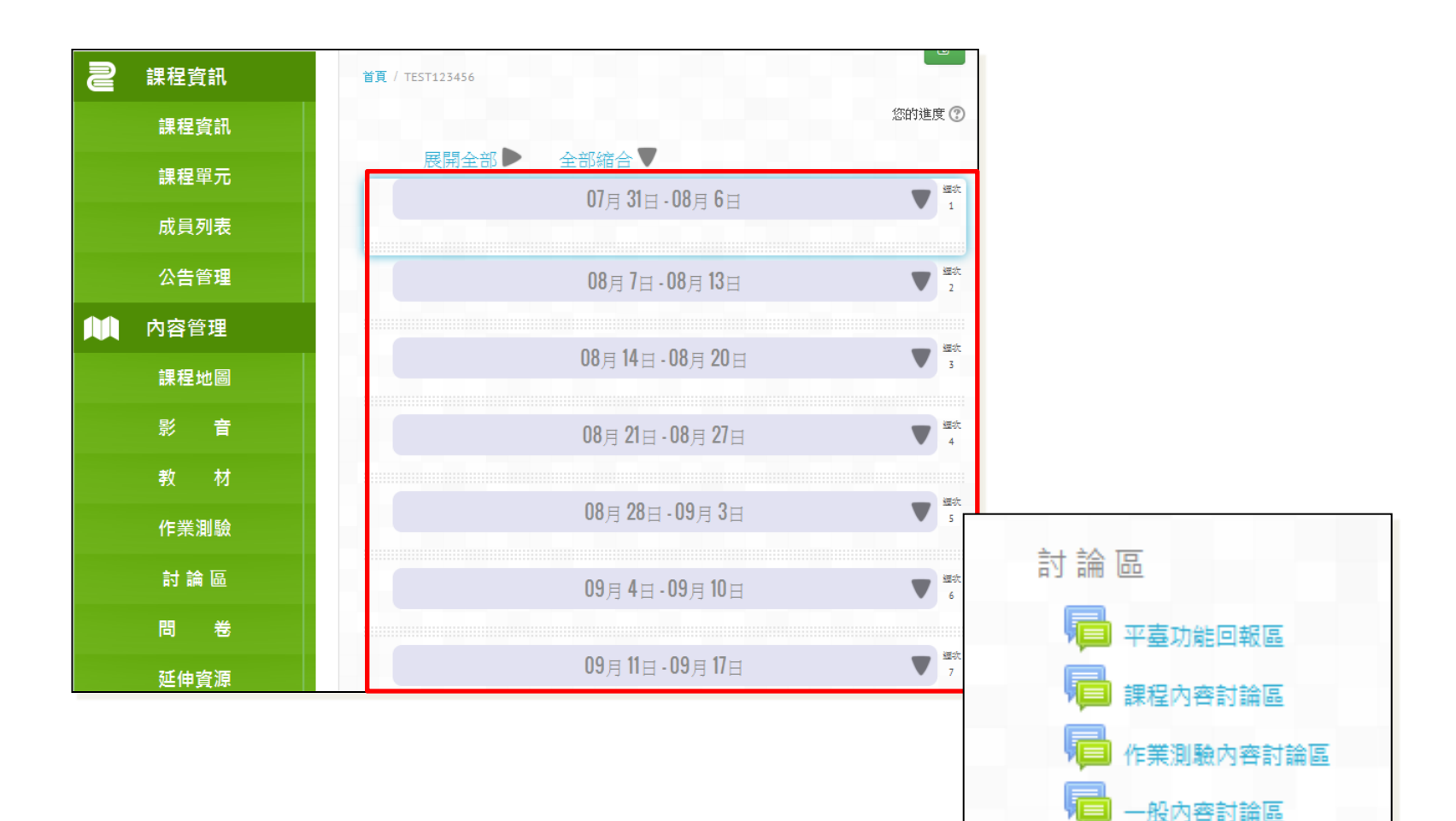

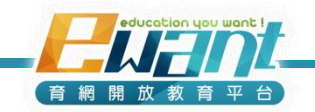

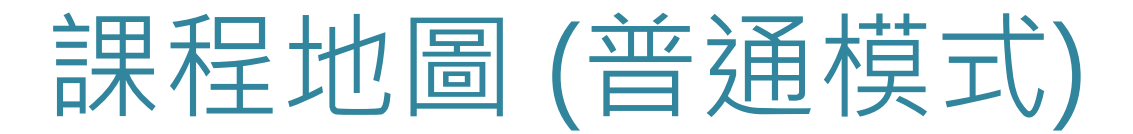

• 點選畫面右上方的按鈕,就可以進入編輯管理模式

| ≥ 課程資訊 | 首頁 / OBJECTIVE-C與IPHONE程式設計                                                      |        | 前 即將來臨事件 🗆                                                    |  |
|--------|----------------------------------------------------------------------------------|--------|---------------------------------------------------------------|--|
| 課程資訊   |                                                                                  | 您的進度 🕐 | <ul> <li>✓ 練習一 (開閉測驗)</li> <li>08月 4日 週一, 上午 11:59</li> </ul> |  |
| 課程單元   | 展開全部▶ 全部縮合▼                                                                      | 100 VF | ✓ 練習二 (開閉測驗)<br>08日4日週一 下午 11:59                              |  |
| 成員列表   | 0bjective-C程式語言概說<br>07月 22日 - 07月 28日                                           | ▼ 1    | 進入行事曆                                                         |  |
| 公告管理   | 限制(完全隱藏,無消息): "從 2014年 07月 22日,00:05才可開始使用。"                                     |        | 新事件                                                           |  |
| ▲ 內容管理 | ▶ 1-1-2 課程介紹及近年 3C 進展(下)                                                         |        |                                                               |  |
| 課程地圖   | <ul> <li>✓ 1-2-1第一支APP (上)</li> <li>✓ 1-2-2第一支APP (下)</li> </ul>                 |        |                                                               |  |
| 影音     | <ul> <li>2-1 基本資料型態</li> <li>Objective-C 與 iPhone 程式設計 - Introduction</li> </ul> |        |                                                               |  |
| 教材     | Chapter 1 Introduction                                                           |        |                                                               |  |
| 作業測驗   | Objective-C與 iPhone程式設計 - Data Type<br>Chapter 2 Data Type                       |        |                                                               |  |
|        |                                                                                  |        |                                                               |  |
| 間卷     | 練習一:範圈 1-2<br>作答時間:7/22 12:00 pm ~ 8/4 11:59 am(共雨週)                             |        |                                                               |  |

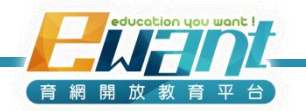
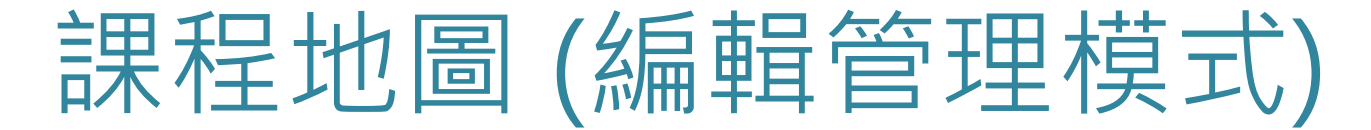

 進入編輯管理模式,上面的圖示會變成紅色的 (再按一次可回普通模式)

| \$ ¢    | 首頁 / OBJECTIVE-C與IPHONE程式設計                                                                   | ୯                                                                                           | 1111 即將來臨事件                           |
|---------|-----------------------------------------------------------------------------------------------|---------------------------------------------------------------------------------------------|---------------------------------------|
| 2 課程資訊  | 展開全部▶ 全部縮合▼                                                                                   |                                                                                             | ◆ � X ●<br>✔ 練習一 (闘閉測驗)               |
| 課程資訊    | 1 Objective-C程式語言概說<br>07月 22日 - 07月 28日                                                      | <b>▼</b>                                                                                    | 08月4日週一,上午11:59                       |
| 課程單元    | <ul> <li>● 「」 「」 ● 「」 ● 「」</li> <li>● 限制(完全隱藏,無消息): "從 2014年 07月 22日,00:05才可開始使用。"</li> </ul> | *                                                                                           | ● 家員→ (前月4月753807)<br>08月4日週一,下午11:59 |
| 成員列表    | ▶ 1-1-1 諜程介紹及近年 3C 進展(上) 🖉 🔶 📚 🗶 👁                                                            |                                                                                             | 進入行事曆<br>新事件                          |
| 公告管理    | ▶ 1-1-2 課程介紹及近年 3C 進展(下) 2 → ◆ 本 × ●                                                          |                                                                                             |                                       |
| ▲▲ 內容管理 | <ul> <li>▶ 1-2-1 第一支APP (上)</li> <li>▶ 1-2-2 第一支APP (下)</li> <li>▶ 2 → 3 ↔ × 0</li> </ul>     | 1<br>1<br>1<br>1<br>1<br>1<br>1<br>1<br>1<br>1<br>1<br>1<br>1<br>1<br>1<br>1<br>1<br>1<br>1 |                                       |
| 課程地圖    | ▶ 2-1基本資料型態                                                                                   |                                                                                             |                                       |
| 影音      | Objective-C與 IPhone 程式設計 - Introduction ∠ → ◆ ◆ × ● Chapter 1 Introduction                    |                                                                                             |                                       |
| 教材      | 🚺 Objective-C與 iPhone程式設計 - Data Type 🖉 🔶 🛠 🗙 👁                                               | <b>V</b>                                                                                    |                                       |
| 作業測驗    | Chapter 2 Data Type                                                                           |                                                                                             |                                       |
| 討論區     | <ul> <li>✓ 練習→</li> <li>▲ → ◆ ◆ × ● ▲</li> <li>練習→:範圍 1-2</li> </ul>                          |                                                                                             |                                       |
| 問卷      | 作答時間:7/22 12:00 pm~8/4 11:59 am(共雨週)<br>限制: "從2014年 07月 22日,12:00到2014年 08月 4日,11:55之間可使用     | 75                                                                                          |                                       |

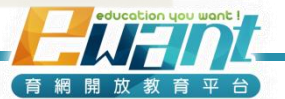

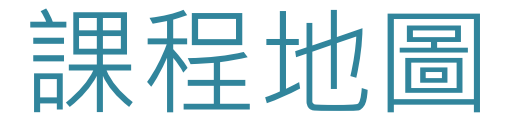

• 左:普通模式/右:管理模式

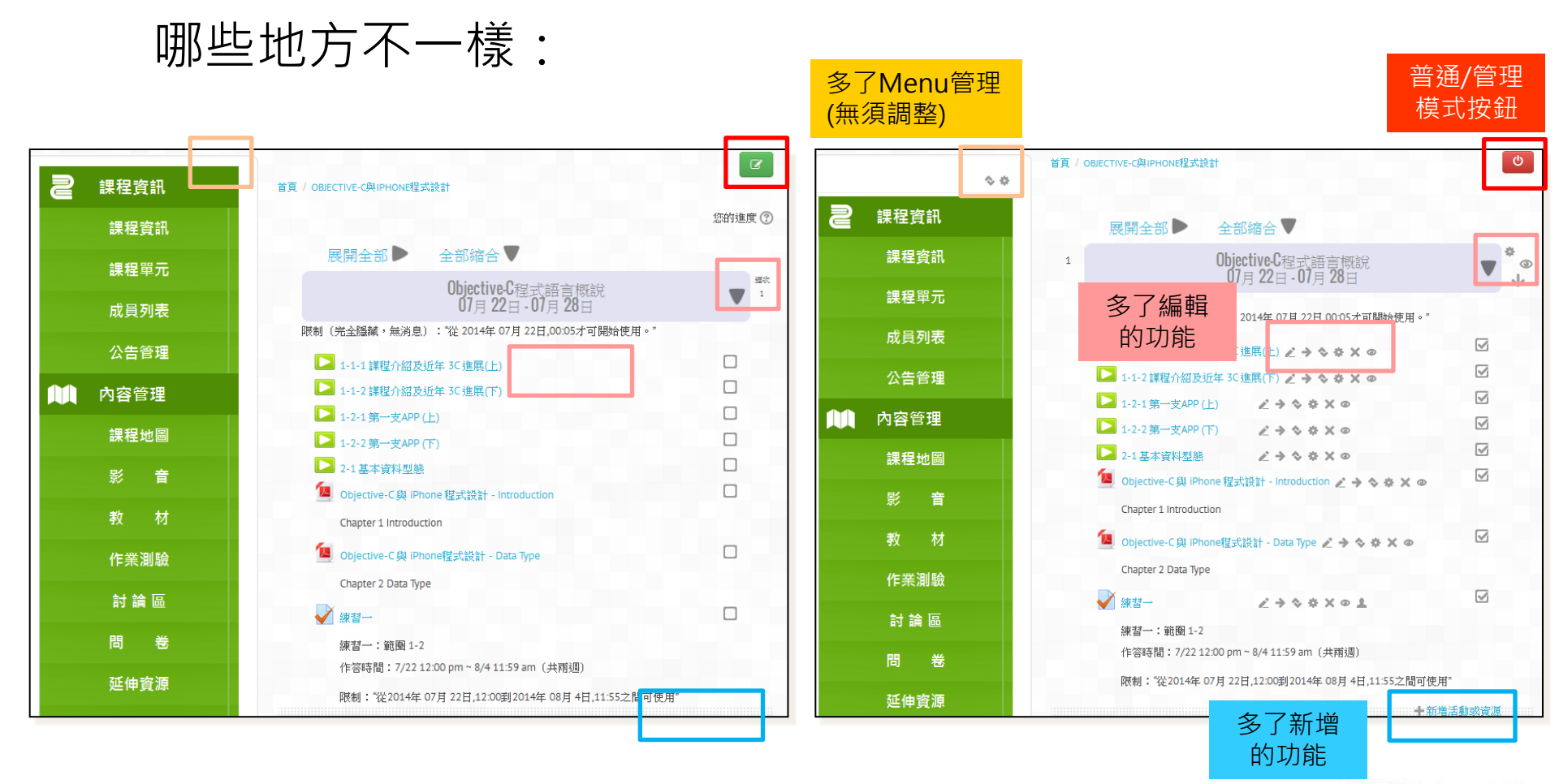

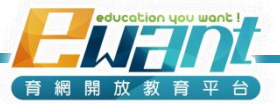

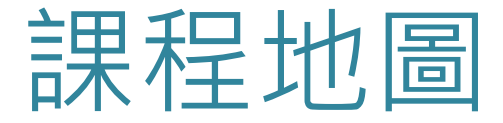

- 可以直接在課程地圖新增、編輯每一週的
  - 教學影音連結
  - 教材PDF檔
  - 練習、作業與考試
  - 當週主題討論區
- 認明編輯管理模式的正字標記
   只要是紅色的就代表目前可以進行管理的功能 也才能夠進行上述動作
- 新增內容除了點選「新增活動或資源」逐步完成動作外, 亦可以直接將檔案拖放到課程單元中。

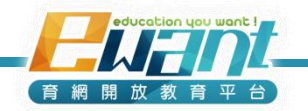

## 課程地圖(新增教材)

- 課程地圖管理模式中 每一週的右下角都有 「+新增活動與資源」
   點選後會有各類教材 的選擇可以使用;後 續將會再詳細說明 (而每一週的內容 則就是之前提到 的「課程單元」)
- 常用功能包括:

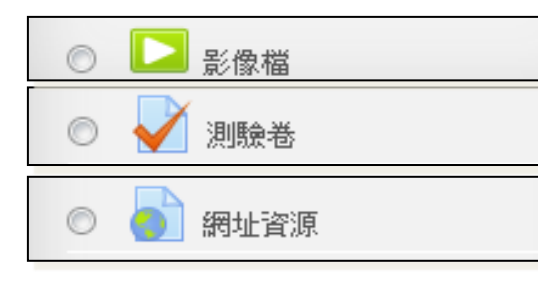

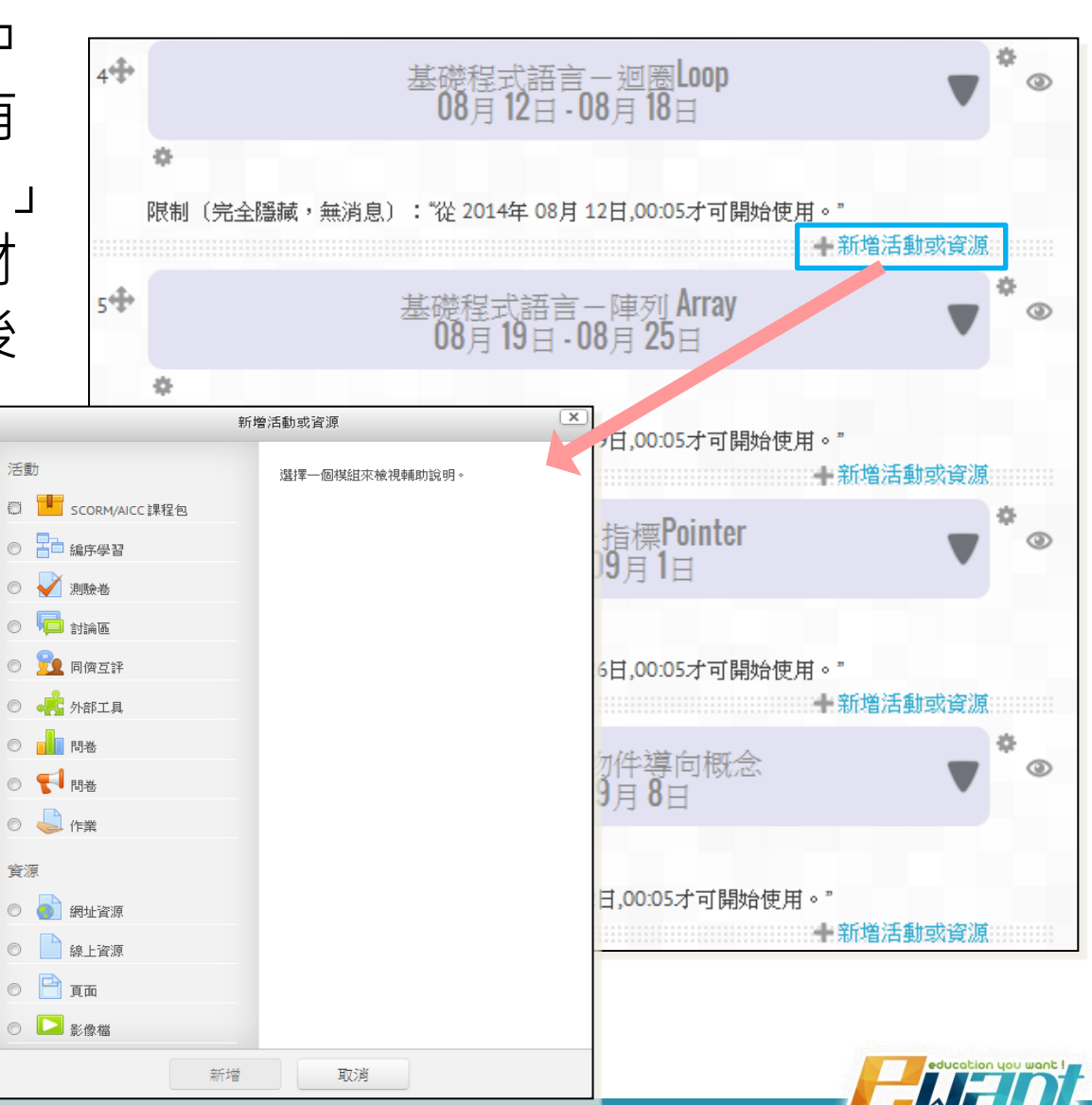

育網開放

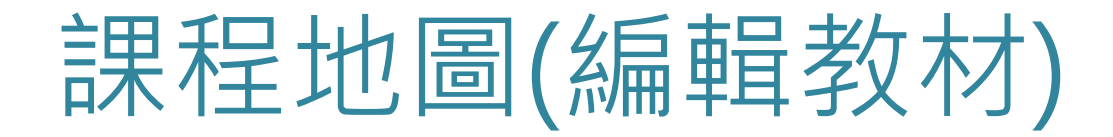

 當教材上傳完成後,就會列於當週底下,也會有幾個不同 的功能按鈕;可依照需求選擇不同功能來編輯單一教材。

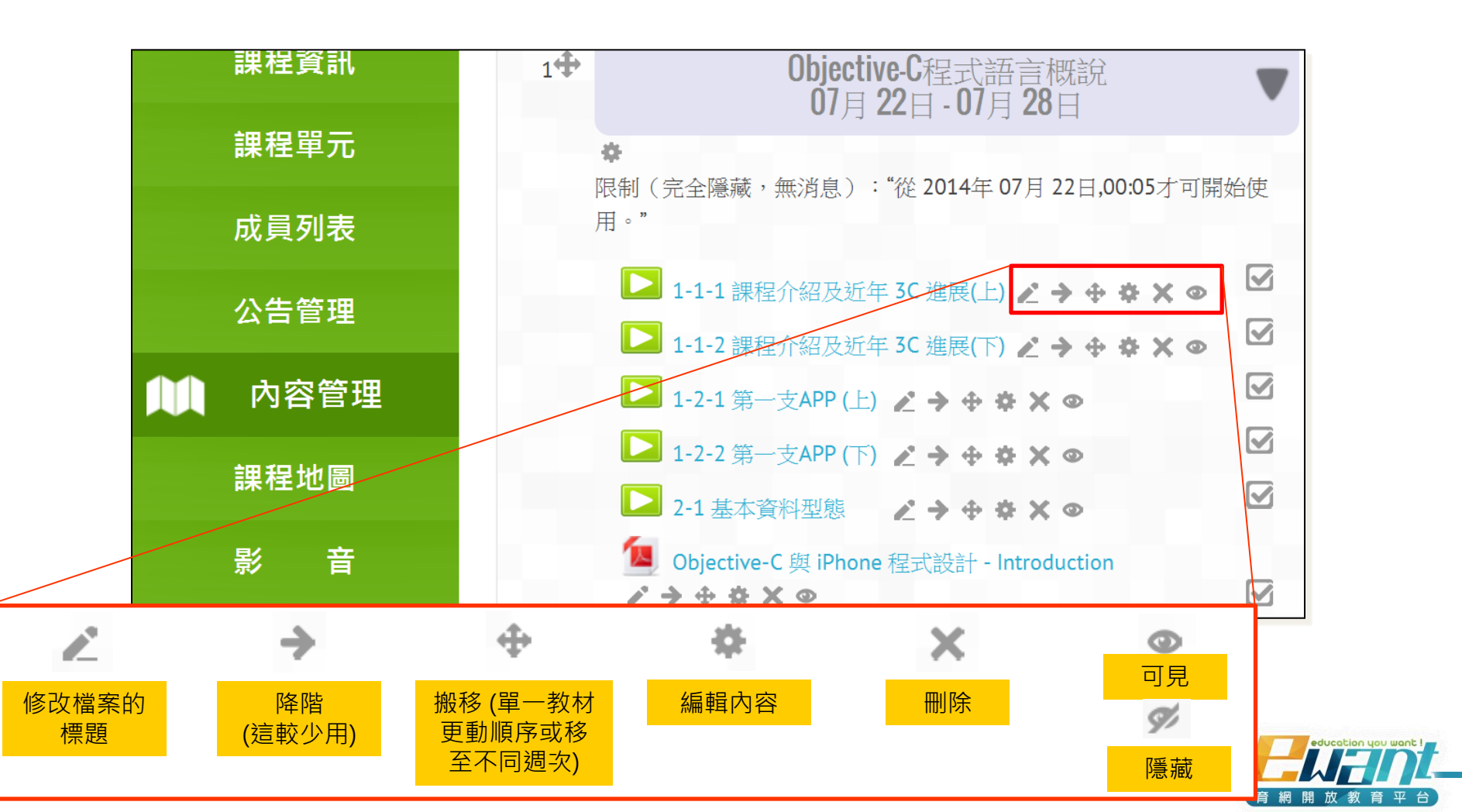

## 如何新增講義PDF檔?

- 1. 準備好要上傳的教材檔案(限pdf檔)
- 直接左鍵按著不放、拖曳到該週再放開 (系統會自動偵測到,而出現「+將檔案新增在這裡」字樣)

(預設的名稱就是電腦中的檔名)

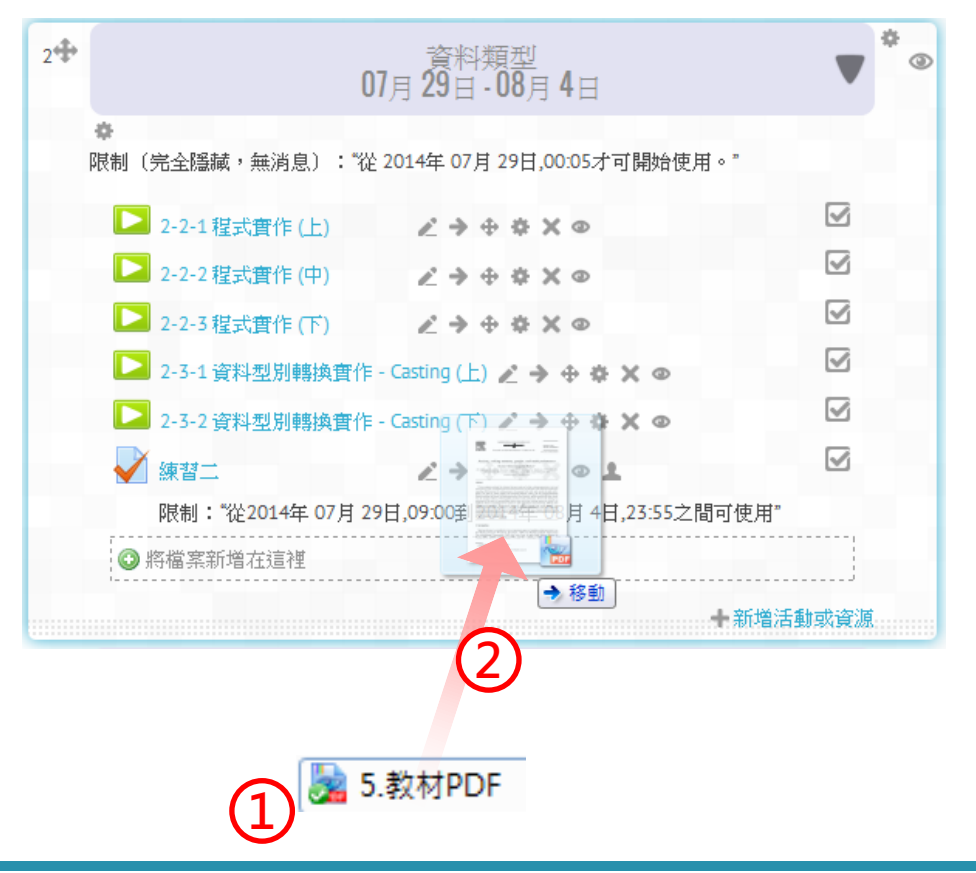

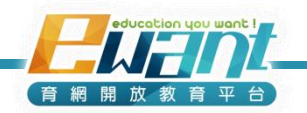

## 如何新增講義PDF檔?

 檔案名稱請避免使用特殊符號,以免系統無法判讀,導 致學員無法下載講義。

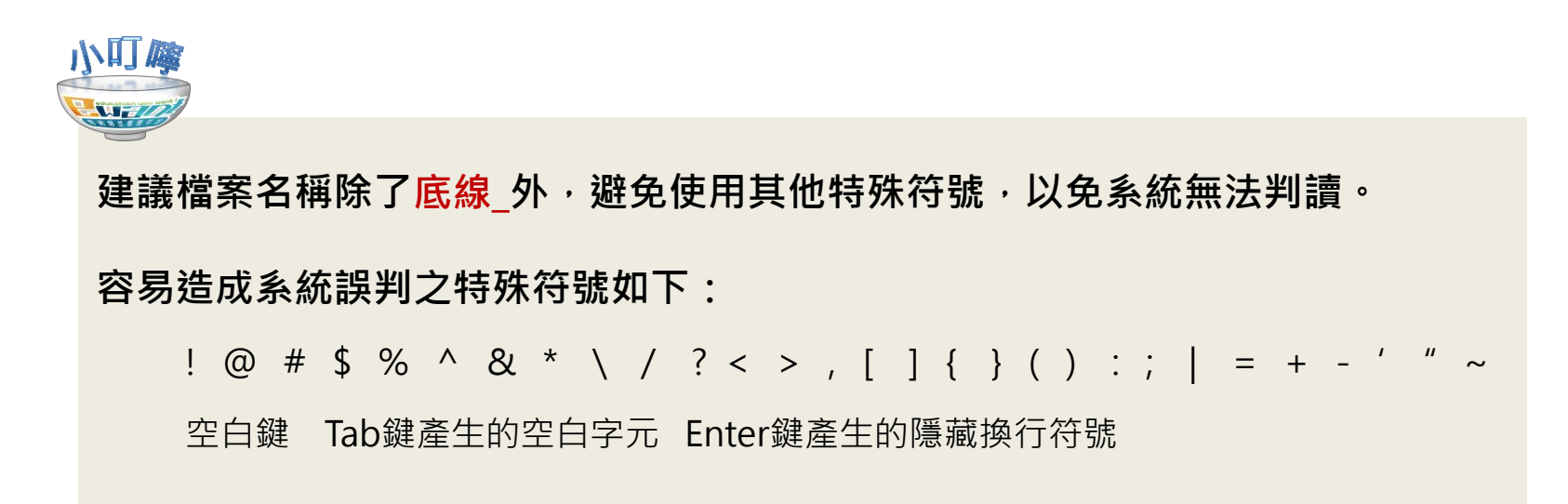

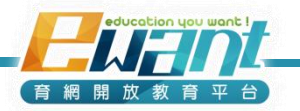

## 如何新增影片網址?

- 育網及TaiwawnLife會將影音上傳至大型影音網站(如 YouTube、優酷),優點是:
  - 舒緩課程流量
  - 提供學習者較高的影音觀賞品質

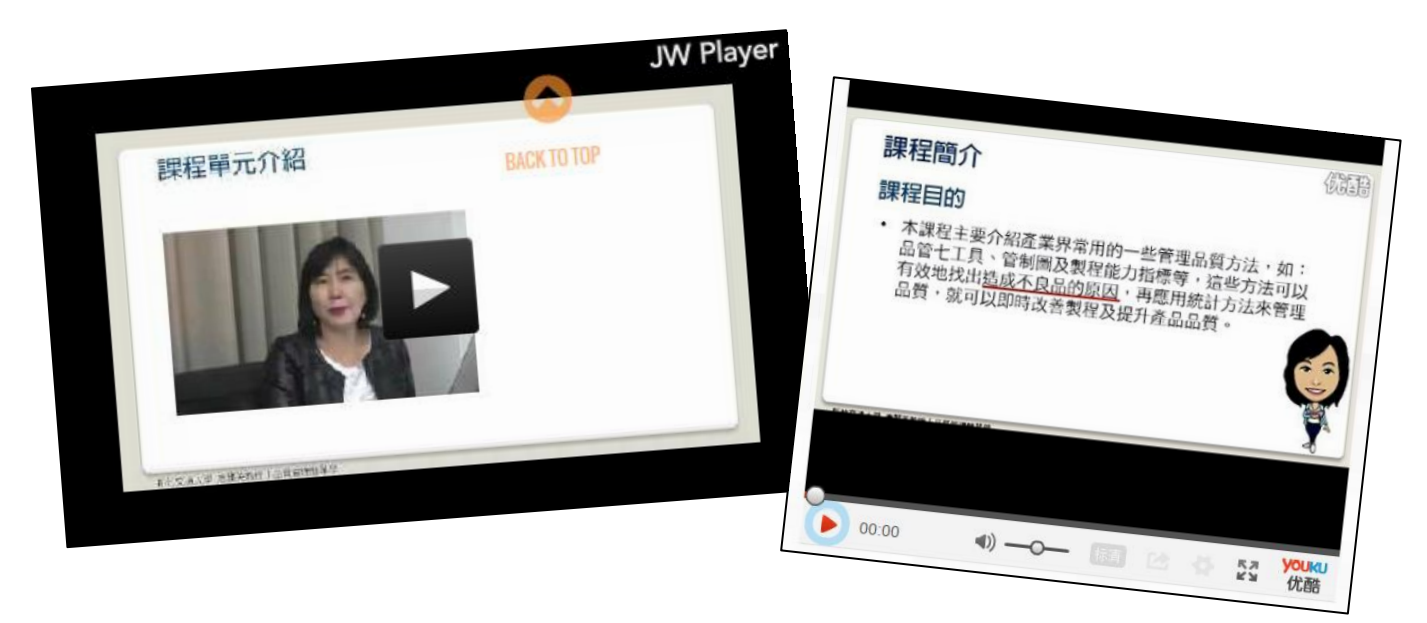

系統將依使用者所選擇的語系選擇影片來源

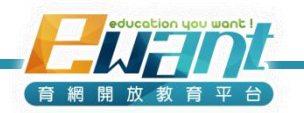

## 如何新增影片網址?

- 為減輕各校建置課程之負擔, 育網及TaiwawnLife團隊將 協助各校上傳影片,請各校於開課2週前,以週次為單位 將影片上傳至課程規劃師所提供之空間
- 檔名需符合以下規則:課名縮寫週次-序號影片縮名

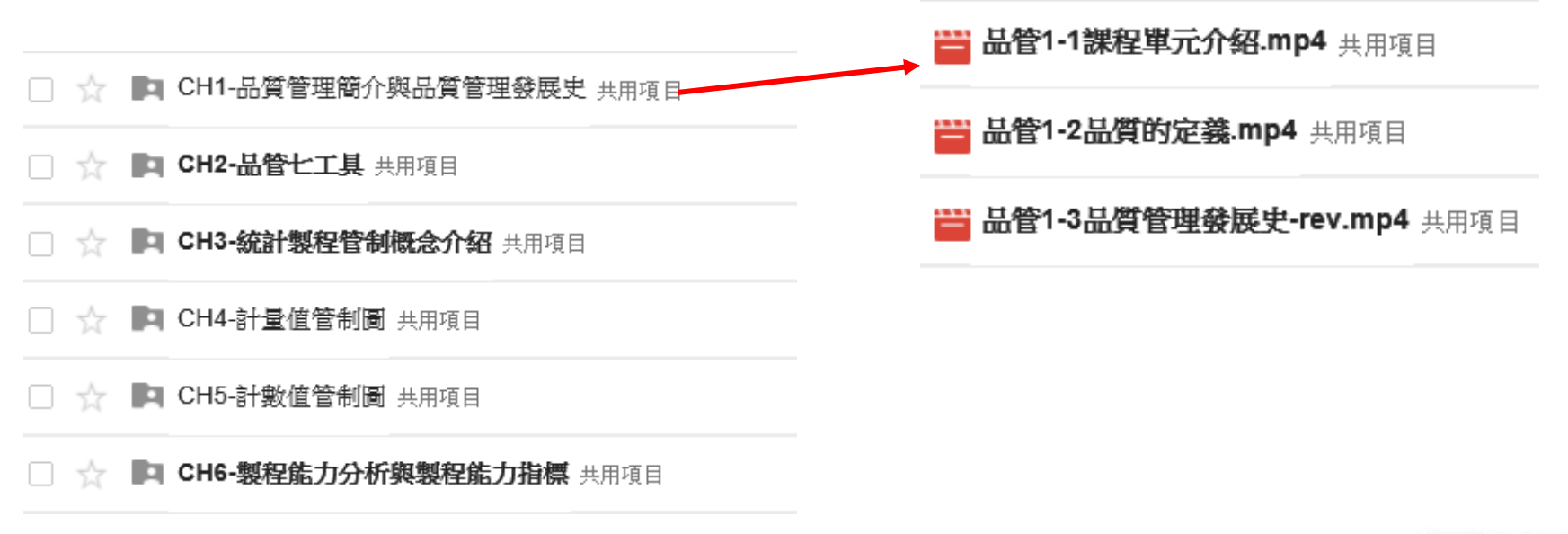

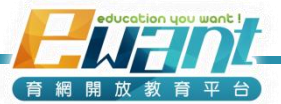

## 如何新增影片網址?

 課程規劃師協助上傳之後,教師與助教可於平台檢 視影片

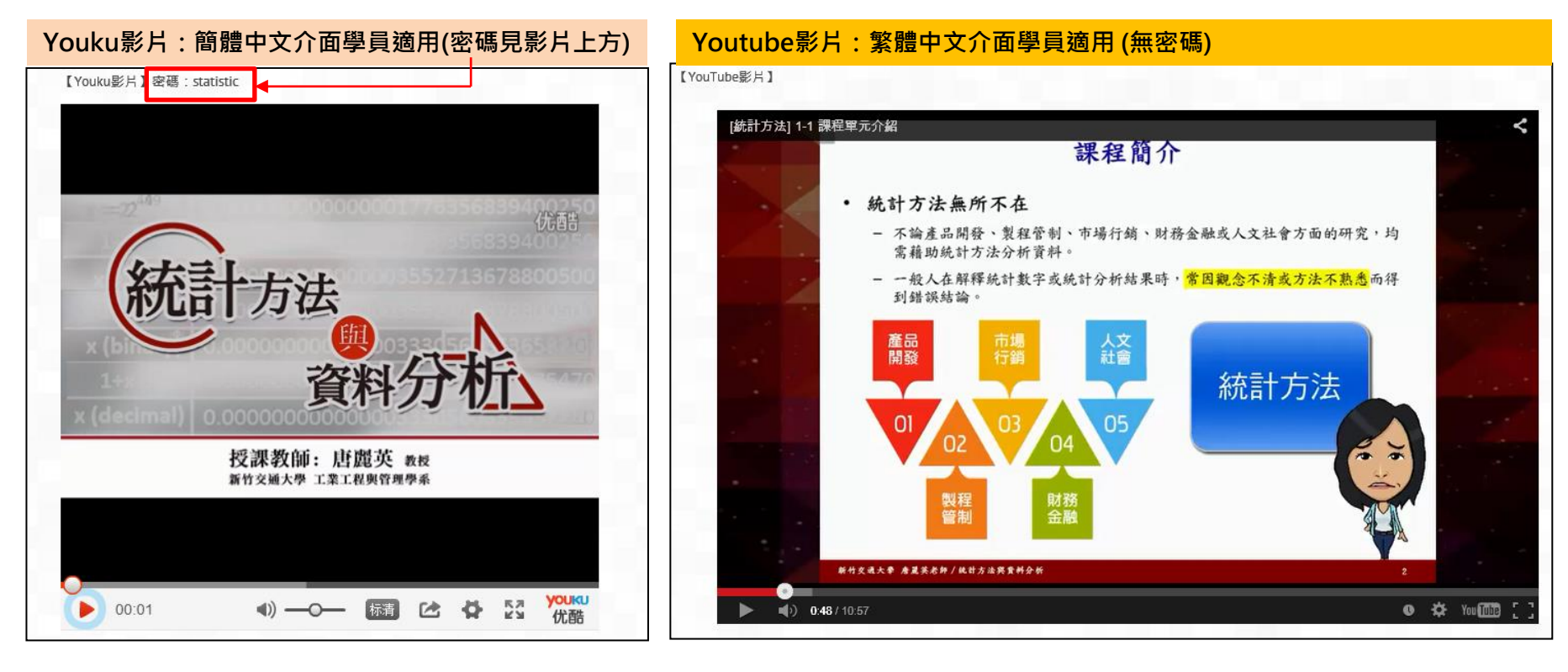

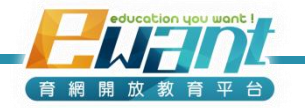

# UNIT4-作業/測驗管理

作業 / 測驗

新增到平台之前,請各課程團隊預先準備好測驗

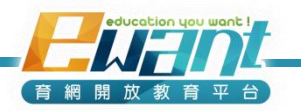

## 如何新增作業測驗?

- 育網及TaiwawnLife作業測驗模組如下
  - 測驗
    - 選擇題
      - 單選題
      - -複選題
    - 是非題
    - 論文題
    - 簡答題
  - 平時測驗請盡量在一周前設定完畢、期中、期末測驗請盡量在三週前設定完畢
  - 第一次作業/測驗可以延長一週繳交或增加作答次數,讓新手學習者熟悉作業/測驗 進行方式

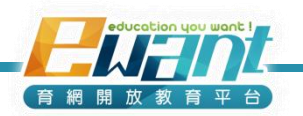

## 如何新增作業測驗?

- 1. 在要新增作業測驗的該週次點選「+新增活動與資源」
- 2. 點選「測驗卷」

|   |                                                                                                    | ······································                                                                                                    | ▶ (刑 主 마) ■ 王 마) 和 □ ▼ ■ 王 마) 和 □ ▼ ■ ■ ■ ■ ■ ■ ■ ■ ■ ■ ■ ■ ■ ■ ■ ■ ■ ■ |                                       |
|---|----------------------------------------------------------------------------------------------------|----------------------------------------------------------------------------------------------------|-------------------------------------------------------------------------|---------------------------------------|
|   | 新增                                                                                                    | 鲁活動或資源<br>又                                                                                                    |                                                                         | \$                                    |
| 2 | 活動<br>○ ● SCORH/ACC 詳程包<br>○ ● ● 編序學習<br>● ● ● 討論區<br>○ ● ● 討論區<br>○ ● ● 同借互詳<br>● ● ● 同借互詳<br>● ● ● 同楷<br>● ● ● 同楷<br>● ● ● 作業<br>資源<br>● ● 録上資源<br>● ● 録上資源<br>● ● 頁面<br>● ● ● 頁面 | 測驗模組可以讓数師以各種試題類型。如選擇<br>題、簡答題、配合題、數字題、克漏字、申論<br>題等建立線上測驗。<br>勢師可以允許同一測驗作答多次,並使用從題<br>人名尼亞及<br>的合題選項隨機排列等方式,以減少作弊的<br>可能性。<br>他也可以設定測驗開放子關閉的日期,或每次<br>做答的時間限制(會有倒數的計時器)。<br>除了申論題外,每次作答都會自動計分,而分<br>數會轉到成績簿上。<br>教師可以提供三種回藏,答題時的提示(依選項<br>而不同),做完該題後的一般回讀(都相同),以<br>及做完測驗之後的整體回藏(分成數個等級)。<br>此測驗可以用於:<br>"課程的正式考試<br>"每一單元的精熱測驗<br>"使用以往的管題目做練習性測驗<br>"提供學習表現立即回讀 | ▲ 第一單元:傳動總論<br>09月15日-09月21日-摺叠<br>◆                                    | ● ● ● ● ● ● ● ● ● ● ● ● ● ● ● ● ● ● ● |
|   | (3) 新增                                                                                                    | 取消                                                                                                    |                                                                         | education you wa                      |

(育網開放教育)

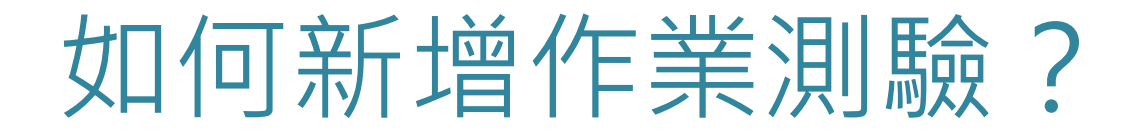

 輸入小考的名稱等資訊、考試的開放與結束日期(學生能 在這段期間作答)、考試是否需要時間限制等。

|            |                                 | 10月9日-10月15日                |
|------------|---------------------------------|-----------------------------|
| 名稱*        | 第二週測驗                           | 19 W2-走讀臺灣名茶-錄茶-教師陳俊良股長     |
| 介紹         | 凝示编辑工具                          | ▶ 2-1認識綠茶                   |
|            | 太測驗只可以做一次, 諸各位同學說讀課程後再行測驗。      | ▶ 2-2臺灣綠茶的品種與採摘             |
|            |                                 | ▶ 2-3線茶製程簡介                 |
|            |                                 | ▶ 2-4線茶品評                   |
|            |                                 | ▶ 2-5線茶製程實務                 |
|            |                                 | ▶ 2-6三峽綠茶周邊遊憩               |
|            |                                 | 🖌 第二週測驗                     |
| 在課程頁顯示描述 ⑦ | ☑ 勾選則介紹文字直接顯示於「課程地圖」中           | → 本測驗只可以做一次,請各位同學熟讀課程後再行測驗。 |
| 開放測驗 ⑦     | 9 - 十月 - 2014 - 00 - 00 - 幽  啟用 |                             |
| 關閉測驗       | 10 - 月 - 2015 - 23 - 59 - 幽  魚用 |                             |
| 時間限制 ②     | 60 分鐘 🔽 🔊 啟用                    |                             |

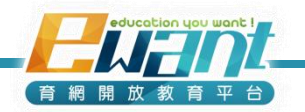

## 如何新增作業測驗?

在「成績」可設定學生可作答次數、評分方式、每頁呈現幾個試題、試題或題項是否隨機排列。

| 5 成績           |         |                                      |
|----------------|---------|--------------------------------------|
| 成績類別⑦          | 未分類 💌   |                                      |
| 允許作答次數         | 2       |                                      |
| 評分方式 ②         | 最高分數  ▼ | 學生對同一測驗多次作答時,如何紀錄學生最後成績【共有最高分數、平均分   |
| 成績中保留幾位小數<br>⑦ | 2 💌     | 數、第一次作答、最後一次作答·4種選擇】                 |
| 試題順序           | 隨機排列    | ──────────────────────────────────── |
| 新頁面 ②          | 每20個試題  |                                      |
| 隨機排列內容 ②       | 是 🗸     | ──────────────────────────────────── |

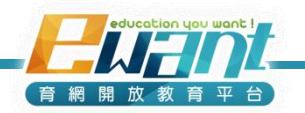

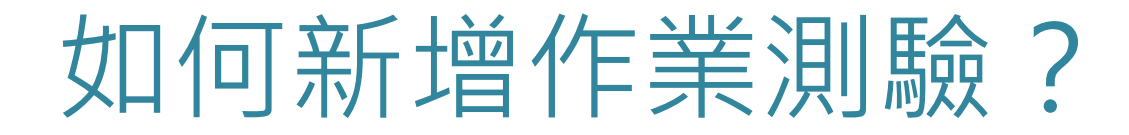

### 6. 「檢閱選項」可設定:什麼時候學生可以檢視自己的作 答結果或看回饋。

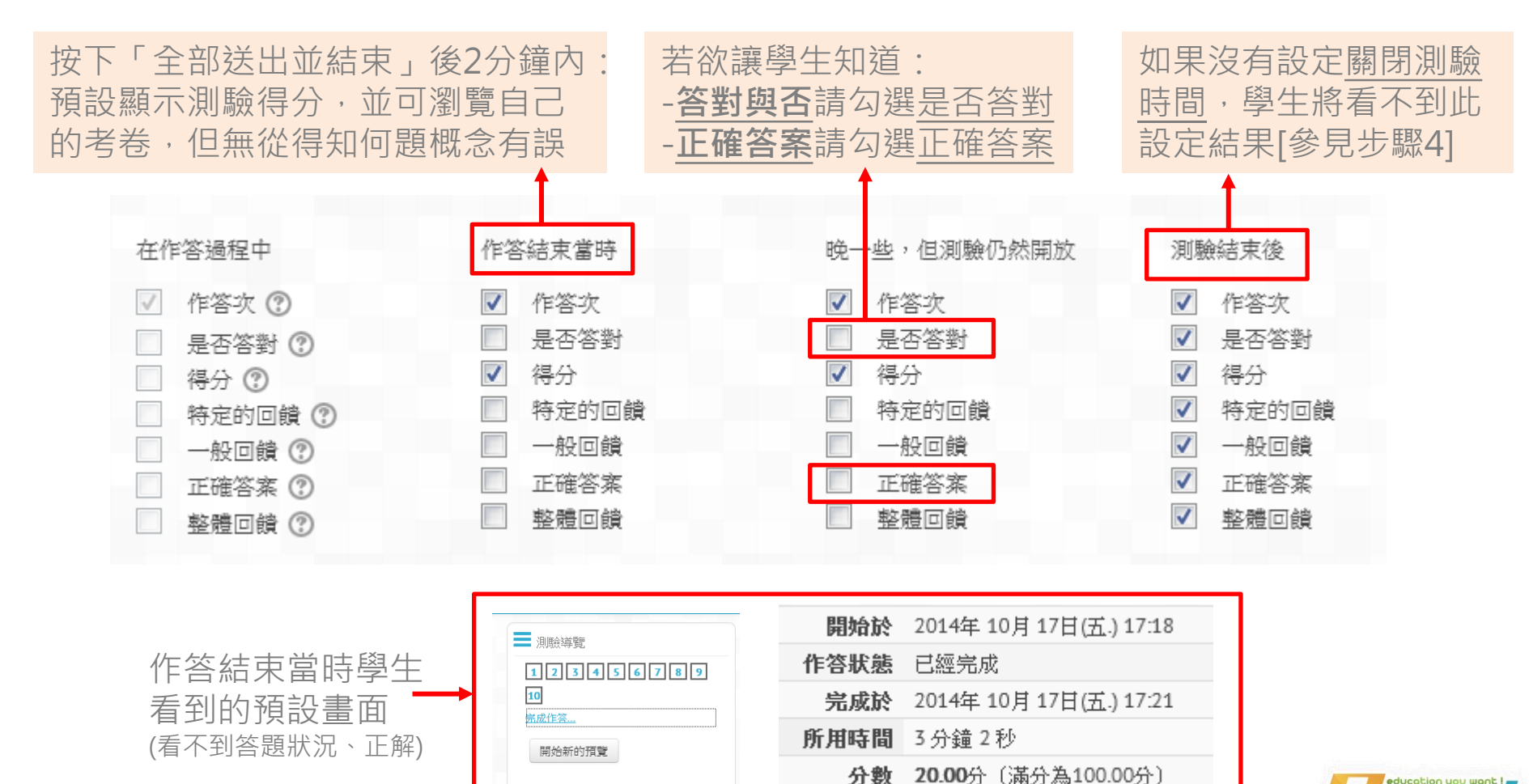

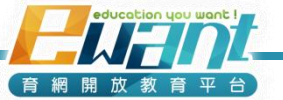

## 如何新增作業測驗?

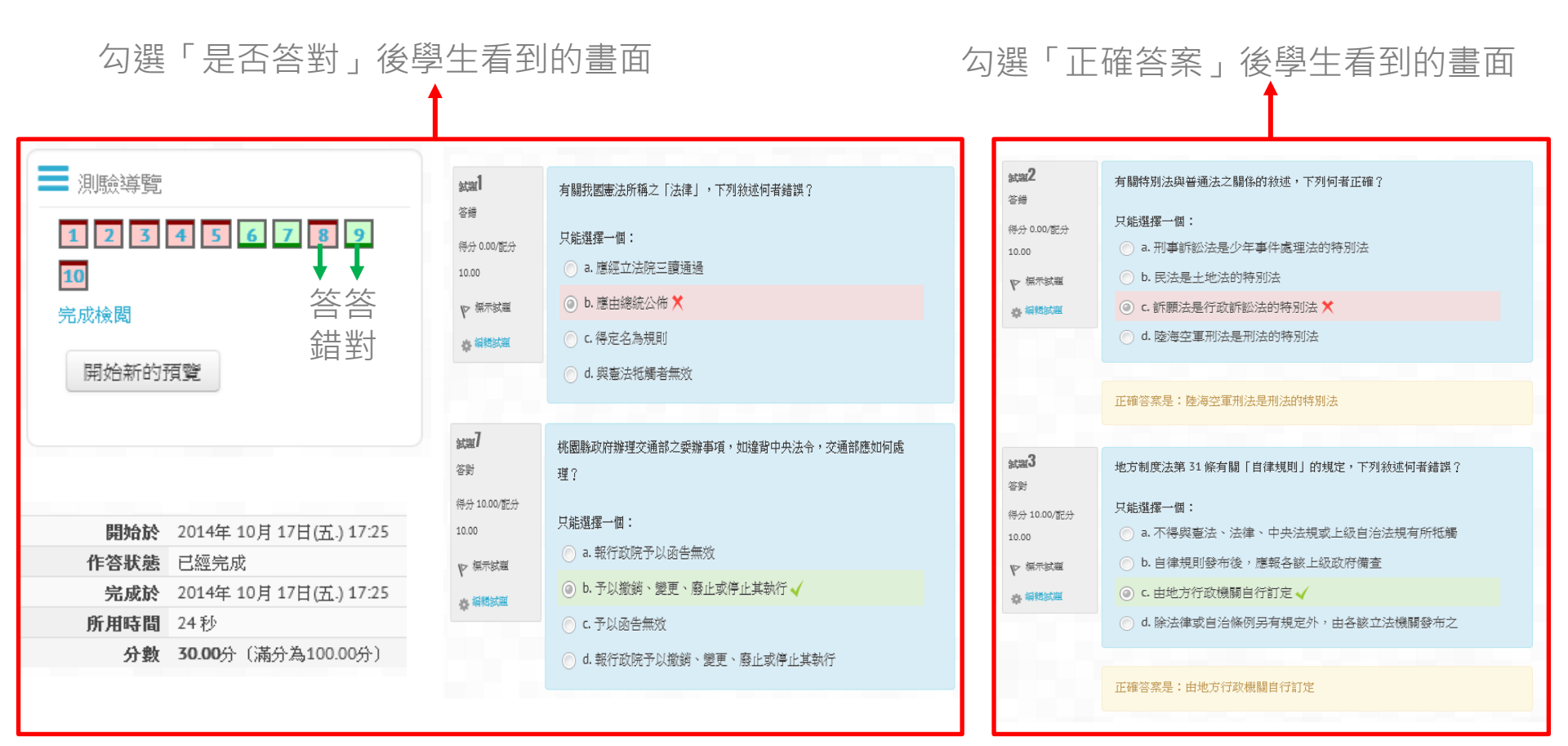

#### 7. 點選「儲存與返回課程」

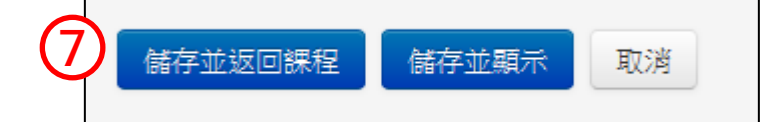

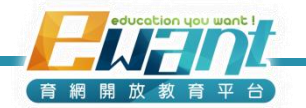

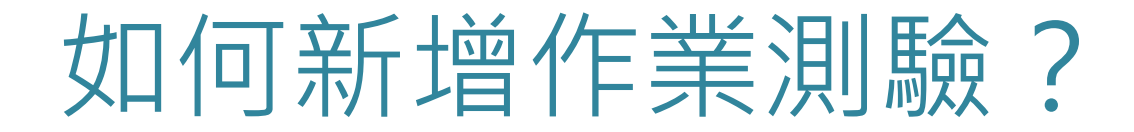

- 考卷先設定好之後才能出考題
- 8. 點選剛剛新增的小考(名稱會顯示剛剛輸入的標題)

⑧ √ 小考 △ × ● キ ⋳ × ● ±

9. 出現以下畫面,點選「編輯測驗」

(學生作答後,編輯測驗按鈕將會消失,教師/助教無法再更改測驗內容)

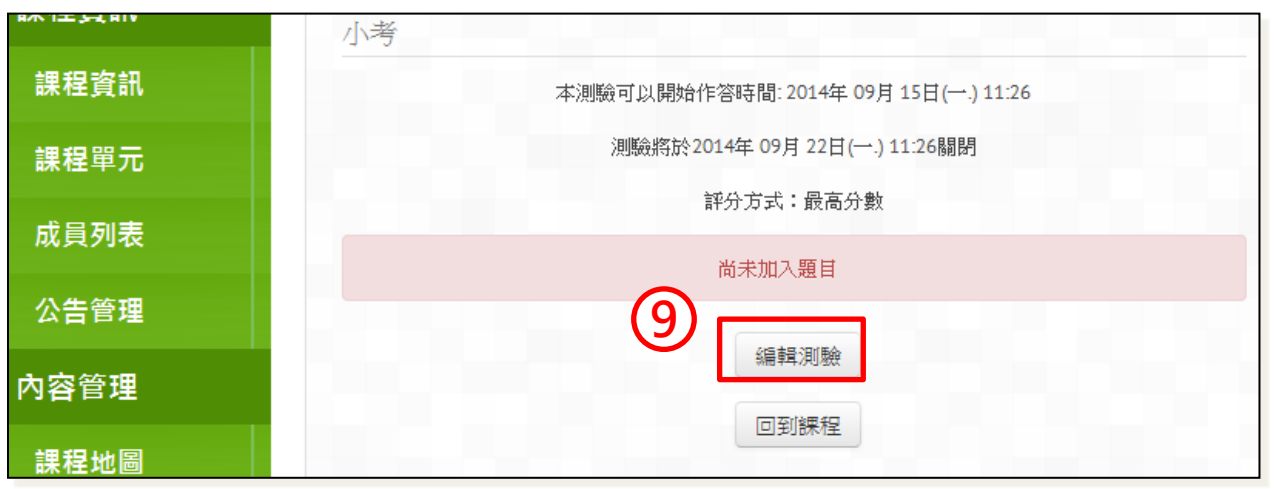

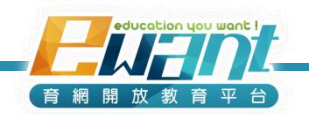

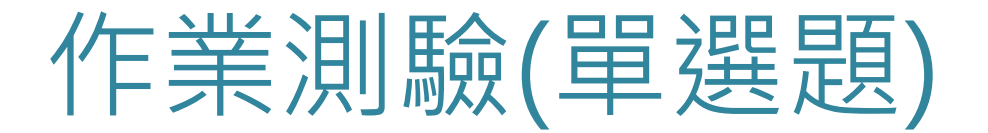

10. 點選「增加一試題」,會跳出題目類型可以選

| 編輯測驗:小考 ③測驗卷製作基本概念                           |       |
|----------------------------------------------|-------|
| 總分:0.00 試題:0 測驗關閉 (開啟 2014/09/15 11:26)      |       |
| 最高分: 100.00                                  |       |
| 儲存                                           |       |
| 已經設定讓試題隨機排列,因此有關試題的某些動作無法使用,要變更隨機排列選項,<br>驗卷 | 更改這個測 |
| 頁1     空白頁面       增加一試題     10               | ×     |

11.例如要出選擇題的話 點選「選擇題」 再點選「往後」

|            | 🗖 簡答題  |      | 選擇一種試題類型來看它的 |
|------------|--------|------|--------------|
| $\bigcirc$ | ●● 是非題 | _    | 說明           |
| $\bigcirc$ | ∎ 選擇題  |      |              |
|            |        | 往後取消 | ğ            |

育網開放教育平

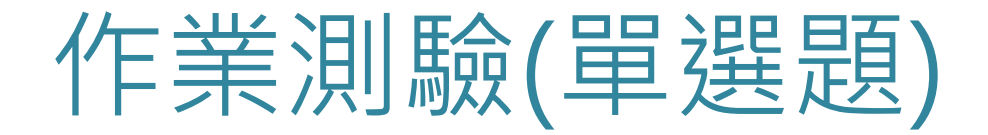

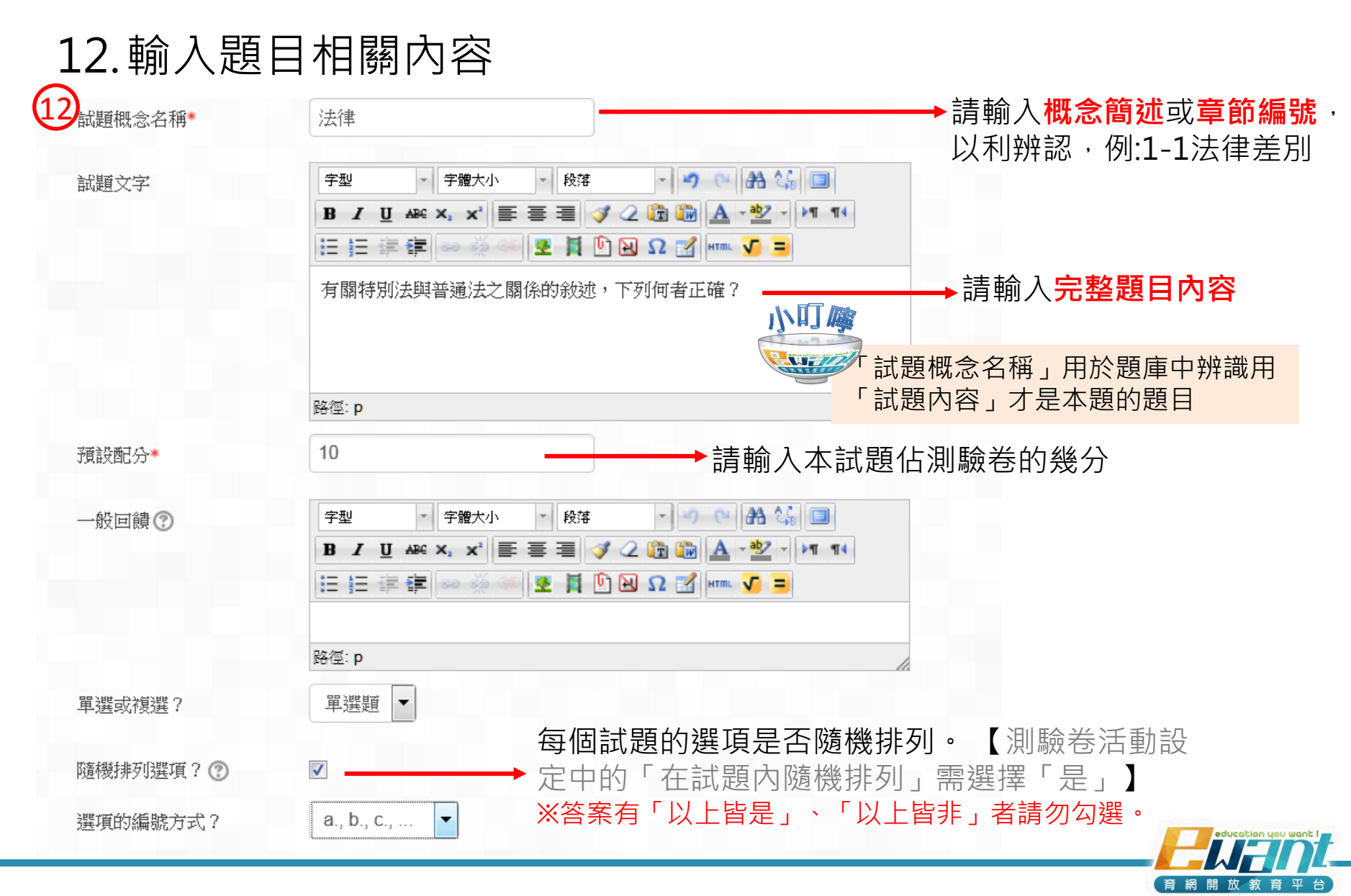

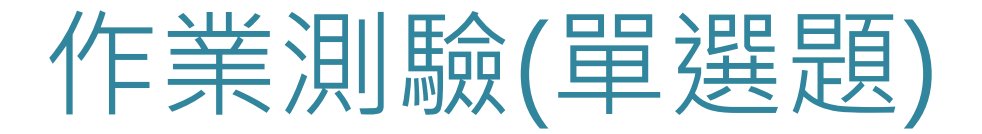

13. 輸入答案選項

14. 輸入配分比例(正解設定為100%、錯誤題項則設定為無)

| 選項1  | <sup>展示编档工具</sup><br>民法是土地法的特别法        |
|------|----------------------------------------|
| 成績   |                                        |
| 回饋   | 展示编辑工具                                 |
|      |                                        |
| 選項 2 | <sup>展示编转工具</sup><br>刑事訴訟法是少年事件處理法的特別法 |
| 成績   |                                        |
| 回饋   | 展示编辑工具                                 |
|      |                                        |
| 選項 3 | <sup>展示编档工具</sup><br>陸海空軍刑法是刑法的特別法     |
| 成績   | 100% (14)                              |
| 回饋   | 展示编辑工具                                 |

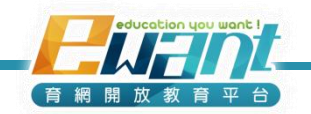

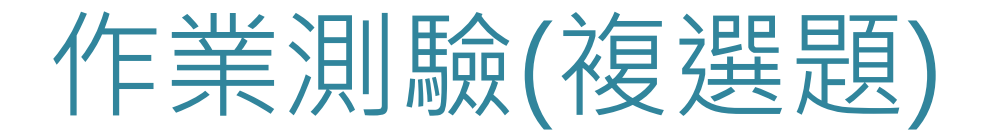

### 1. 輸入題目相關內容

| 試題概念名稱* 1 | 複選題                                                                                                    | ▶請輸入概念簡述或章節編號<br>以利辨認,例:1-1法律差別 |
|-----------|----------------------------------------------------------------------------------------------------|---------------------------------|
| 試題文字      | 字型 · 字體大小 · 段落 · · · · · · · · · · · · · · · · ·                                                                               |                                 |
|           | 一邊開車一邊講手機,常會因注意力分心造成駕駛行為能力降低,使釀成車禍的機率大增。下列那些選項說明了此種注意力分心的現象?                                                                   | → 請輸入完整題目內容                     |
|           | 路徑: p //                                                                                                    |                                 |
| 預設配分*     | 10 → 請輸入本試題                                                                                                    | 題佔測驗卷的幾分                        |
| 一般回饋 ⑦    | 字型 · 字體大小 · 段落 · • • ● ● A 4 ■<br>B / U ABC × x <sup>*</sup> 副 書 書 ③ ② ② 節 論 A · 2 · ▶1 11<br>注 注 譯 譯 ∞ ※ ∞ 图 및 한 函 Ω ☑ mm √ = |                                 |
|           | 路徑: p                                                                                                    |                                 |
| 單選或複選?    | <sup>複選題</sup> ▼請選擇 <mark>複選題</mark> 。                                                                                         |                                 |
| 隨機排列選項? 🕐 |                                                                                                    |                                 |
|           |                                                                                                    |                                 |
| 選項的編號方式?  | a., b., c., 💌                                                                                                    |                                 |
|           |                                                                                                    | education you want !            |

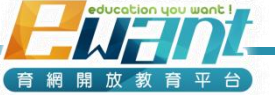

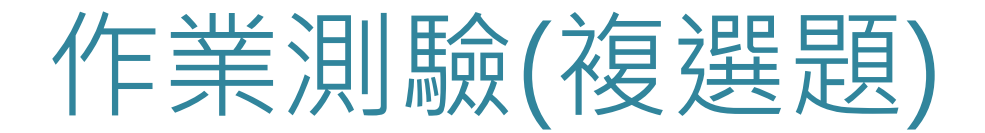

2. 輸入答案選項 3-1輸入配分比例 (當正確答案有3個) <u>總選項數</u> 正確選項數% E確答案有3個,答對一個33.33333%) ·正確題項設定為 ·錯誤題項請設定倒扣 (錯誤答案建議設定-33.3333%~-50%) 選項1 期示編録て見 2 智者千庸心有一失《中記・淮陰侯列値》 -33 333333% 成績 選項2 期示編輯工具 2 知有所困,神有所不及也(《莊子・外物》 33.33333% 成績 選項 3 顯示編結工具 2 心不專一,不能專誠(《淮南子・主術訓》 33.33333% 成績 3 撰項 4 顯示編結工具 2 目不能兩視而明,耳不能兩聽而聰(《荀子·勸學》 33.333339 成績 選項 5 期示編輯工具 心以為有鴻鵠將至,思援弓繳而射之《孟子・告子 3 -33.33333% 成績 育網開放教育

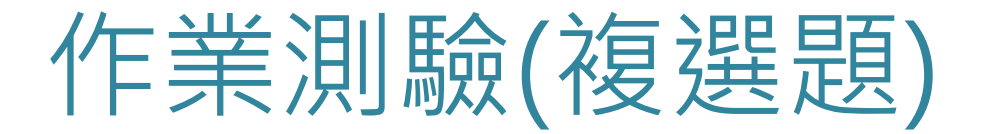

### 3-2輸入配分比例 (當正確答案有4個)

#### ·正確題項設定為<u>總選項數</u>%(正確答案有4個,答對一個25%) 正確選項數

·錯誤題項請設定倒扣

(錯誤答案建議設定-25%~-50%)

| 選項1  | 顯示編結工具                   |  |
|------|--------------------------|--|
|      | 智者千慮必有一失《史記・淮陰侯列傳》       |  |
| 成績   | 25% (4)                  |  |
| 選項 2 | 展示编档工具                   |  |
|      | 知有所困,神有所不及也(《莊子・外物》      |  |
| 成績   | 25% 4                    |  |
| 選項 3 | 展示编档工具                   |  |
|      | 心不專一,不能專誠(《淮南子・主術訓》)     |  |
| 成績   | 25% (4)                  |  |
| 選項4  | 扇示編結工具                   |  |
|      | 目不能兩視而明,耳不能兩聽而聰(《荀子・勸學》) |  |
| 成績   | 25% 4                    |  |
| 選項5  | 顯示編結工具                   |  |
|      | 一心以為有鴻鵠將至,思援弓繳而射之《孟子・告子》 |  |
| 成績   | -25% (4)                 |  |

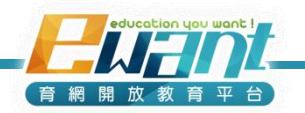

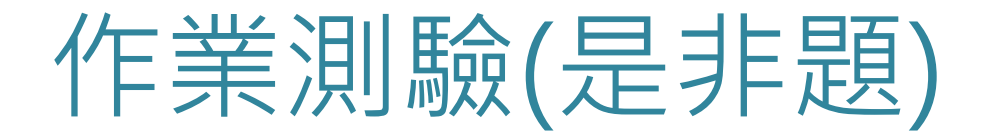

- 若要出是非題
- 1. 點選「是非題」、「往後」

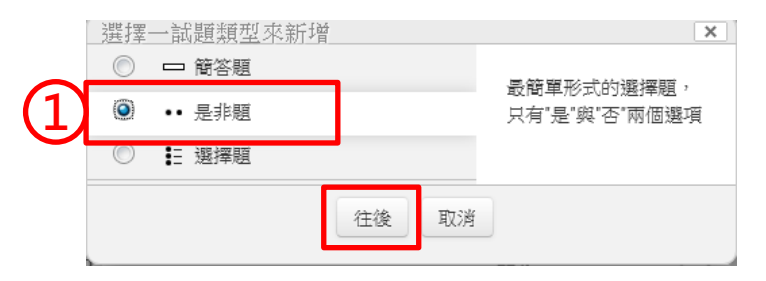

2. 輸入試題概念、 2 試題內容及配分

| 战題概念名稱* | music                                                                                                    |
|---------|----------------------------------------------------------------------------------------------------|
| 試題文字    | Verdana       字體大小       段落       ●       ●       ●       ●       ●       ●       ●       ●       ●       ●       ●       ●       ●       ●       ●       ●       ●       ●       ●       ●       ●       ●       ●       ●       ●       ●       ●       ●       ●       ●       ●       ●       ●       ●       ●       ●       ●       ●       ●       ●       ●       ●       ●       ●       ●       ●       ●       ●       ●       ●       ●       ●       ●       ●       ●       ●       ●       ●       ●       ●       ●       ●       ●       ●       ●       ●       ●       ●       ●       ●       ●       ●       ●       ●       ●       ●       ●       ●       ●       ●       ●       ●       ●       ●       ●       ●       ●       ●       ●       ●       ●       ●       ●       ●       ●       ●       ●       ●       ●       ●       ●       ●       ●       ●       ●       ●       ●       ●       ●       ●       ●       ●       ●       ●       ●       < |
| 預設配分*   | 路徑: p » span                                                                                                    |
| 一般回饋⑦   | 字型 · 字體大小 · 段落 · ◇ ○ A 4 □<br>B I U ABC X, X <sup>2</sup> 三 三 三 ◇ 2 @ @ A · 型 · ▶ 1 14<br>三 三 章 章 ≫ ※ ● ♥ 賢 안 № Ω ☆ ▶ 11 14                                                                                                    |
|         | 路徑: p                                                                                                    |

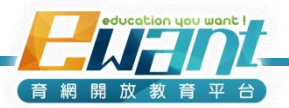

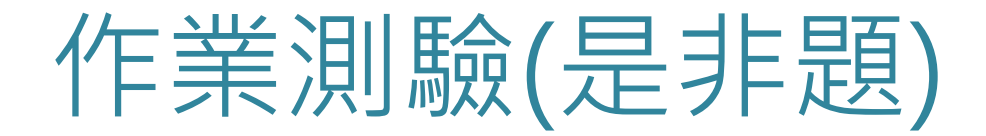

- 3. 選擇正確答案
- 4. 輸入「是的回饋」與「非的回饋」(可以不輸入)

| 3 | 正確答案     | 是 ▼                                          |
|---|----------|----------------------------------------------|
| 4 | 選擇「是」的回饋 | ■無編輯工具<br>答對了! 柴可夫斯基鋼琴曲"四季"全曲由12首富有標題的獨立小品组成 |
|   | 選擇「非」的回饋 | 凝未編輯工具<br>答錯囉!柴可夫斯基鋼琴曲"四季"全曲由12首富有標題的獨立小品组成  |

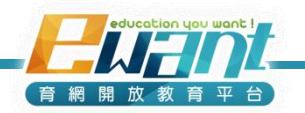

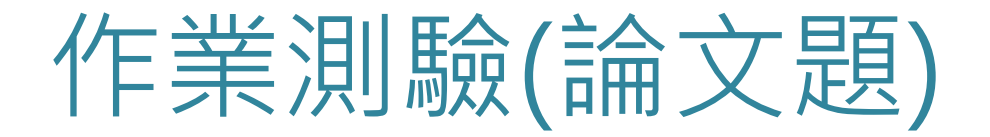

- 論文題:須由教師、助教自行批改
- -試題類型來新增 х □ 簡答題 1. 點選「論文題」、「往後」 允許以一些句子或段落 📓 論文題 做回應,它必須以人工 計分。 -- 是非顧 ■ 選擇顧 2. 輸入試題概念、 往後 取消 試題內容及配分 論文題1-1 試題概念名稱\* - 9 🖻 🔠 🗐 字型 字體大小 **m** 段落 試題文字 B / U 🗛 🗙 🗙 🚍 🚍 🦪 🧷 📿 🛅 🎲 - ab/ -- 🚺 🕒  $\Omega$  🛒 HTTL 🗸 = 4 -請寫出心理學的主要學派(至少寫出四個學派)。 路徑: p 10 預設配分\*

育網開放教育

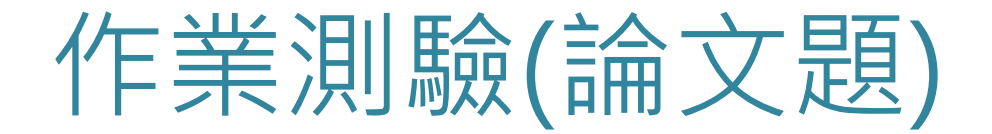

3. 進行相關設定後點選「儲存變更」

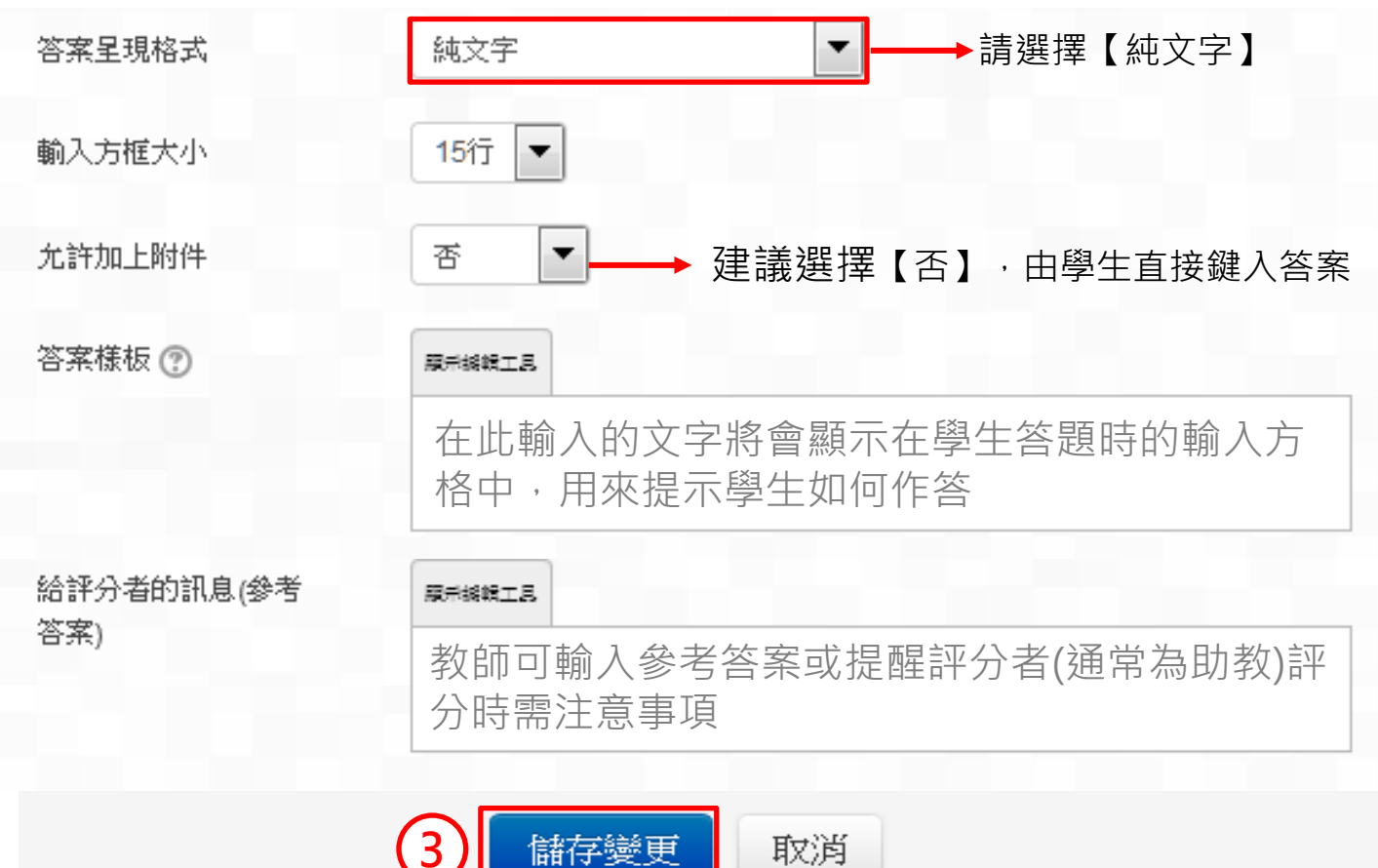

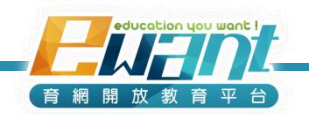

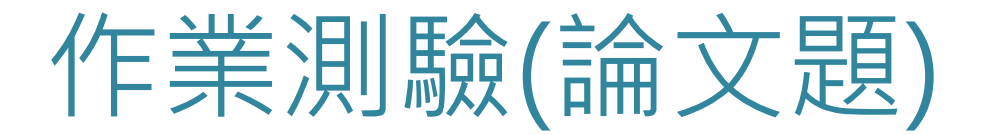

配分10.00 マ 標示試題 み 編輯試題

### 4. 依序輸入試題後,進行試卷預覽

| 編輯       | 測點       | 会: test-論文題 ⑦測驗卷製作基本概念                                  |              |            |
|----------|----------|---------------------------------------------------------|--------------|------------|
| 總分       | : 30.0   | 0 試題:3 這測驗開啟中                                           |              |            |
| 最高       | 分:[      | 100.00                                                  |              |            |
| 儲        | 存        |                                                         |              |            |
| 已經<br>測驗 | 設定i<br>巻 | 襄試題隨機排列,因此有關試題的某些動作無法使                                  | 用,要變更隨機排列選   | 項,更改這個     |
| 頁1       | ?        | ✿ <u>論文題1-1</u> <b>1.請寫出心理學的主要學派(</b><br>圖 <i>論文題</i> Q | 配分:<br>10 儲存 | Ψ×         |
|          | ?        | ♣ 論文題1-2 2.請寫出心理學探討的主要<br>圖 論文題 Q                       | 配分:<br>10 儲存 | * ¥        |
|          | ?        | ☆ 論文題1-3 3.請寫出科學心理學主要的 ○ 論文題 ○                          | 配分:<br>10 儲存 | <b>Ϯ</b> × |
|          |          | 增加——記題                                                  |              |            |

| <b>試題</b><br>尚未回答的 | 1.請寫出心理學的主要學派(至少寫出四個學派)。 |
|--------------------|--------------------------|
| 配分10.00            |                          |
| ▶ 標示試題             |                          |
| ♣ 編輯試題             |                          |
|                    |                          |
|                    |                          |
|                    |                          |

| <mark>試題</mark> 2<br>尚未回答的 | 2.請寫出心理學探討的主要議題(至少寫出六個議題)。 |
|----------------------------|----------------------------|
| 配分10.00                    |                            |
| ₽ 標示試題                     |                            |
| ♣ 編輯試題                     |                            |
|                            |                            |
|                            |                            |
|                            |                            |
| <b>試題</b> 3<br>尚未回答的       | 3.請寫出科學心理學主要的研究法(至少寫出三種)。  |

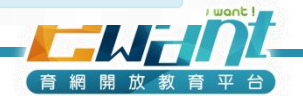

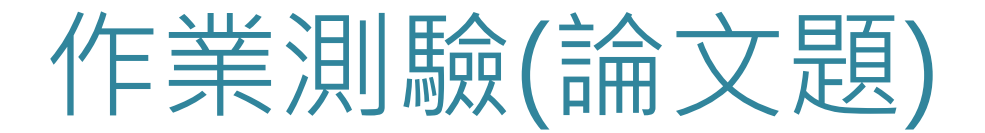

5. 點選「做答結果」

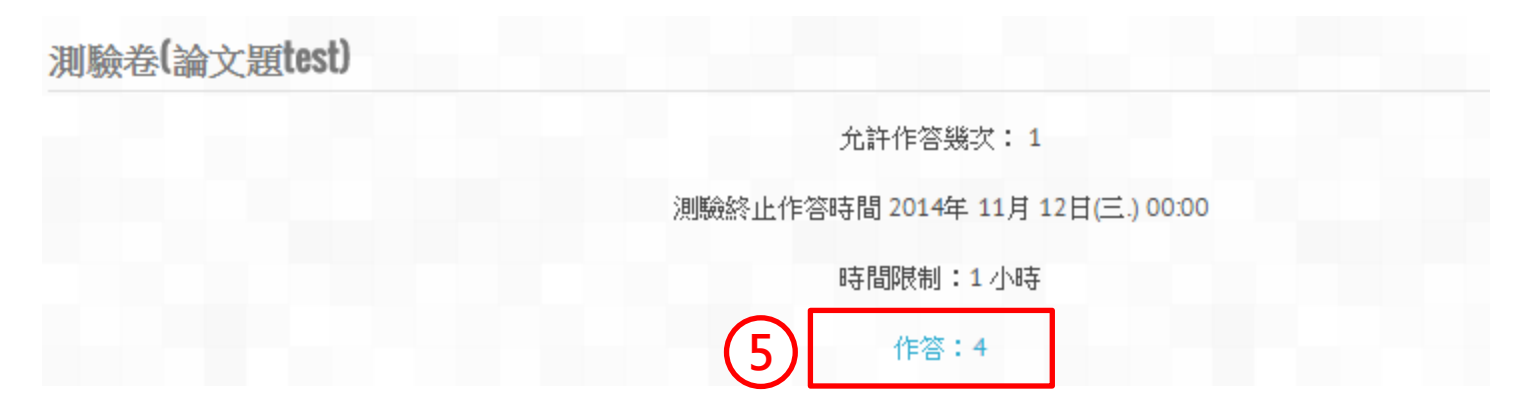

6. 點選「回顧作答次」或「還沒被計分過」進行試卷批閱

|  | <b>段延慶</b> 回顧作答次 | c3c3c3c04@gmail.com | 已經完成 | 2014<br>年 11<br>月 11<br>日<br>17:51 | 2014<br>年 11<br>月 11<br>日<br>17:52 | <b>41</b><br>秒 | 還沒被<br>計分過 | 需要計<br>分 | 需要計<br>分 | 需要計<br>分 |
|--|------------------|---------------------|------|------------------------------------|------------------------------------|----------------|------------|----------|----------|----------|
|--|------------------|---------------------|------|------------------------------------|------------------------------------|----------------|------------|----------|----------|----------|

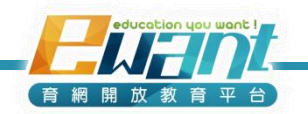

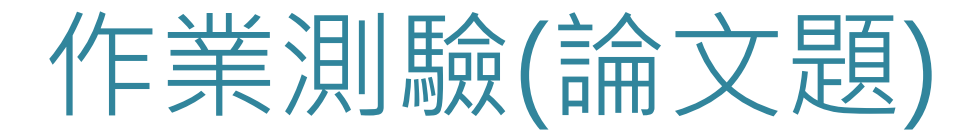

### 7. 逐題輸入試題評論與得分,點選「儲存」

| <b>試題1</b><br>完成 | 1.請寫出心理學的主要學派(至少寫出四個學派)。                                |
|------------------|---------------------------------------------------------|
| 配分10.00          | 武當派 峨嵋派 少林派                                             |
|                  |                                                         |
| (7)              | 評論 第2 * 学識大小 * 段塔 * ● ● ● ● ● ● ● ● ● ● ● ● ● ● ● ● ● ● |
| 儲存 取消            |                                                         |

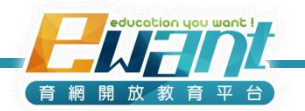

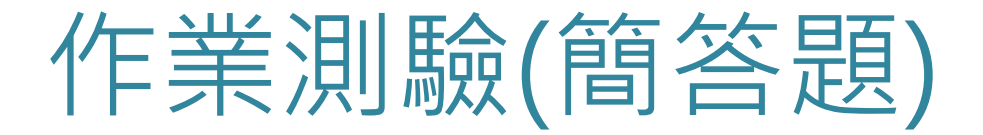

• 若要出簡答題

### 1. 點選「簡答題」、「往後」

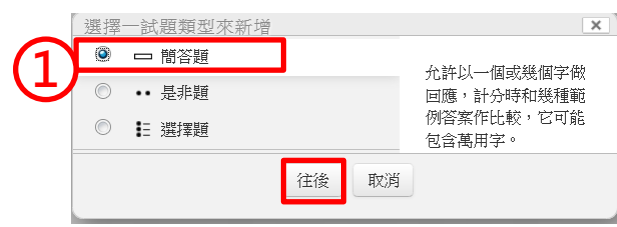

### 2. 輸入題目

(要請學生填的地方 可用底線告訴他們 有幾格要填、並 跟 他們說明如何分 隔 答案)

| 公告管理 | 試題概念名稱* | 三一律                                                                               |
|------|---------|-----------------------------------------------------------------------------------|
| 内容管理 | 試題文字    | 字型 • 字體大小 • 段落 • • • • • • • • • • • • • • • • •                                  |
| 課程地圖 |         | B / U ↔ ×, ×' 臣 吾 君 《 2 論 論 ▲ · 2 · / ** **<br>日 日 年 年 @ ◎ ◎ ● ▲ 員 D № Ω 図 mm V ヨ |
| 影音   |         | 兩個整數A、B,他們兩者的關係有可能是AB、AB、A=B。<br>請以數學符號回答,並用分號將兩答案隔開,例如:#;@。                      |
| 教材   |         |                                                                                   |
| 作業測驗 | 預設配分*   | 路徑: p                                                                             |
| 討論區  | 一般回饋 ⑦  | 字型 - 字體大小 - 段落                                                                    |
| 問卷   |         |                                                                                   |
| 延伸資源 |         |                                                                                   |
| 通知信  |         |                                                                                   |
| 課程設定 | 大小寫有區分  | 不,大小寫不重要                                                                          |
| 成績配分 | 正確答案    | 您必須提供至少一個可能的答案。答案欄留空白將會被忽略。可以使用""為萬用字表                                            |

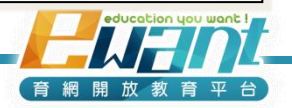

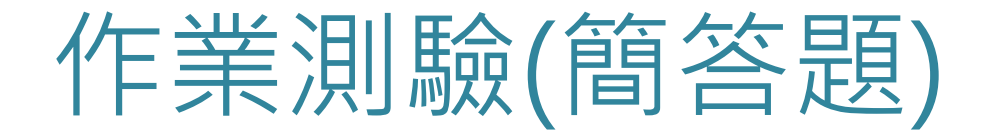

 設定答案、以及所有可能都算對的答案(例如答案順序沒 差別的話,就要不同順序的答案都要列)、或可以算半對 的答案。(若為文字題,請一併輸入簡體版答案)

| 答案 1 | >;<    | 成績 | 100% | • |        |
|------|--------|----|------|---|--------|
| 回饋   | 凝示導動工具 |    |      |   |        |
|      |        |    |      |   | ▲<br>▼ |
|      |        |    |      |   |        |
| 答案 2 | <;>    | 成績 | 100% | • |        |
| 回饋   | 凝示機結工具 |    |      |   |        |
|      |        |    |      |   | •<br>• |
|      |        |    |      |   |        |
| 答案 3 | 大於;小於  | 成績 | 25%  | • |        |
| 回饋   | 凝示编辑工具 |    |      |   |        |
|      |        |    |      |   | ~<br>~ |
|      |        |    |      |   |        |
| 答案 4 | 小於;大於  | 成績 | 25%  | • |        |
| 回饋   | 凝示编载工具 |    |      |   |        |
|      |        |    |      |   | •      |

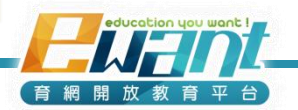

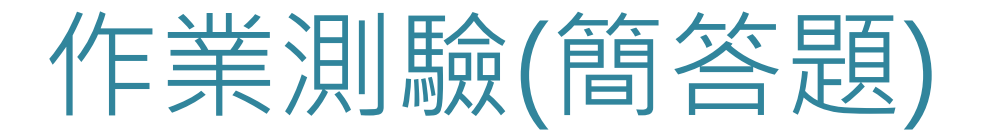

• 以下舉一個簡答題的例子:

有兩個整數A和B·A和B之間的關係可能有: A\_\_\_B、A\_\_\_B、A = B

請以半形數學符號回答、並用半形分號隔開(不要有空白)

### 答案:

- 答案1:>;< 得分100%
- 答案2: <;> 得分100%
- 答案3: >;> 得分50%
- 答案4: <;< 得分50%

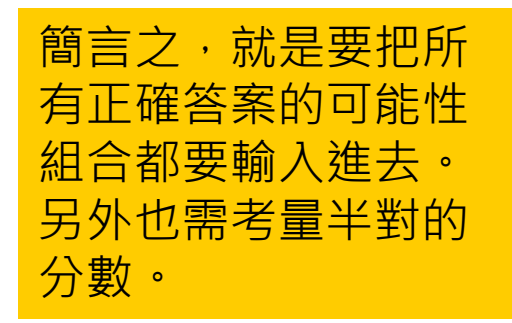

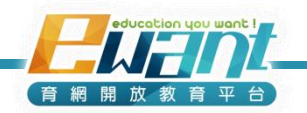

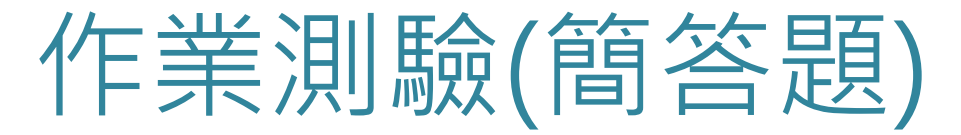

- 再舉一個簡答題的例子:
   桃園三結義是述說劉備和哪兩位英雄結拜為異姓兄弟的故事?
   請以,隔開,不要有空白(例如:張三,李四)
- 答案:

| — | 答案1: 關羽,張飛   | 得 |
|---|--------------|---|
| _ | 答案2:張飛,關羽    | 得 |
| _ | 答案3: 关羽,张飞   | 得 |
| _ | 答案4:张飞,关羽    | 得 |
|   | 答案5: 關雲長,張翼德 | 得 |
| _ | 答案6:張翼德,關雲長  | 得 |
|   | 答案7: 关云长,张翼德 | 得 |
|   | 答案8:張翼德,关云长  | 得 |
| _ | 答案9:關羽       | 得 |
| _ | 答案10:張飛      | 得 |
|   | 答案11: 关羽     | 得 |
|   | 答案12:张飞      | 得 |
|   |              |   |

分100% 分100% 分100% 分100% 分100% 分100% 分100% 分100% 分50% 学会10%。 学会10%。 分50%

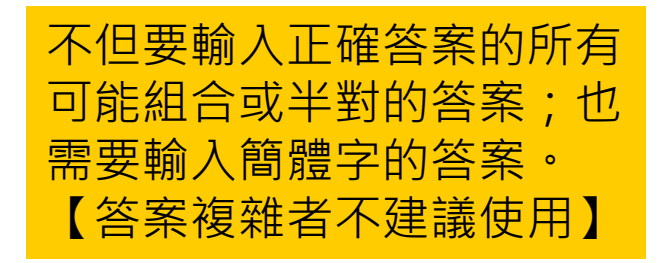

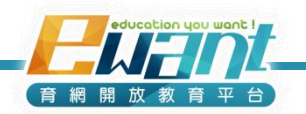

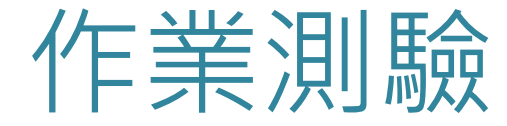

### • 試卷編輯完畢,進行最後確認

則試題順序不定

| ≂ ÷n →    |                                                         |                      |            | 198 | 17                                       |                             |               |   |
|-----------|---------------------------------------------------------|----------------------|------------|-----|------------------------------------------|-----------------------------|---------------|---|
| ette<br>S | . 藏武道随做非列,因此有 關訊道的未登劃作無                                 | 去使用 <b>,</b> 姜夔更随僦排〉 | 小斑垻,更改這個測  | 頁1  | 1<br><u>♣法律</u> <u>有</u><br>提 <i>選擇題</i> | <u>關我國憲法所稱之「法律</u><br>Q     | 配分:<br>10 儲存  | Γ |
| ?         | ◆法律 <b>有關特別法與普通法之關係</b><br>☷ 選擇題 Q                      | 配分:<br>10 儲存         | 4 ×        |     | 2 <mark>森法律 有</mark><br>提 <i>選擇題</i>     | 騆 <u>特別法與善通法之關係</u><br>Q    | 配分:<br>10 儲存  |   |
| ?         | ◆法律有關我國憲法所稱之「法律<br>≝ 選擇題 Q                              | 配分:<br>10 儲存         | * <b>*</b> |     | 3 <mark>森法律地</mark><br>提 <i>選擇題</i>      | <u>方制度法第 31 條有關[</u><br>Q   | 配分:<br>10  儲存 | - |
| ?         | ◆ <u>法建 地方制度法第 31 條有關[</u> …<br>☷ <i>選擇圈</i> Q          | 配分:<br>10 儲存         | * <b>*</b> |     | 4<br><u>♣ 法律 地</u><br>提 遊擇題              | <u>方制度法第 32 條第 1 項</u><br>Q | 配分:<br>10 儲存  | - |
| ?         | ◆ <u>法律 地方制度法第 32 條第 1 項</u><br><u>■=</u> 遊擇館 Q         | 配分:<br>10 儲存         | * <b>*</b> |     | 5<br><u>♣ 法律 下</u><br>提 遊擇題              | <u>刘何者非屬由機關所發右</u><br>Q     | 配分:<br>10 儲存  | ľ |
| ?         | 辛法律 <u>下列何者非屬由機關所發布</u><br>☷ 遊擇圈 Q                      | 配分:<br>10 儲存         | * *        |     | 6<br><u>♣法律夫</u><br>提選擇題                 | <u> </u>                    | 配分:<br>10 儲存  | - |
| ?         | ◆法律 <u>夫妻之一方收養他方之子女</u><br><b> ま</b> 遊澤烟 Q              | 配分:<br>10  儲存        | * *<br>×   |     | 7<br><u>♣法律 桃</u><br>記 遊澤超               | <u> </u>                    | 配分:<br>10 儲存  | - |
| ?         | ◆法律 <b>挑剧账政府辦理交通部之委</b><br><b>■</b> <i>選擇圈</i> <b>Q</b> | 配分:<br>10 儲存         | * *<br>×   |     | 8 <mark>♣ 法律 行</mark><br><u>計 避擇週</u>    | <u>旼機關基於法律授權,對</u><br>♀     | 配分:<br>10 儲存  | - |
| ?         | ◆法律行政機關基於法律授權,對<br>☷ 選擇圈 Q                              | 配分:<br>10 儲存         | * ¥<br>×   |     | 9<br><u>♣法律法</u><br>提 遊擇題                | <u> 津解釋之結果有多種可能</u><br>Q    | 配分:<br>10 儲存  | - |
| ?         | ★ 法律 法律解释之结果有多種可能 □ 選擇順 Q                               | 配分:                  | * *<br>×   |     | 10 <u>幸法律法</u>                           | <u>津只適用於施行後所發生</u>          | 配分:           |   |

education you want ! 育網開放教育平台
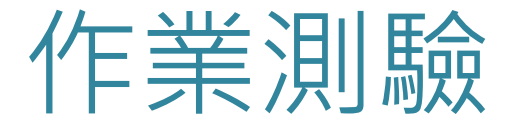

- 請點選「作業測驗」選擇剛編製完成的測驗卷
- 點選「立即預覽測驗」,進行測驗卷確認
- 預覽過程中隨時可以透過「編輯試題」按鈕即時修改試題

| 作業測驗    | ◆ 道德行為的結果重要嗎?09月1         | 封耀         有關我國憲法所稱之「法律」,下列敘述何者錯誤?           09月23日         尚未回答的 |
|---------|---------------------------|-------------------------------------------------------------------|
| 討論區     | → 法律第一次測験                 | Ef ★ @ 集                                                          |
|         |                           | ▼ 架示試單 ● A. 應經立法院三讀通過                                             |
|         |                           | <ul> <li>● b. 得定名為規則</li> </ul>                                   |
| 法律第一次測驗 |                           | ● c. 與憲法牴觸者無效                                                     |
|         | 允許作答幾次: 2                 | ◎ d. 應由總統公佈                                                       |
| 川殿在     | 2014年 10月 2日(四.) 16:32被開啟 |                                                                   |
|         | 評分方式:最高分數                 | <b>就電2</b>                                                        |
|         | 編輯測驗                      | 尚未回答的                                                             |
|         |                           | 能分10.00 只能選擇一個:                                                   |
|         | 立刻預覽測驗                    | ◎ a. 民法是土地法的特別法                                                   |
|         |                           | ● b. 訴願法是行政訴訟法的特別法                                                |
|         |                           | ● c. 刑事訴訟法是少年事件處理法的特別法                                            |
|         |                           |                                                                   |

請注意:一旦有同學作答,編輯測驗按鈕將會消失,教師/助教無法再更改測驗內容 若因出題疏漏需進行送分,請洽您的課程規劃師。

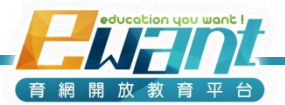

# UNIT5-同儕互評

新增到平台之前,請各課程團隊預先準備好作業及評分標準

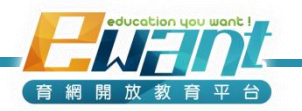

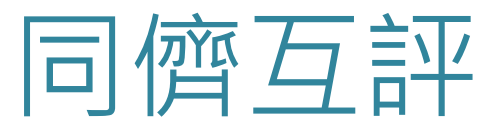

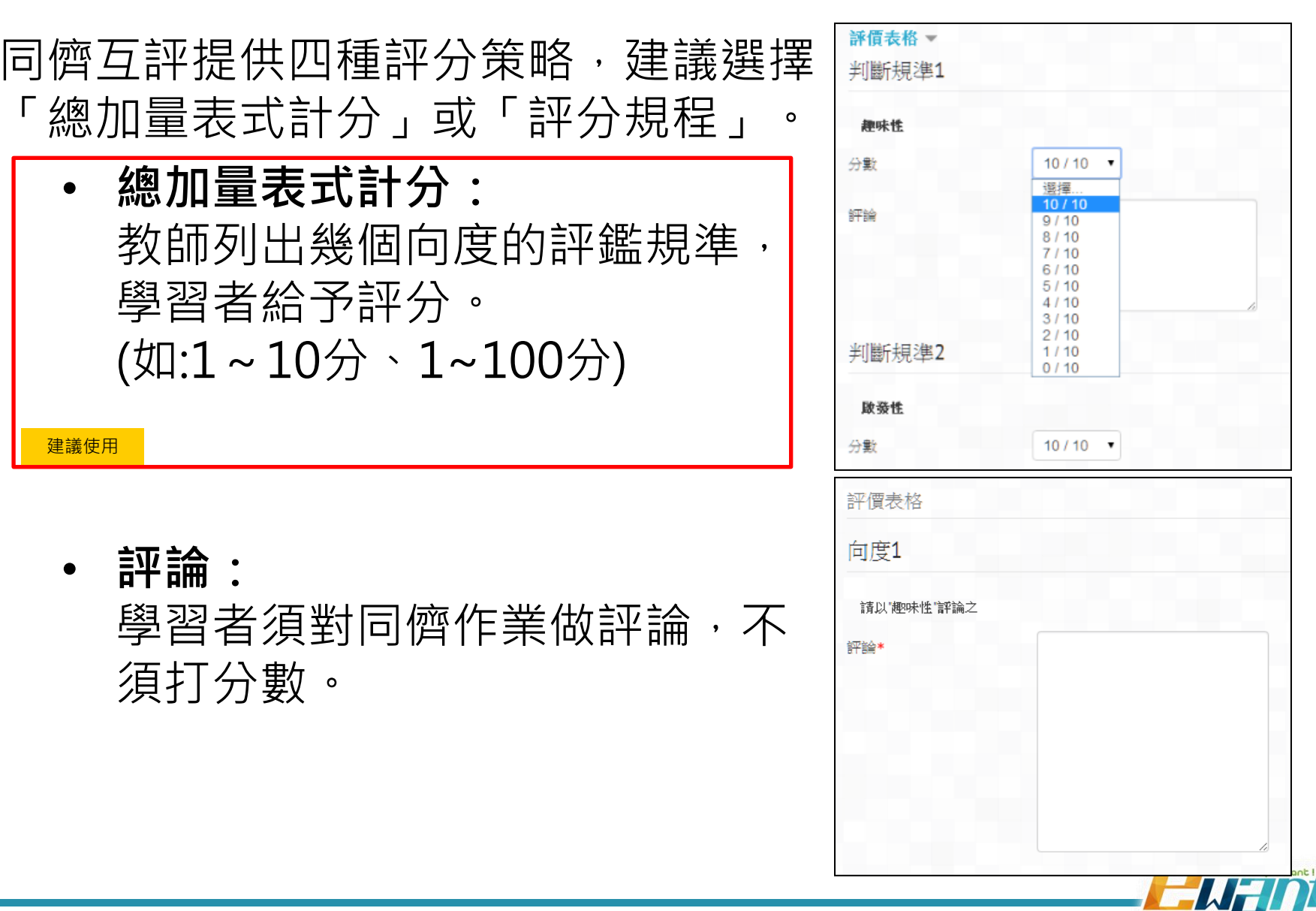

育網開放

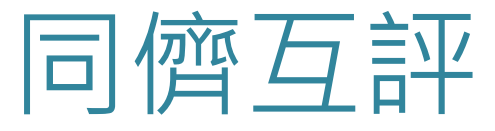

- 同儕互評提供四種評分策略,建議選擇 「總加量表式計分」或「評分規程」。
  - 錯誤數量: 教師列出幾個向度的評鑑規準, 學習者依一系列的 "yes/no"量尺 來評分

| 評價表格  |                                  |  |
|-------|----------------------------------|--|
| 判斷規準1 |                                  |  |
| 趣味性?  |                                  |  |
| 您的評價* | <ul><li>No</li><li>Yes</li></ul> |  |
| 評論    |                                  |  |
|       |                                  |  |

**評分規程(Rubric)**:
 教師列出幾個向度的評鑑規準,
 並清楚定義品質等級,學習者依 據對應的等級給予評分

建議使用

| 規準       |                             |                                   | 層次                                         |                                         |
|----------|-----------------------------|-----------------------------------|--------------------------------------------|-----------------------------------------|
| 閱讀<br>趣味 | 〇<br>看完這份作<br>業,讓人覺得<br>痛苦。 | 〇<br>內容還可以,但不<br>會讓人想看第二<br>遍。    | 〇<br>內容很有趣,讓人還想再<br>看幾次,但不至於想再找<br>其他資料閱讀。 | ○<br>容非常有趣,讓人還想<br>再找相關材料作進一步<br>閱讀。    |
| 觀點<br>啟發 | 〇<br>讓人覺得讀歷<br>史真是浪費時<br>間。 | ○<br>雖有用處,但沒有<br>帶給自己新的東西         | ●<br>雖然未被完全說服,但已<br>能夠挑戰自己的既有想<br>法。       | 〇<br>作者幾乎完全推翻了自<br>己的固有想法,使人感<br>到耳目一新。 |
| 版面<br>風格 | 0<br>全篇作業不知<br>所云。          | ○<br>排版中規中矩,但<br>看不出作者想表達<br>的意思。 | ○<br>可讀性高,但仍可再加<br>強。                      | ○<br>排版美觀,清晰瞭然,<br>讀者容易掌握重點。            |

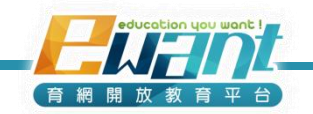

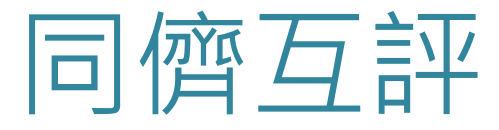

- 1. 點選作業測驗,開啟編輯模式。
- 2. 點選新增活動或資源。
- 3. 新增「同儕互評」活動。

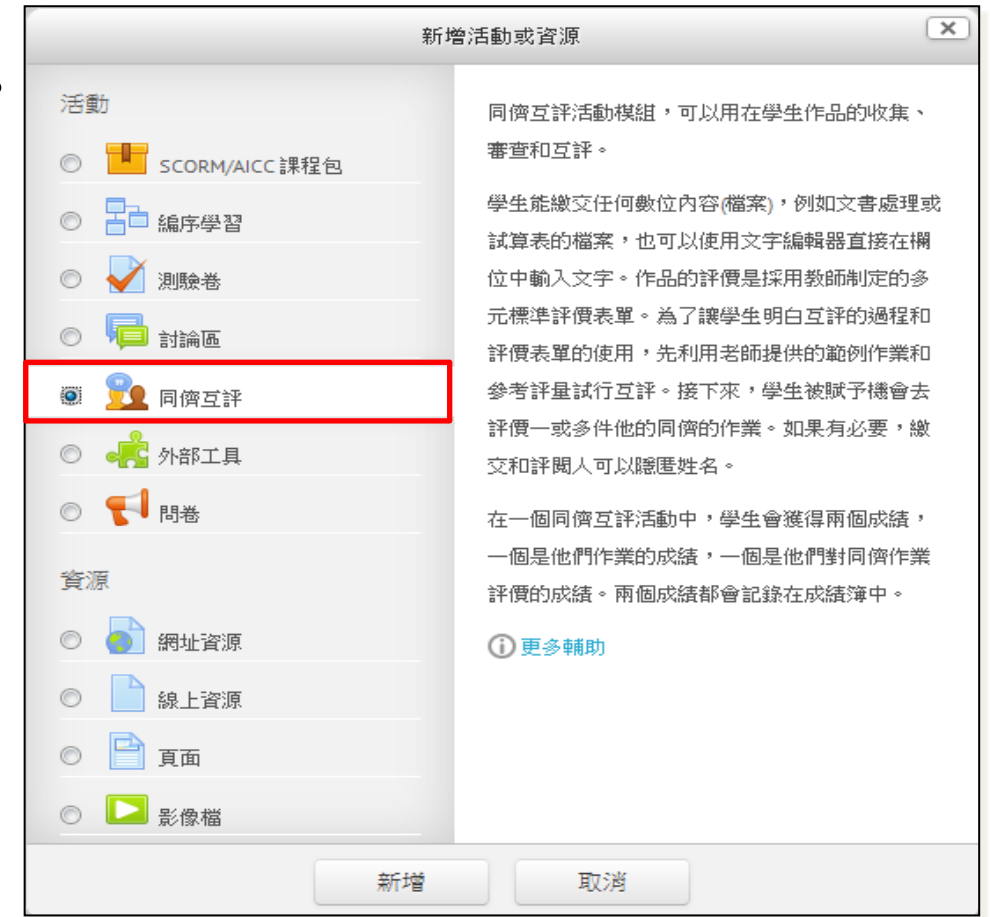

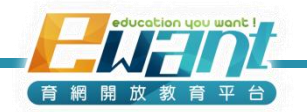

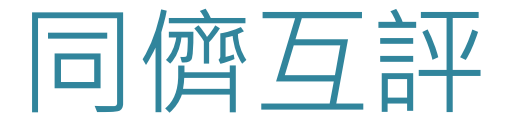

【設定階段】

1. 輸入同儕互評名稱及說明事項(如相關規定、繳交方式)

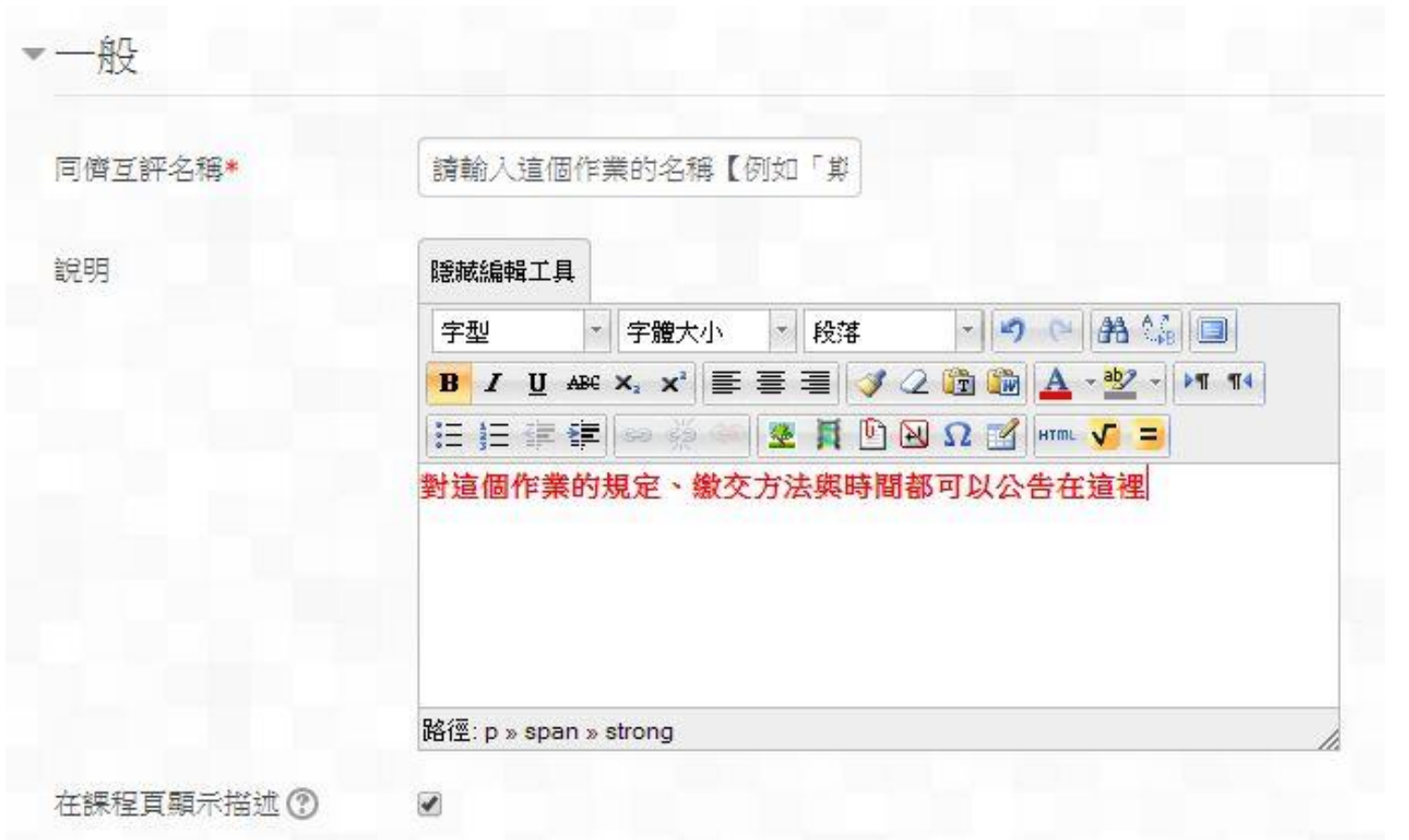

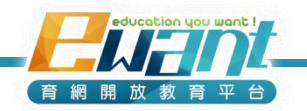

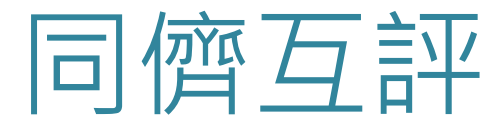

- 2. 評分的設定
- 建議使用:「總加量表式計分」或「評分規程」選擇得分百分比:
  - -「作業表現得分」為同儕給的分數平均 (預設80% · 亦可調為為100%)
  - -「評鑑表現得分」為評同儕得到的分數(預設20%,亦可調整為0%)

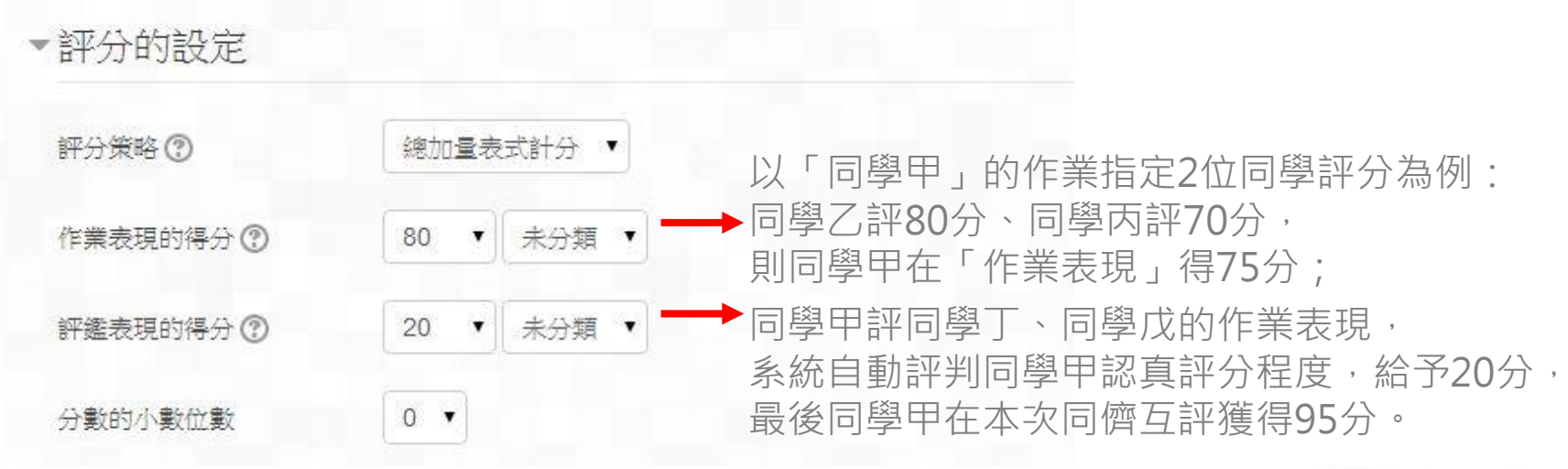

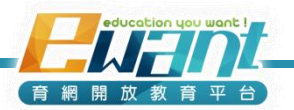

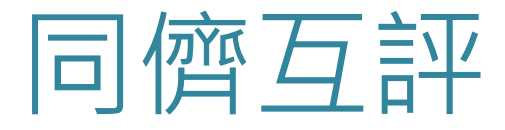

- 3. 繳交作業的設定
- 說明上傳檔案時的注意事項(本項指示會顯示在繳交畫面,建議詳細說明)
- 設定學習者可上傳附件數量、檔案大小、是否能遲交作業
   繳交作業的設定

| 對於作業的指示    | 對於作業的指示       字型       2 (10pt)       段落       ●       ●       ●       ●       ●       ●       ●       ●       ●       ●       ●       ●       ●       ●       ●       ●       ●       ●       ●       ●       ●       ●       ●       ●       ●       ●       ●       ●       ●       ●       ●       ●       ●       ●       ●       ●       ●       ●       ●       ●       ●       ●       ●       ●       ●       ●       ●       ●       ●       ●       ●       ●       ●       ●       ●       ●       ●       ●       ●       ●       ●       ●       ●       ●       ●       ●       ●       ●       ●       ●       ●       ●       ●       ●       ●       ●       ●       ●       ●       ●       ●       ●       ●       ●       ●       ●       ●       ●       ●       ●       ●       ●       ●       ●       ●       ●       ●       ●       ●       ●       ●       ●       ●       ●       ●       ●       ●       ●       ●       ●       ●       ●       ●       ● |                                                 |
|------------|----------------------------------------------------------------------------------------------------|-------------------------------------------------|
| 最多幾個附件     | 0 •                                                                                                    | -若希望同學直接在作答區作答,此處請選0<br>-若需同學上傳附件,建議統一格式(如:pdf) |
| 作業附件檔案大小限制 | 10KB                                                                                                    | 方便各地同學批閱                                        |
| 遲交作業 🕐     | □ 九計截止日期後的態繳交作業                                                                                                    | <b></b>                                         |

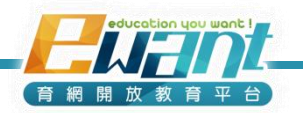

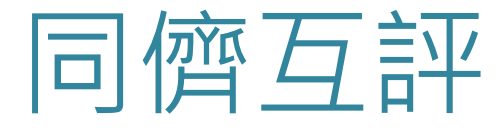

- 4. 評價設定
- 說明本次作業評分規準

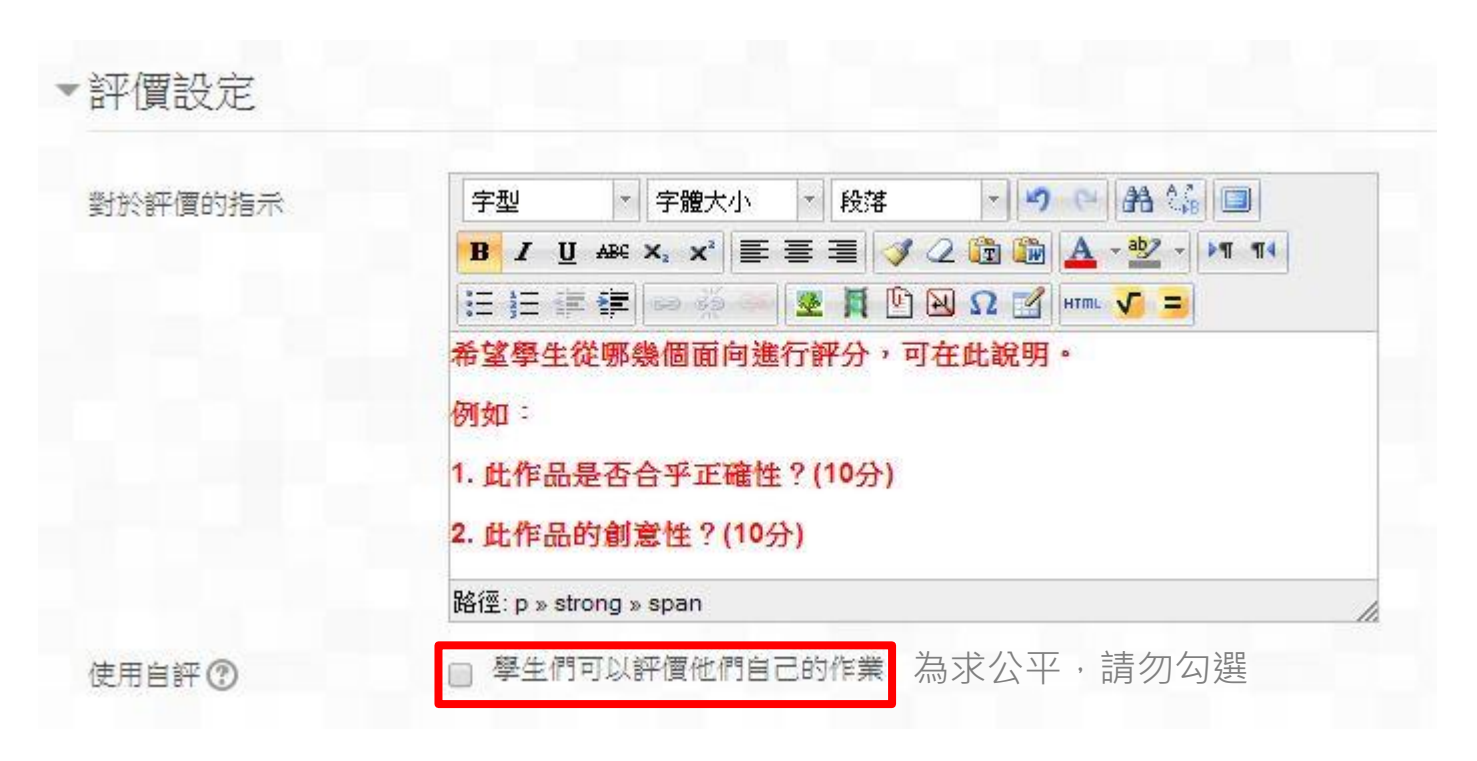

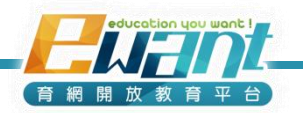

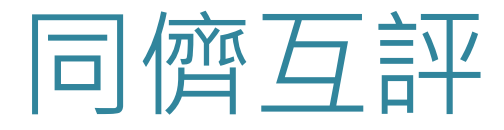

#### 5. 可用性設定

- 設定繳交作業時間、評價起訖時間。
- 注意: 繳交作業與評價時間不可重疊。

| 可用性                   |                                   |
|-----------------------|-----------------------------------|
| 開始繳交作業的時間             | 2 ▼ 十月 ▼ 2014 ▼ 00 ▼ 00 ▼ 證▼ 鼤用   |
| 繳交截止時間                | 9 🔸 十月 👻 2014 💌 12 💌 00 💌 📷 📝 啟用  |
| 繳交截止日期後切換<br>到下一個階段 ② |                                   |
| 評價開始時間                | 9 ▼ 十月 ▼ 2014 ▼ 14 ▼ 00 ▼ 📸 🔽 啟用  |
| 評價截止時間                | 16 ▼ 十月 ▼ 2014 ▼ 14 ▼ 00 ▼ 📸 🕢 啟用 |
|                       |                                   |

可將重要開始、截止時間設定於上班時間,有助於問題排除

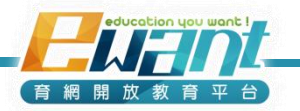

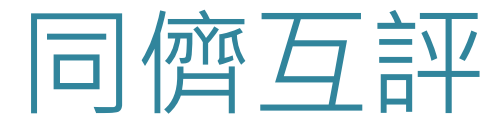

- 6. 點選「儲存並顯示」,即可見到以下畫面。
- 7. 點選同儕互評的標題設定互評細節。

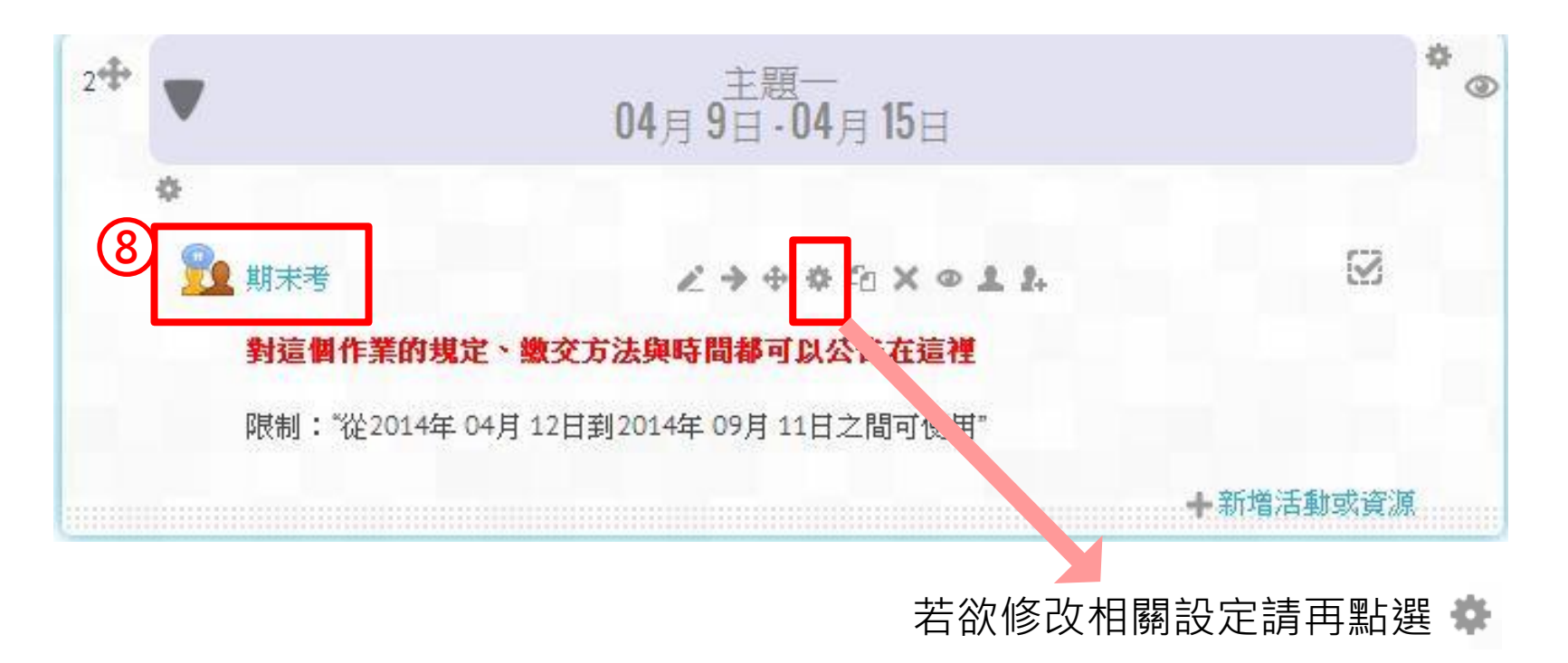

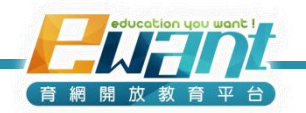

## 同儕互評

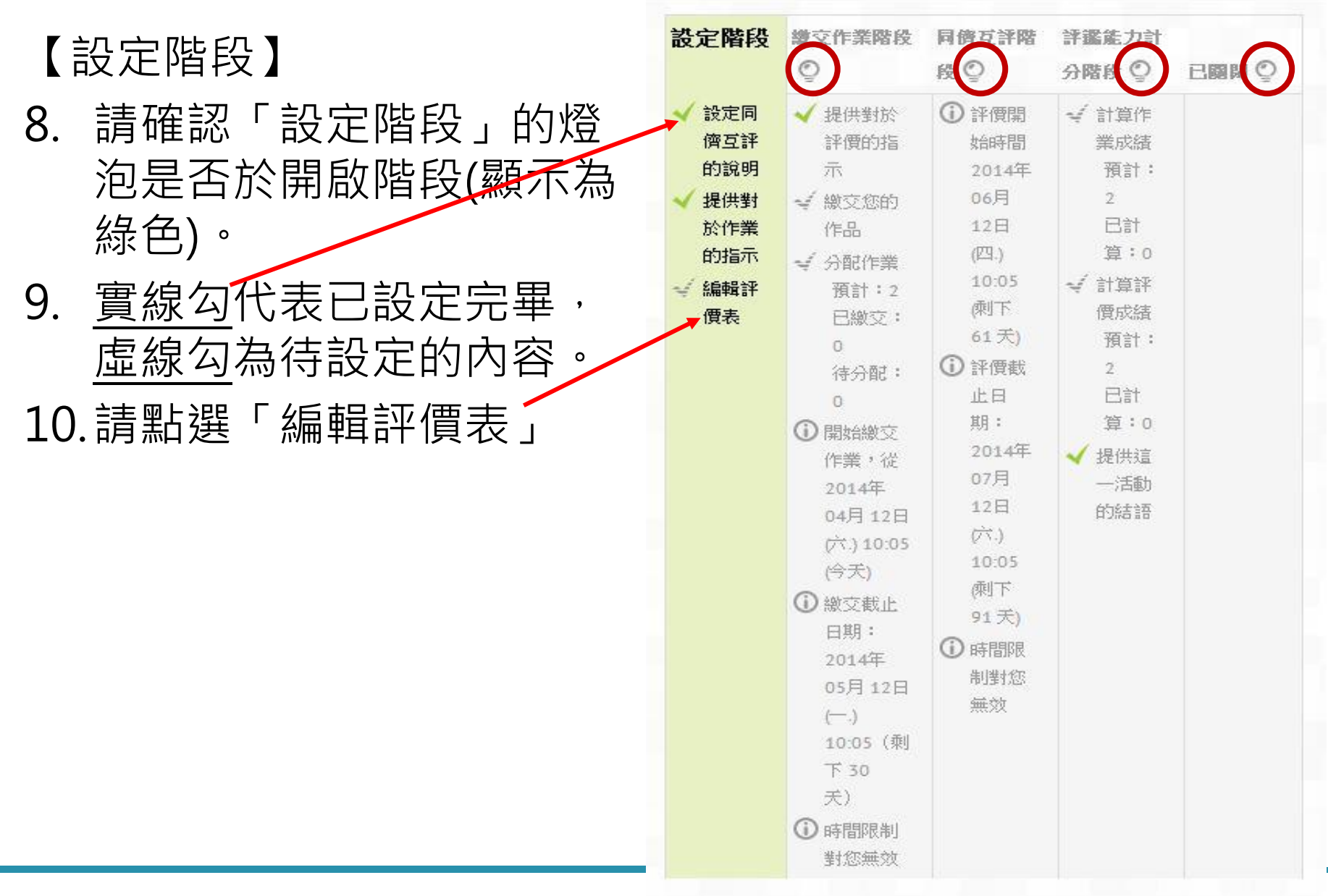

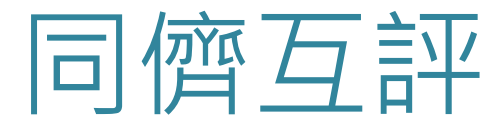

11. 評價表設定(以「總加量表式計分」設定為例)

- 規劃評分的向度,例如啟發性、流暢性、正確性...。
- 依「判斷規準」設定不同向度的評分說明及最高分數。
- 若需要更多評分向度可點選「加入2個空白以增加規準數」。
  設定完後點選「儲存後關閉」。

| ▼判斷規準1            |                                                                                                    | ▼判斷規準3            |                                                                                                    |
|-------------------|----------------------------------------------------------------------------------------------------|-------------------|----------------------------------------------------------------------------------------------------|
| 說明                | 字型     字微大小     段號     ●     品     □       B 【 U ASE X. X 美 三 三     ② ② 節 ▲ • 型 · ▶1 11       三 三 章 章 ◎ ◎ ◎ 2 員 匹 № 2 3 mm     ③ ■       放發性:請依觀看本篇文章後是否能帶給您新的觀點或的啟發給予1~10分 | 說明                | 字型     字盤大小     ●     ●     ●     ●     ●     ●     ●     ●     ●     ●     ●     ●     ●     ●     ●     ●     ●     ●     ●     ●     ●     ●     ●     ●     ●     ●     ●     ●     ●     ●     ●     ●     ●     ●     ●     ●     ●     ●     ●     ●     ●     ●     ●     ●     ●     ●     ●     ●     ●     ●     ●     ●     ●     ●     ●     ●     ●     ●     ●     ●     ●     ●     ●     ●     ●     ●     ●     ●     ●     ●     ●     ●     ●     ●     ●     ●     ●     ●     ●     ●     ●     ●     ●     ●     ●     ●     ●     ●     ●     ●     ●     ●     ●     ●     ●     ●     ●     ●     ●     ●     ●     ●     ●     ●     ●     ●     ●     ●     ●     ●     ●     ●     ●     ●     ●     ●     ●     ●     ●     ●     ●     ●     ●     ●     ●     ●     ●     ●     ●     ●     ●     ●     ● <t< td=""></t<> |
|                   | 路徑: p » strong » span » span » n                                                                                                    |                   | 路徑: p                                                                                                    |
| 可使用的可能最高分數<br>/量尺 | 10                                                                                                    | 可使用的可能最高分數<br>/量尺 | 10                                                                                                    |
| 加權                | 1                                                                                                    | 加權                |                                                                                                    |

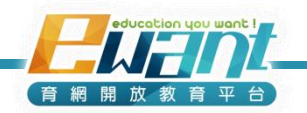

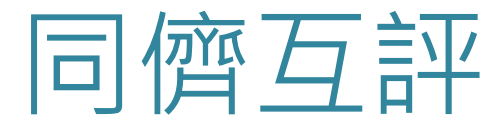

11. 評價表設定(以「評分規程」設定為例)

- 規劃評分的向度,例如閱讀趣味、正確性、文筆流暢...。
  設定每個層次的分數和定義。
- 若需要更多評分向度可點選「加入2個空白以增加規準數」。
- 設定完後點選「儲存後關閉」。

| 說明       | 字型 · 字體大小 · 段落 · · · · · · · · · · · · · · · · · |
|----------|--------------------------------------------------|
|          | : : : : : : : : : : : : : : : : : : :            |
|          | 的晶晶的 >>>>>>>>>>>>>>>>>>>>>>>>>>>>>>>>>>          |
| 層次的分數和定義 | 0 ▼ 看完這份作業,讓人覺得痛苦。                               |
| 層次的分數和定義 | 1 ▼ 內容還可以,但不會讓人想看第二遍。                            |
| 層次的分數和定義 | 2 <>>>>>>>>>>>>>>>>>>>>>>>>>>>>>>>>>>>>          |
| 層次的分數和定義 | 3 ▼ 内容非常有趣,讓人還想再找相關材料作                           |

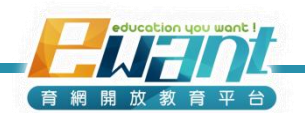

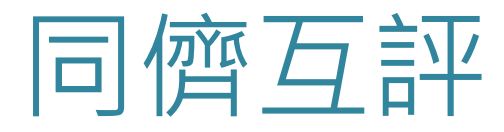

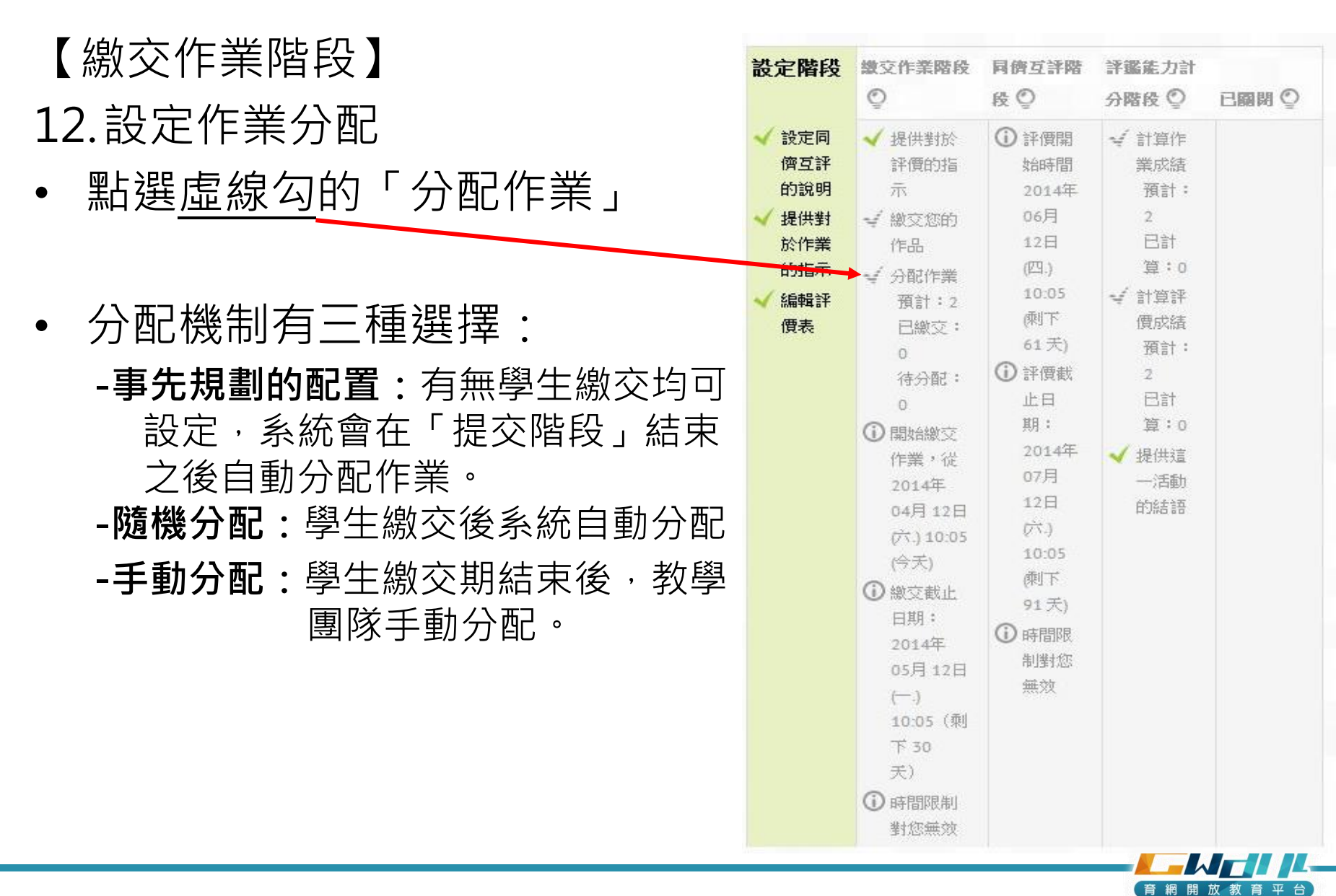

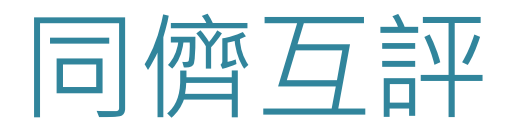

### 【繳交作業階段】 13.設定作業分配

 事先規劃的配置:
 -在「每人要評幾份同儕的作業」選擇數量(建議3份即可), 系統即會在「提交階段」結 束之後自動分配作業
 -建議不勾選「參與者可以評量,不需要先提交任何東西」

|                        | 手動配置  | 隨機配置          | 事先規劃的配置    |
|------------------------|-------|---------------|------------|
| 相割的耐哭的乳。               | ÷ .   |               |            |
| 规重时阻 且 时政/             | E (?) |               |            |
| 啟用規劃的配置                | ✔ 在提  | 交階段結束之        | 後,自動地配置作品。 |
| 當前狀態                   |       |               |            |
| 配置設定 🔊                 |       |               |            |
| 群組模式                   | 沒有任何  | 群組            |            |
| 每人要評幾份同儕的作<br>業        | 3     | 每一提交          | 作品 ▼       |
| 移除現有的配置                |       |               |            |
| 參與者可以評量,不需<br>要先提交任何東西 | □ 為3  | 求公平,          | 請勿勾選       |
| 添加自我評量                 | 禁止自我  | 評價            |            |
|                        |       |               |            |
| <b>平 2</b> //\>        | 儲存數   | 邀更 <b>取</b> 涕 | 1          |
| 直3衍)                   |       |               | education  |

育網開放

**溫馨提醒:**若已啟動同儕互評階段(原本已有分配設定), 請勿再重新配置,請謹慎處理 -若不移除現有配置,則欲同儕評價份數將加倍(原來配置3份+後來配置3份 -若移除現有配置,則原來的評價會被移除

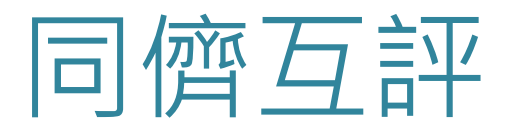

님

### 【繳交作業階段】 13.設定作業分配

#### 隨機分配: -在「每人要評幾份同儕的作 業」選擇數量(建議3份即可), 系統<u>隨即會自動分配作業</u> -建議不勾選「參與者可以評 量,不需要先提交任何東西」

#### 同僧互評的成績報告 🔻

| 姓氏 → / 名字 ▲ → | 繳交的作業▲ | 收到的分數        | 給出的分數        |
|---------------|--------|--------------|--------------|
| 香峰            | 作業一    | - (-)< 🔾 慕容復 | - (-)> 🖸 木婉清 |
| IDIPT         |        | - (-)< 〇 段譽  | - (-)> 🖸 王語嫣 |
|               |        | - (-)< 🖸 虛竹  | - (-)> 🛄 虛竹  |
| 其容復           | 作業一    | - (-)< 🖸 段延慶 | - (-)> 🖸 喬峰  |
|               |        | - (-)< 🔾 段正淳 | - (-)> 🔍 段譽  |
|               |        | - (-)< 🖸 王語媽 | - (-)> 🖸 王語嫣 |
| 木婉涛           | 作業一    | - (-)< 🖸 畜峰  | - (-)> 🖸 段延慶 |
| 150604        |        | - (-)< 〇 段延慶 | - (-)> 🖸 段正淳 |
|               |        | - (-)< 🖸 段正淳 | - (-)> 🖸 段譽  |
| 時延序           | 作業一    | - (-)< 🖸 木婉清 | - (-)> 🖸 慕容復 |
| PXXE182       |        | - (-)< 🖸 王語媽 | - (-)> 🖸 木婉清 |
|               |        | - (-)< 🗋 虛竹  | - (-)> 🖸 虛竹  |
| 段正演           | 作業一    | - (-)< 🖸 木婉清 | - (-)> 🖸 基容復 |
| TALL IN       |        | - (-)< 〇 段譽  | - (-)> 🖸 木婉清 |
|               |        | - (-)< 🖸 主語媽 | - (-)> 🖸 虛竹  |
| 6249          | 作業一    | - (-)< 🖸 慕容復 | - (-)> 🖸 畜峰  |
| FX-B*         |        | - (-)< 🖸 木婉清 | - (-)> 🖸 段正淳 |
|               |        | - (-)< 🖸 虛竹  | - (-)> 🖸 王語嫣 |
| 二 二 注 語 歴     | 作業一    | - (-)< 🖸 畜峰  | - (-)> 🔲 慕容復 |
|               |        | - (-)< 🖸 基容復 | - (-)> 🖸 段延慶 |
|               |        | - (-)< 🖸 段譽  | - (-)> 🗋 段正淳 |
| <b>唐</b> 为作   | 作業一    | - (-)< 〇 裔峰  | - (-)> 〇 喬峰  |
| 7.00 T T      |        | - (-)< 🖸 段延慶 | - (-)> 🖸 段延慶 |
|               |        | - (-)< 段正淳   | - (-)> 段譽    |
|               |        |              |              |

|                          | 手動配置    | 隨機配置    | 事先規劃的配置              |
|--------------------------|---------|---------|----------------------|
| ▼ 配置設定                   |         |         |                      |
| 群組模式                     | 沒有任何    | 群約      |                      |
| 每人要評幾份同儕的作<br>業          | 3 •     | 每一提交    | 作品 ▼                 |
| 移除現有的配置                  |         |         |                      |
| 參與者可以評量,不需<br>要先提交任何東西   | □ 為求    | :公平 · 請 | 勿勾選                  |
| 添加自我評量                   | 禁止自我    | 評價      |                      |
|                          |         |         |                      |
|                          | 儲存繁     | き 取消    | 1                    |
| 5選「儲存變更」隨即<br>客下繳交狀況進行分配 | ]依<br>] |         | education you want I |

放教育

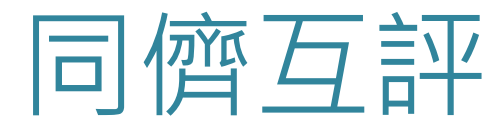

#### 【繳交作業階段】 13.設定作業分配

- - -若作業繳交人數較多,建議 由系統隨機分配較佳

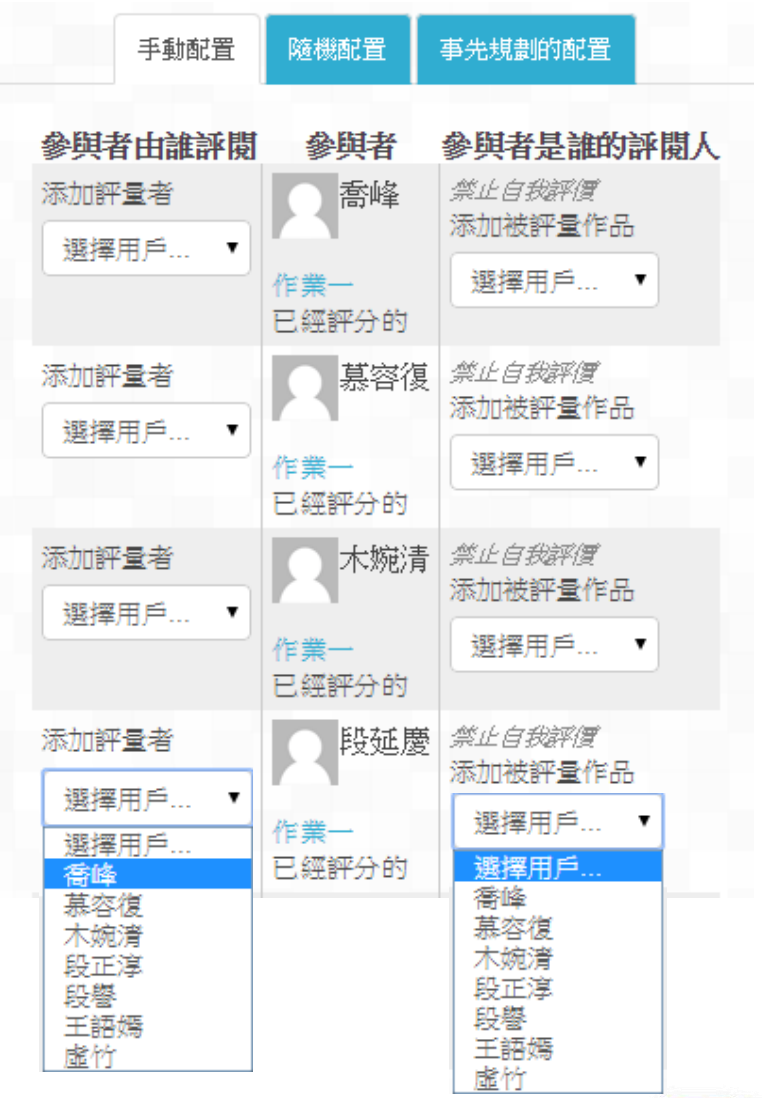

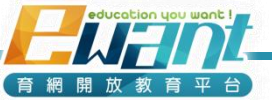

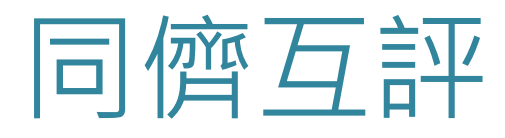

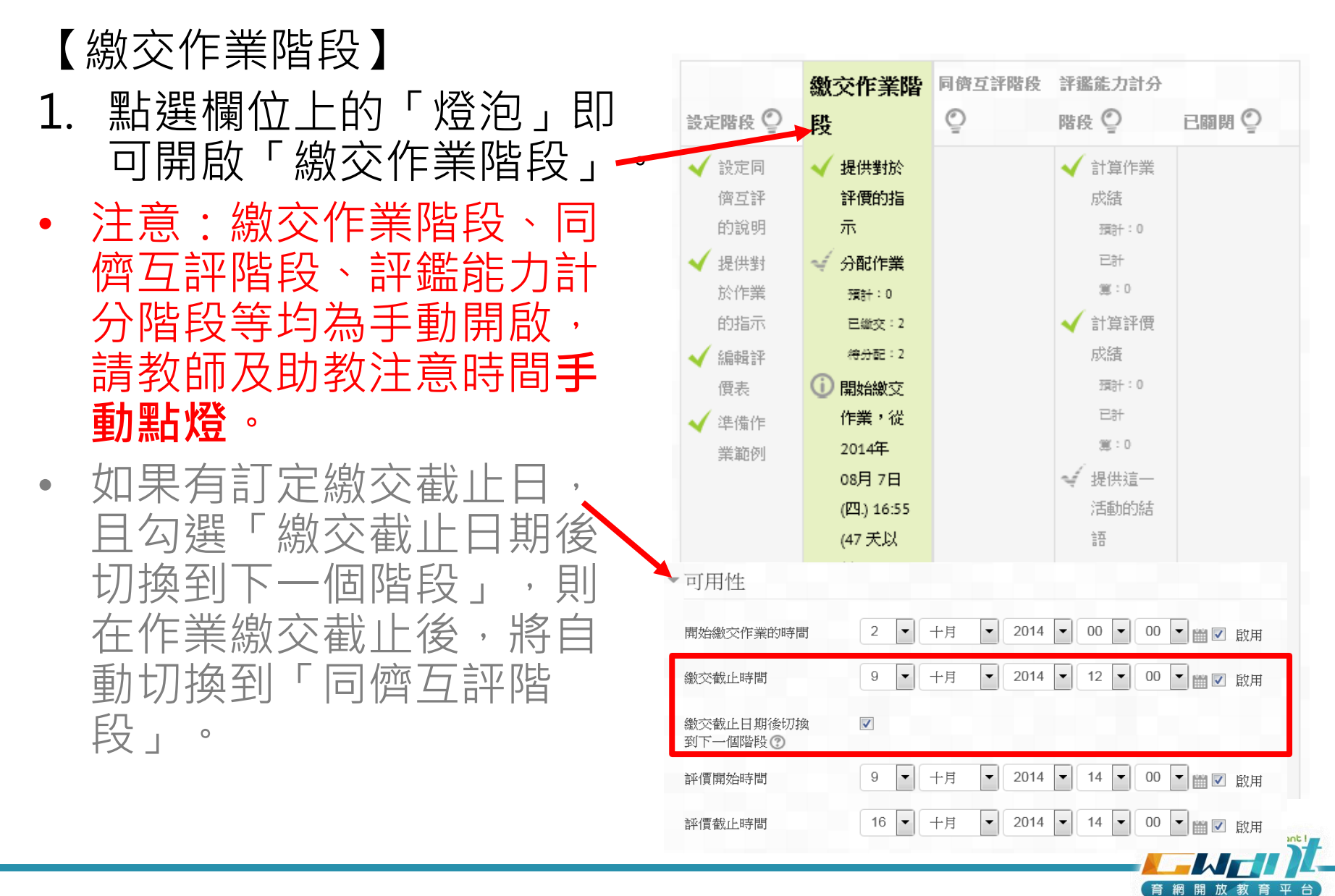

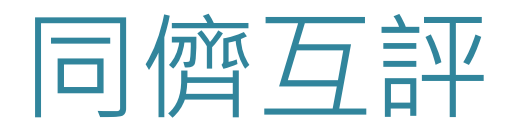

### 【開啟互評階段】

- 「繳交作業階段」截止後, 點選欄位上的「燈泡」即
   可開啟「同儕互評階段」
- 「同儕互評階段」完成後, 請點選「評鑑能力階段」
   進行成績統計。
- 最後請點選「已關閉」欄
   位上的「燈泡」完成整個
   同儕互評。

| 設定階段 🔮 織交作業階段 🔮                                                                                                    | 司管互評階段                                                                                                    | 評鑑能力計分階段 😳                                                                                                    | 已期期 ② |
|----------------------------------------------------------------------------------------------------|----------------------------------------------------------------------------------------------------|----------------------------------------------------------------------------------------------------|-------|
| <ul> <li>         ■ 2014年後 (2)         ■ 2021年末年年度 (2)         ※ 線交添的作品         ※ 線交添的作品         ※ 線交添的作品         ※ 分配作業         預訂:44         □ 温敏交:8         (7) 石(4)         (7) 開始総交作業         ① 開始総交作業         ① 開始総交作業         ① 開始総交作業         ① 10:35         (42 天以前)         ① 線交載止日期:         2014年 08月 22         日(五) 12:30 (41         天以前)         ① 時間限制對您無         效      </li> </ul> | <ul> <li>) 詳賀開始時間         <ul> <li>2014年00月22</li> <li>日(五) 12:30(41</li> <li>天以前)</li> <li>〕 評價載止日期:</li> <li>2014年08月22</li> <li>日(五) 13:30(41</li> <li>天以前)</li> <li>〕 時間限制對您無效</li> </ul> </li> </ul> | <ul> <li>✓ 計算作業成績<br/>預計:44</li> <li>已計算:0</li> <li>✓ 計算評價成績<br/>預計:44</li> <li>已計算:0</li> <li>✓ 計算評價成績<br/>預計:44</li> <li>已計算:0</li> </ul> | Leand |

| 設定階段 🔮 | 繳交作業階段 읻                                                                                                    | 同儕互評階段 🔮                                                                                                    | 評鑑能力計分階<br>段                                                                                     | 己期期 Q |
|--------|----------------------------------------------------------------------------------------------------|----------------------------------------------------------------------------------------------------|--------------------------------------------------------------------------------------------------|-------|
|        | <ul> <li>★ 線交您的作品</li> <li>★ 分配作業<br/>預計:44</li> <li>日線交:8</li> <li>④ 至少有一人高未<br/>線交作業</li> <li>① 開始線交作業,<br/>役2014年 08月<br/>21日(四) 15:35<br/>(42 天以前)</li> <li>① 線交載止日期:<br/>2014年 08月 22</li> <li>日(五) 12:30 (41<br/>天以前)</li> <li>④ 時間限制對您無<br/>效</li> </ul> | <ul> <li>         ・評價開始師時間         <ul> <li>2014年 08月 22</li> <li>日(五) 12:30 (41</li> <li>天以前)</li> </ul> </li> <li>         部價截此日期:         <ul> <li>2014年 08月 22</li> <li>日(五) 13:30 (41</li> <li>天以前)</li> </ul> </li> <li>         部間限制對您無<br/>放         <ul> <li> </li> </ul> </li> </ul> | <ul> <li>✓ 計算作業成績<br/>預計:44</li> <li>□計算:0</li> <li>✓ 計算評價成績<br/>預訂:44</li> <li>□計算:0</li> </ul> |       |

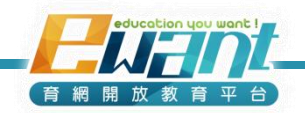

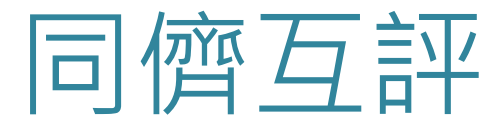

#### • 學生端可檢視畫面。

#### 【繳交作業階段】,同學可查看作業規定並繳交作業

#### 同儕互評2⑦

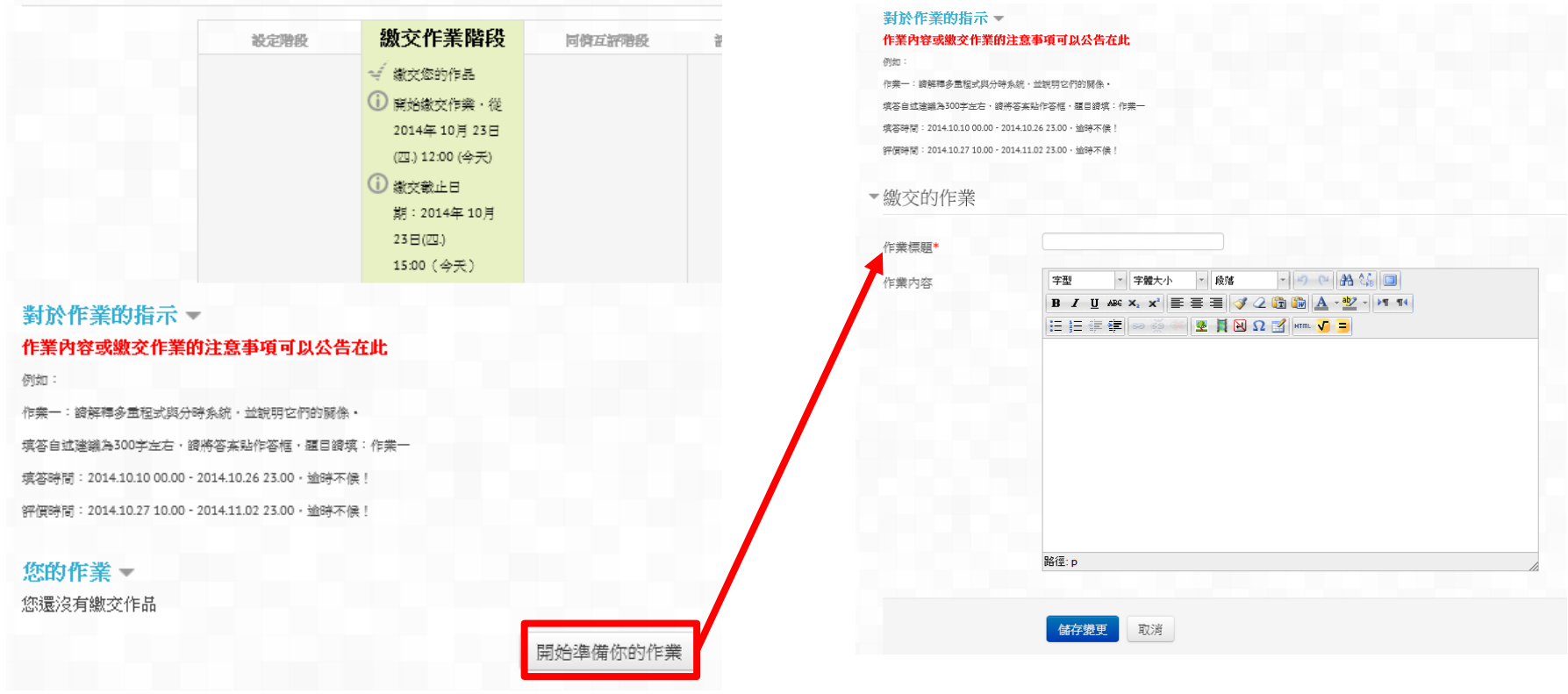

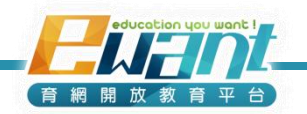

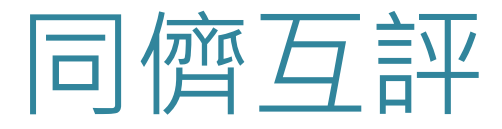

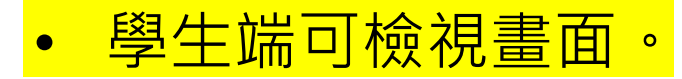

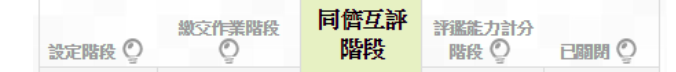

#### 【同儕互評階段】,同學可評價同儕之作業

| 您的作業♪                                        |
|----------------------------------------------|
| 對於評價的指示 -<br>請依三個向度進行評分                      |
| 1.正確性:請依內容是否正確給予1~10分(30%)                   |
| 2.流暢性:請依作業文筆是否流暢,觀看本文章是否覺得暢意給予1~10分(30%)     |
| 3. 啟發性:請依據觀看本篇文章後是否能帶給您新的觀點或新的啟發給予1~10分(40%) |
| <b>需要評價的作業 ~</b><br>作業                       |
| 繼交時間是 2014年 10月 23日(四) 14:10                 |
| 還沒有分數                                        |
| 評價                                           |
|                                              |

| 由暴容視                                      |        |                                                                |       |        |            |  |  |  |
|-------------------------------------------|--------|----------------------------------------------------------------|-------|--------|------------|--|--|--|
| 還沒進行評價                                    |        |                                                                |       |        |            |  |  |  |
| 評價表格 👻                                    |        |                                                                |       |        |            |  |  |  |
| 判斷規準1                                     |        |                                                                |       |        |            |  |  |  |
|                                           |        |                                                                |       |        |            |  |  |  |
| 正確性:請依內容                                  | 是否正確給予 | 1~10分(30%                                                      | 6)    |        |            |  |  |  |
|                                           |        |                                                                |       |        |            |  |  |  |
| 分数                                        | 2      | 封幸 ⊻                                                           |       |        |            |  |  |  |
| 27.20                                     |        |                                                                |       |        |            |  |  |  |
| at and                                    |        |                                                                |       |        |            |  |  |  |
|                                           |        |                                                                |       |        |            |  |  |  |
|                                           |        |                                                                |       |        |            |  |  |  |
|                                           |        |                                                                |       |        |            |  |  |  |
|                                           |        |                                                                |       |        |            |  |  |  |
| 判斷規準2                                     |        |                                                                |       |        |            |  |  |  |
| 判斷規準2                                     |        |                                                                |       |        |            |  |  |  |
| 判斷規準2                                     | 文筆是否流暢 | ,観看本文                                                          | 章是否覺得 | 9幅意論予: | I~10分(30%) |  |  |  |
| 判斷規準2<br>法增性:請依作業                         | 文筆是否法暢 | ,観看本文                                                          | 章是否覺得 | 明福高給予: | ~10分(30%)  |  |  |  |
| 判斷規準2<br><sup>法轉性:讀依作業</sup><br>分數        | 文筆是否法響 | , 観看本文<br>32/座▼<br>8/座▼                                        | 華是否覺得 | 9幡意始子: | ~10分(30%)  |  |  |  |
| 判斷規準2<br><sup>法報任:請依作業</sup><br>分數<br>評論  | 文筆是否漆幅 | ,観看本文<br>醫择▼<br>賢择…<br>0/10                                    | 章是否覺得 | ·穩意給予: | u~10分(30%) |  |  |  |
| 判斷規準2<br><sup>法考性:諸依作業</sup><br>分數        | 文筆是否這種 | ,観看本文<br>整漂…<br>▼<br>夏澤…<br>0/10<br>3/10<br>3/10               | 草是否覺得 | 明書意為予? | ~10分(30%)  |  |  |  |
| 判斷規準2<br><sup>这唱性: 讀広作業</sup><br>分數<br>評論 | 文筆是否法書 | > 観看本文<br>醫/標▼<br>新/標<br>10/10<br>3/10<br>3/10<br>5/10<br>5/10 | 草是否蟹病 | 明暢意給予  | I~10分(30%) |  |  |  |

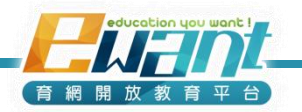

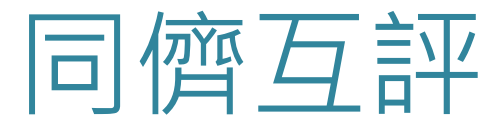

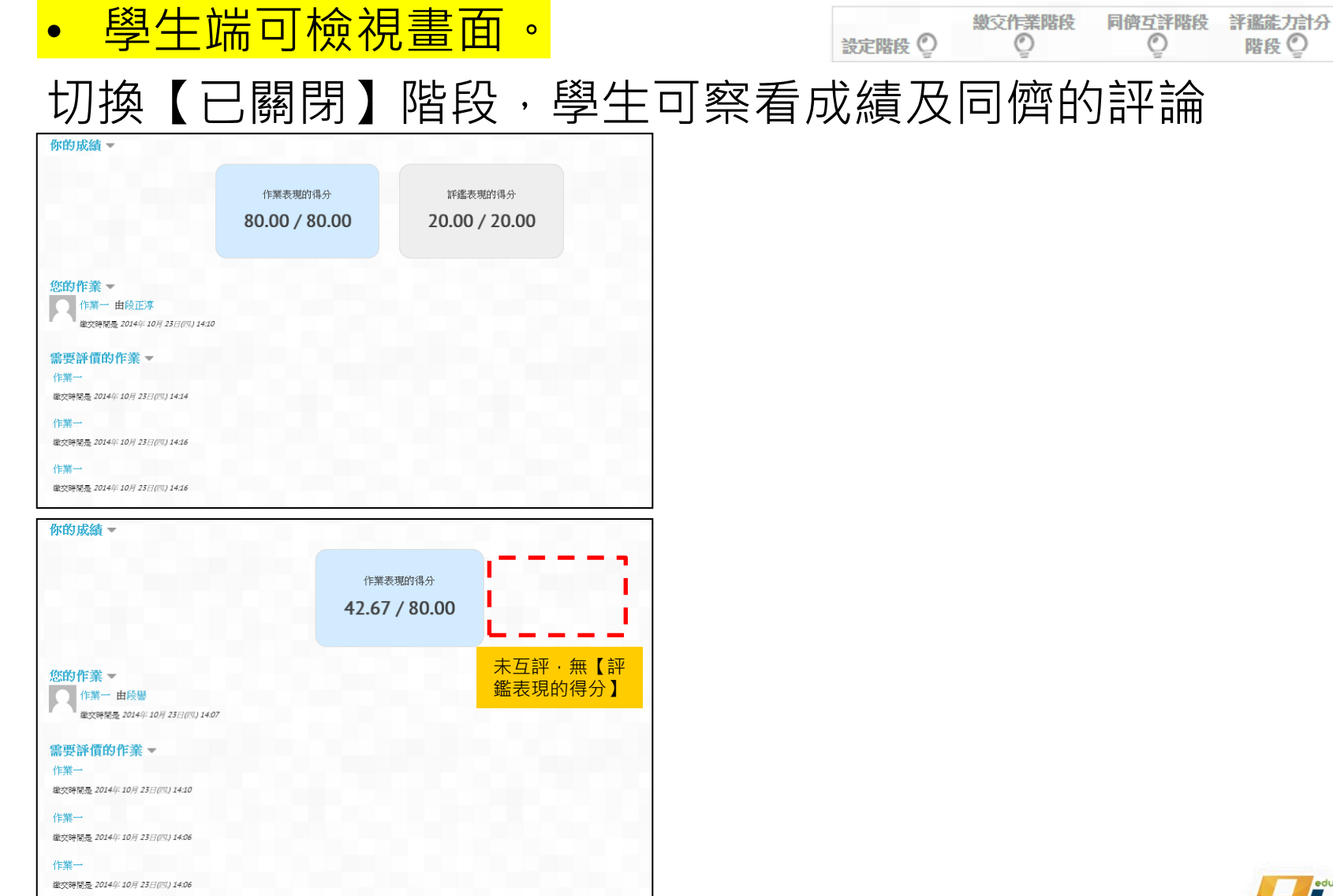

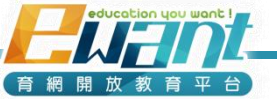

已關閉

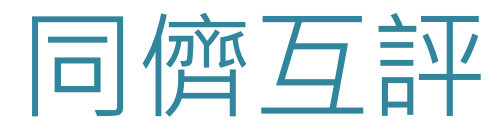

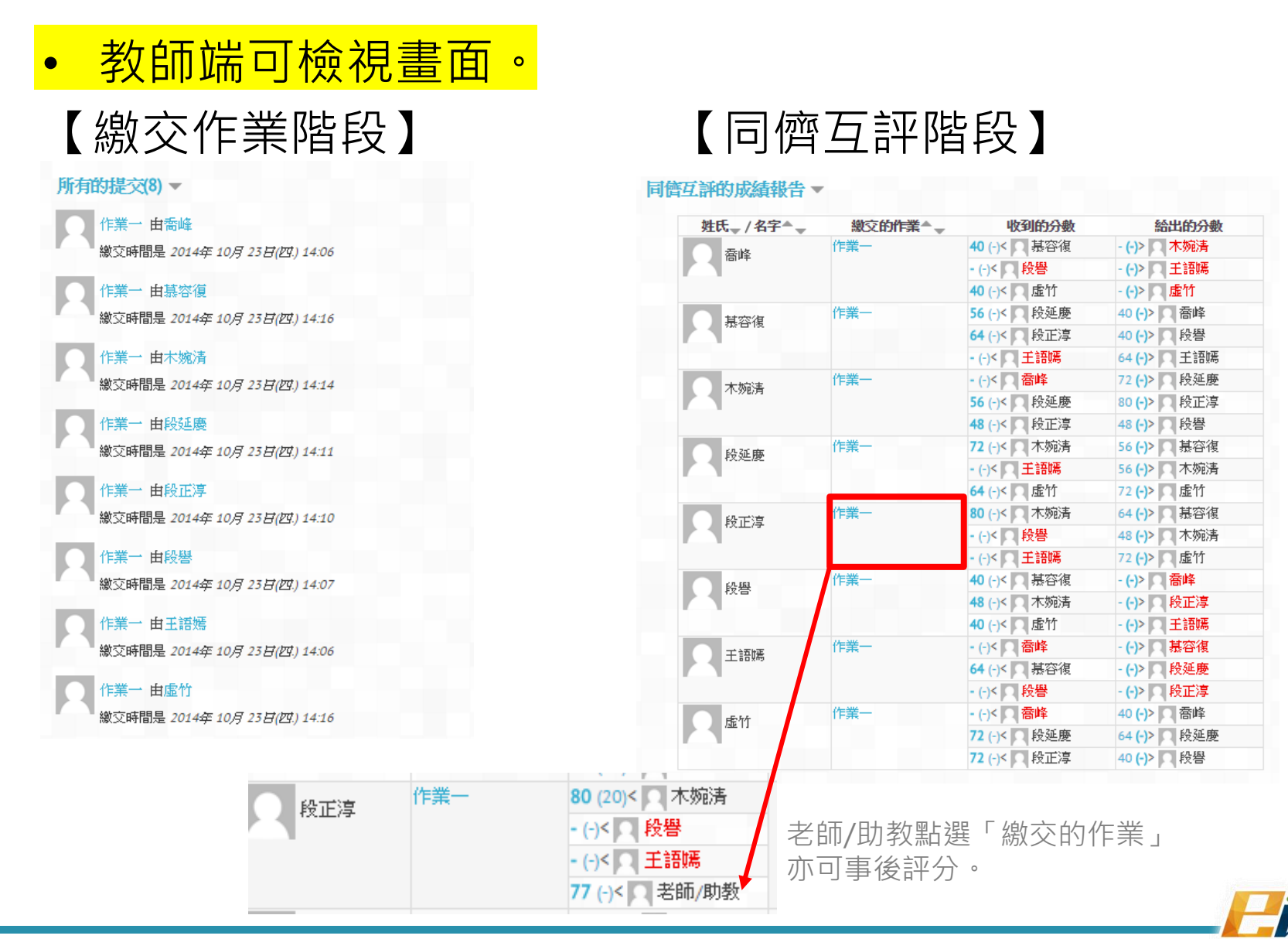

(育網開放教育平台

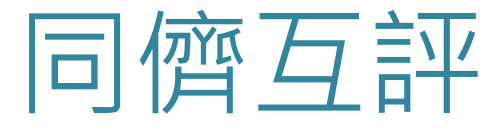

#### • 教師端可檢視畫面。

#### 【評鑑能力階段】請點選「重新計算分數」

▼評鑑能力計分方式的設定

評量結果的比較 ⑦ 普通 • 重新計算分數

#### 同儕互評的成績報告 🔻

| 姓氏 <sub>▼</sub> / 名<br>字 <sup>▲</sup> ▼                                                          | 繳交的作<br>業▲ <sub>▼</sub> | 收到的分數                                          | 作業的分數(最高<br>80)▲ <sub>▼</sub> | 給出的分數                                       | 評鑑表現分數(最高<br>分 20)▲ — |
|--------------------------------------------------------------------------------------------------|-------------------------|------------------------------------------------|-------------------------------|---------------------------------------------|-----------------------|
| 合峰                                                                                               | 作業一                     | 40 (20)< 基容<br>- (-)< 段譽<br>40 (20)< 虚竹        | <sup>復</sup> 40               | - (-)>   木婉清<br>- (-)>   王語嫣<br>- (-)>   虛竹 | -                     |
| (<br>)<br>(<br>)<br>(<br>)<br>(<br>)<br>(<br>)<br>(<br>)<br>(<br>)<br>(<br>)<br>(<br>)<br>(<br>) | 作業一                     | 56 (20)< 段延<br>64 (20)< 段正<br>- (-)< 王語媽       | 慶 60<br>淳                     | 40 (20)> 高峰<br>40 (20)> 段響<br>64 (20)> 王語   | <br>嫣                 |
| 木婉                                                                                               | 作業一                     | - (-)< <b>喬峰</b><br>56 (20)< 段延<br>48 (20)< 段正 | 52<br>慶<br>淳                  | 72 (20)> 段延<br>80 (20)> 段正<br>48 (18)> 段響   | 慶 19<br>淳             |
| 段延<br>慶                                                                                          | 作業一                     | 72 (20)< 木婉<br>- (-)< 王語媽<br>64 (20)< 虚竹       | <sup>清</sup> 68               | 56 (20)> 基容<br>56 (20)> 本妨<br>72 (20)> 虚竹   | 復 20<br>清             |
| 段正<br>淳                                                                                          | 作業一                     | 80 (20)< 木婉<br>- (-)< 段譽<br>- (-)< 王語媽         | <sup>清</sup> 80               | 64 (20)> 基容<br>48 (20)> 本<br>72 (20)> 虚竹    | 復 20<br>清             |
| 段譽                                                                                               | 作業一                     | 40 (20)< 基容<br>48 (18)< 本婉<br>40 (20)< 虚竹      | <sup>復</sup> 43<br>清          | - (-)> 合峰<br>- (-)> 段正淳<br>- (-)> 王語嫣       | -                     |
| 王語 嫣                                                                                             | 作業一                     | - (-)< 合峰<br>64 (20)< 基容<br>- (-)< 段譽          | <b>64</b><br>復                | - (-)> 基容復<br>- (-)> 段延慶<br>- (-)> 段正淳      | -                     |
| 全虚竹                                                                                              | 作業一                     | - (-)< 合峰<br>72 (20)< 段延<br>72 (20)< 段正        | <b>72</b><br>慶<br>淳           | 40 (20)> 高峰<br>64 (20)> 段延<br>40 (20)> 段響   | 20<br>慶               |

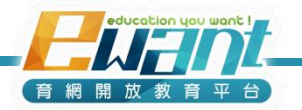

# UNIT6-問卷、討論區

新增到平台之前,請各課程團隊預先準備好問卷題目

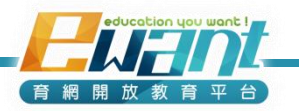

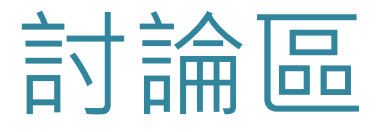

育網及TaiwawnLife 預設4個討論區

1. 在編輯模式 四下,您可以刪除、隱藏不需要的討論區。

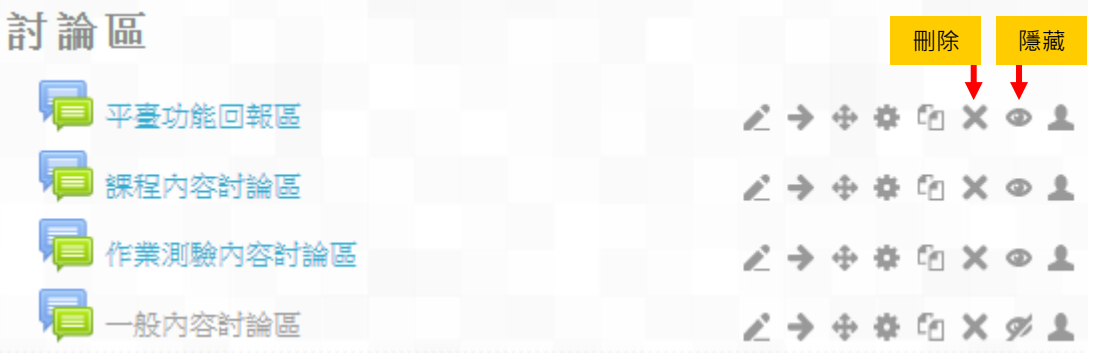

 亦可在課程地圖點選「+新增活動或資源」、「討論區」, 新增各週專屬的討論區。

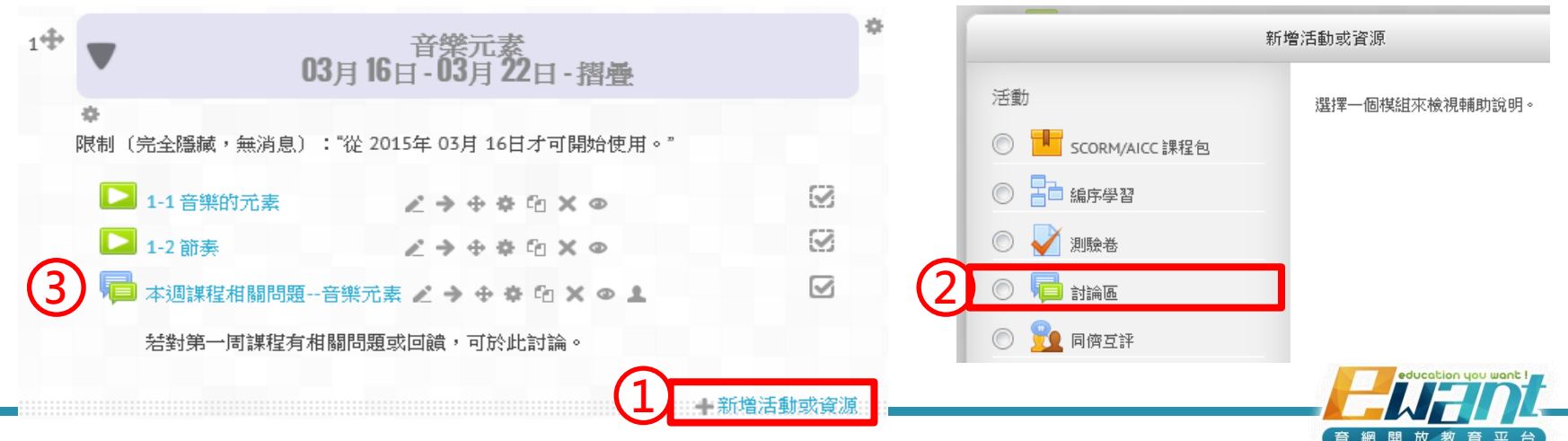

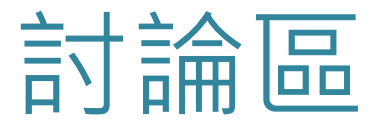

- 3. 點選「編輯」· 您可以為個別討論區進行進階設定。
- 4. 可設定討論區簡介,並顯示於課程地圖。

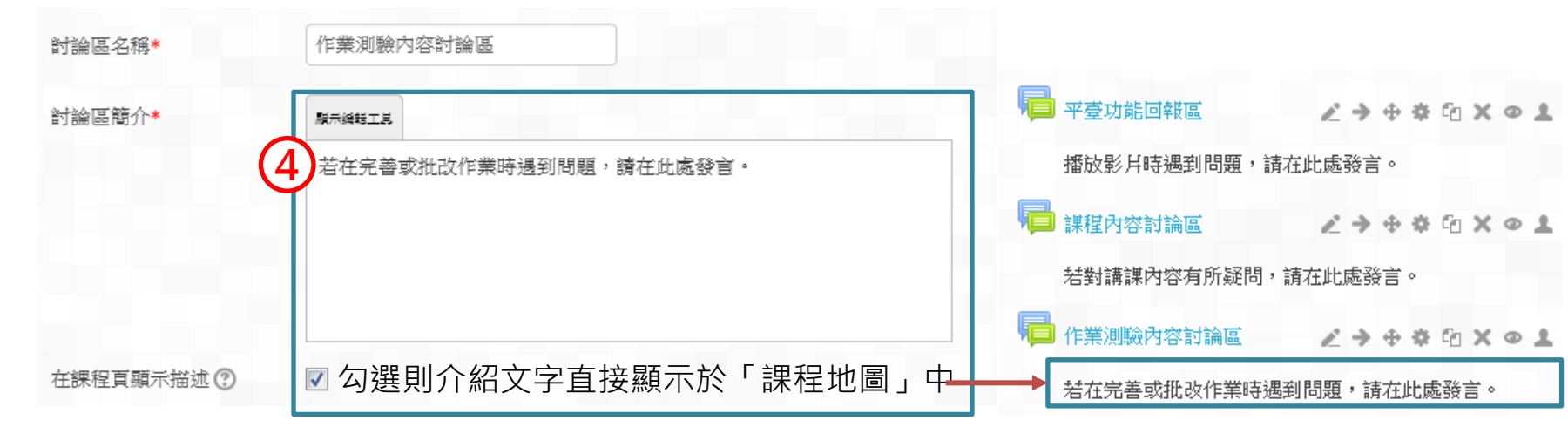

5. 可設定是否允許附件上傳,以及可上傳附件數量

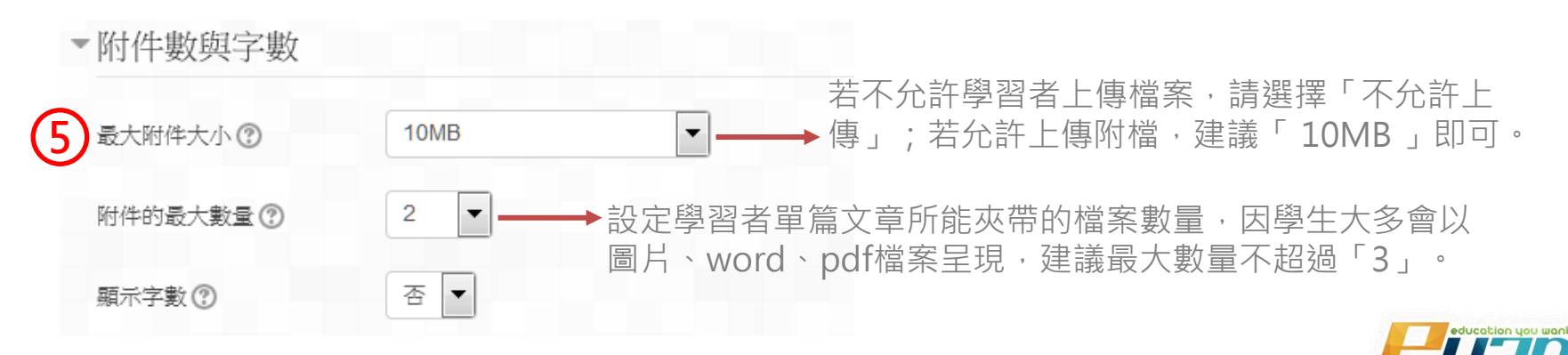

問卷

- 1. 點選課程地圖,開啟編輯模式。
- 點選新增活動或資源
   新增「問卷」活動。

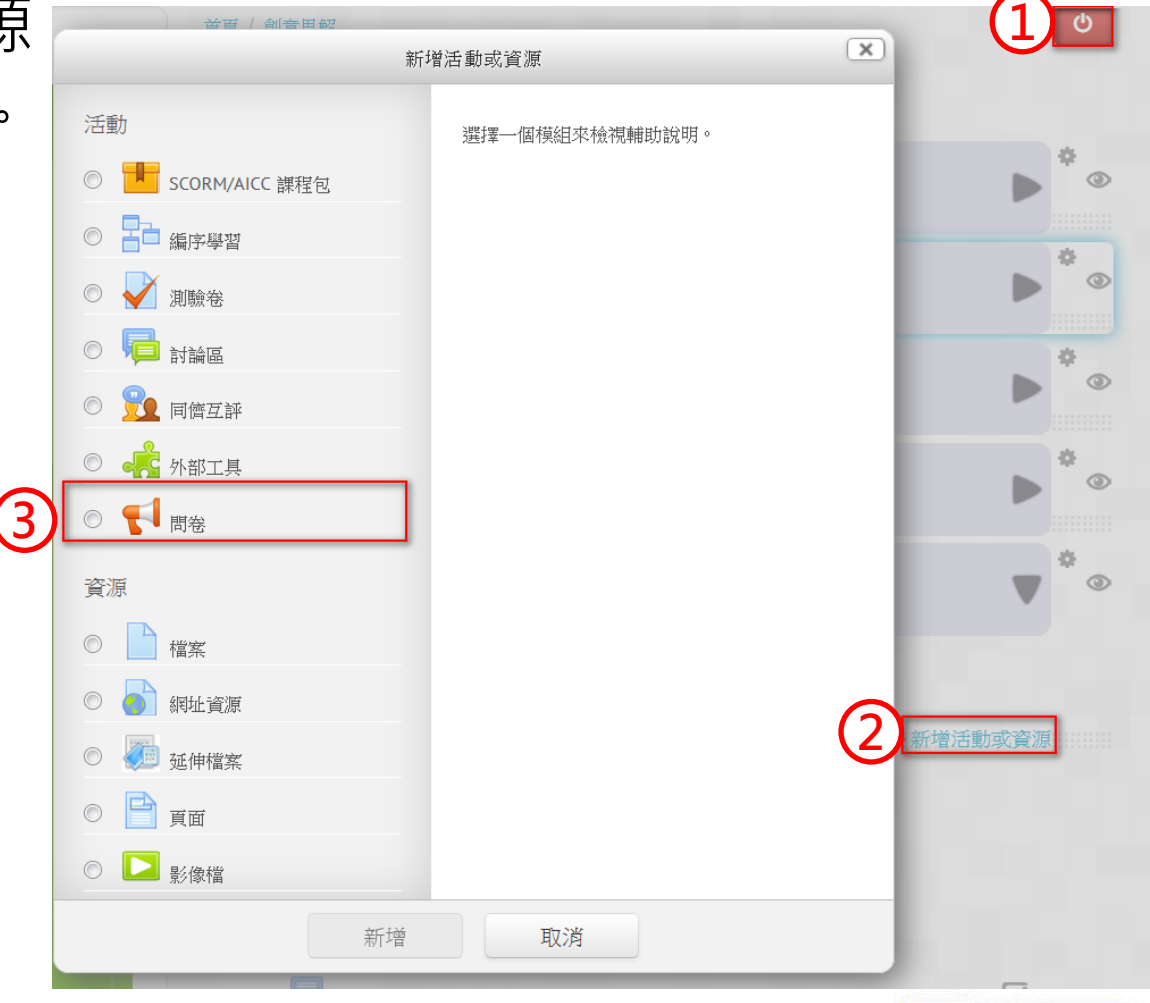

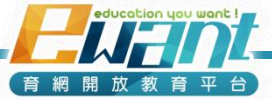

問卷

4. 先輸入問卷名稱。

•

•

•

•

5. 填寫「前言」內容。

| 名稱                 | · 4                   | 「ewant簡單上手」課程問卷                                                                                                    |  |  |  |  |
|--------------------|-----------------------|----------------------------------------------------------------------------------------------------|--|--|--|--|
| 前言                 | * (5)                 | 顯示編輯工具                                                                                                    |  |  |  |  |
|                    | <b>_</b>              | 各位同學大家好                                                                                                    |  |  |  |  |
| 請填寫問卷目的<br>請填寫咨約使用 | 目的<br>處理方式<br>題數與填寫時間 | 這份問卷主要目的是想要瞭解大家在「ewant簡單上手」這門MOOC中的感受與觀感,您的<br>填答結果將會成為我們改善課程製作及營運的依據。您的意見與評價對我們來說非常重要,<br>且您的填答狀況不會影響您的成績或是通過與否,懇請您真誠且中肯地填答。 |  |  |  |  |
| 請填寫問卷題             |                       | 資料編碼後,我們會將供辨識個人資訊之對照資料消除,您不必擔憂個別資料被直接或間接<br>辨識出來。                                                                             |  |  |  |  |
| 請填寫校名與             | 教學團隊名稱                | 這份問卷約有33題,約莫5-10分鐘可以填完,請您務必中肯、耐心填答,謝謝您!                                                                                       |  |  |  |  |
|                    |                       | 交通大學ewant MOOCs團隊 感謝您                                                                                                    |  |  |  |  |
|                    |                       |                                                                                                    |  |  |  |  |
| 在課                 | 程頁顯示描述 ⑦              | ■ 若勾選則「前言」內容將顯示於課程地圖上                                                                                                    |  |  |  |  |

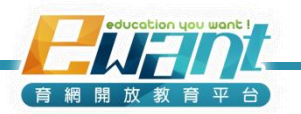

問卷

- 6. 進行可用性、問題與提交的設定...等進階設定。
- 7. 點選「儲存並顯示」。

| 6 | ▼可用性                                                                          |       |            |           |          |
|---|-------------------------------------------------------------------------------|-------|------------|-----------|----------|
|   | 問卷開放時間                                                                        | 10 🔻  | 十二月 🔻 2014 | ▼ 10 ▼ 25 | ▼ ■ ● 啟用 |
|   | 問卷關閉時間                                                                        | 10 🔻  | 十二月 🔻 2014 | ▼ 10 ▼ 25 | ▼ ■□ 啟用  |
|   | ▼問題與提交的設定                                                                     |       |            |           |          |
|   | 記錄使用者名稱                                                                       | 匿名    |            | •         |          |
|   | 多重提交<br>因為匿名的民意測驗允許<br>無限擔保所有的使用者。<br>對於使用者名稱被記錄的<br>民意測驗允許使用者在那<br>裡再提交回答。 ⑦ | 否 •   | 建議選擇「      | 否」        |          |
|   | 啟用提交作業的email<br>通知 ⑦                                                          | 否 •   | 建議選擇「      | 否」        |          |
|   | 每一個問題自動編號<br>⑦                                                                | 否、    | 勾選「是」      | 則問卷自動     | 勆編號      |
|   |                                                                               | 並返回課程 | 儲存並顯示取涉    | NJ<br>NJ  |          |

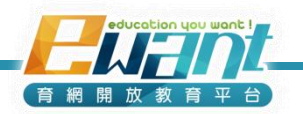

問卷

- 8. 接著選擇「編輯問題」。
- 9. 問卷題型以選擇題最為常見,本範例以「選擇題」為例。

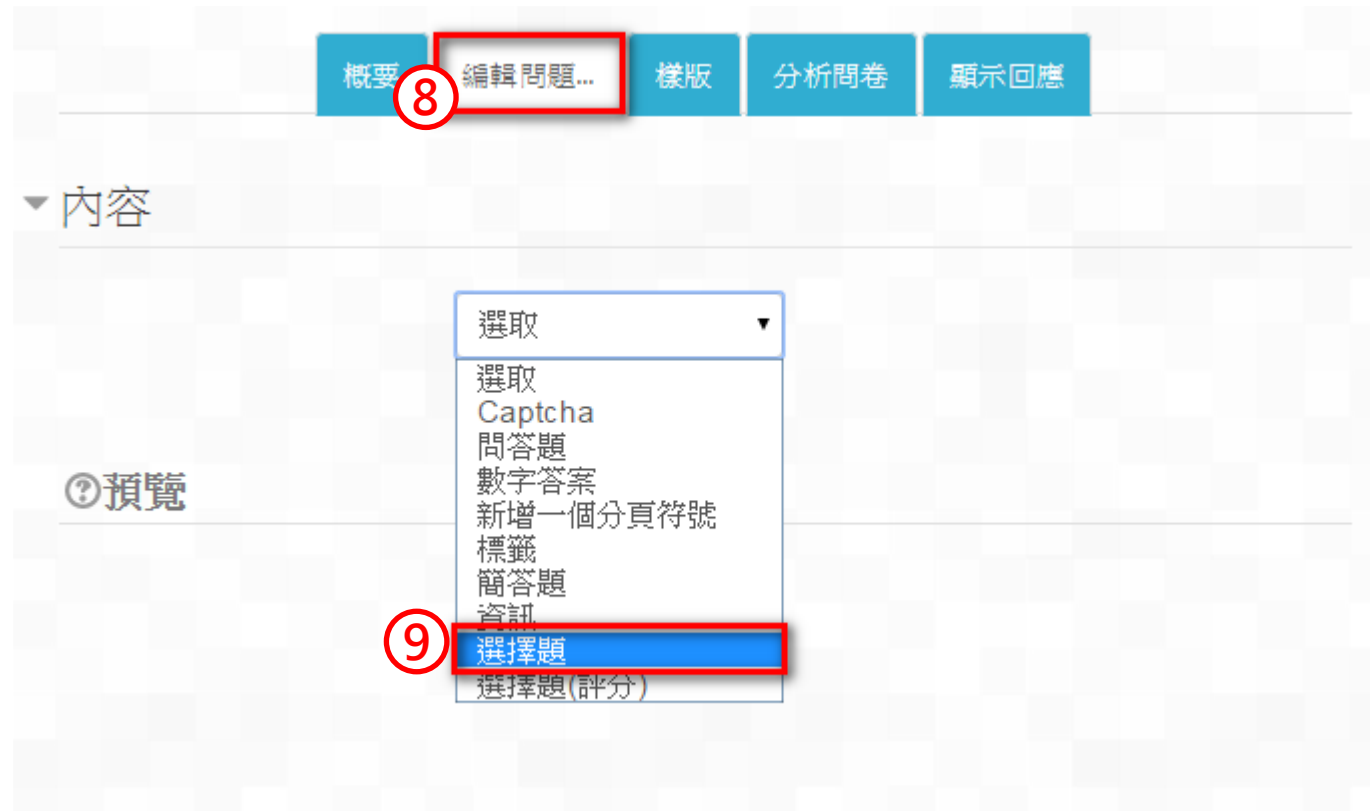

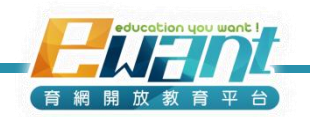

問卷

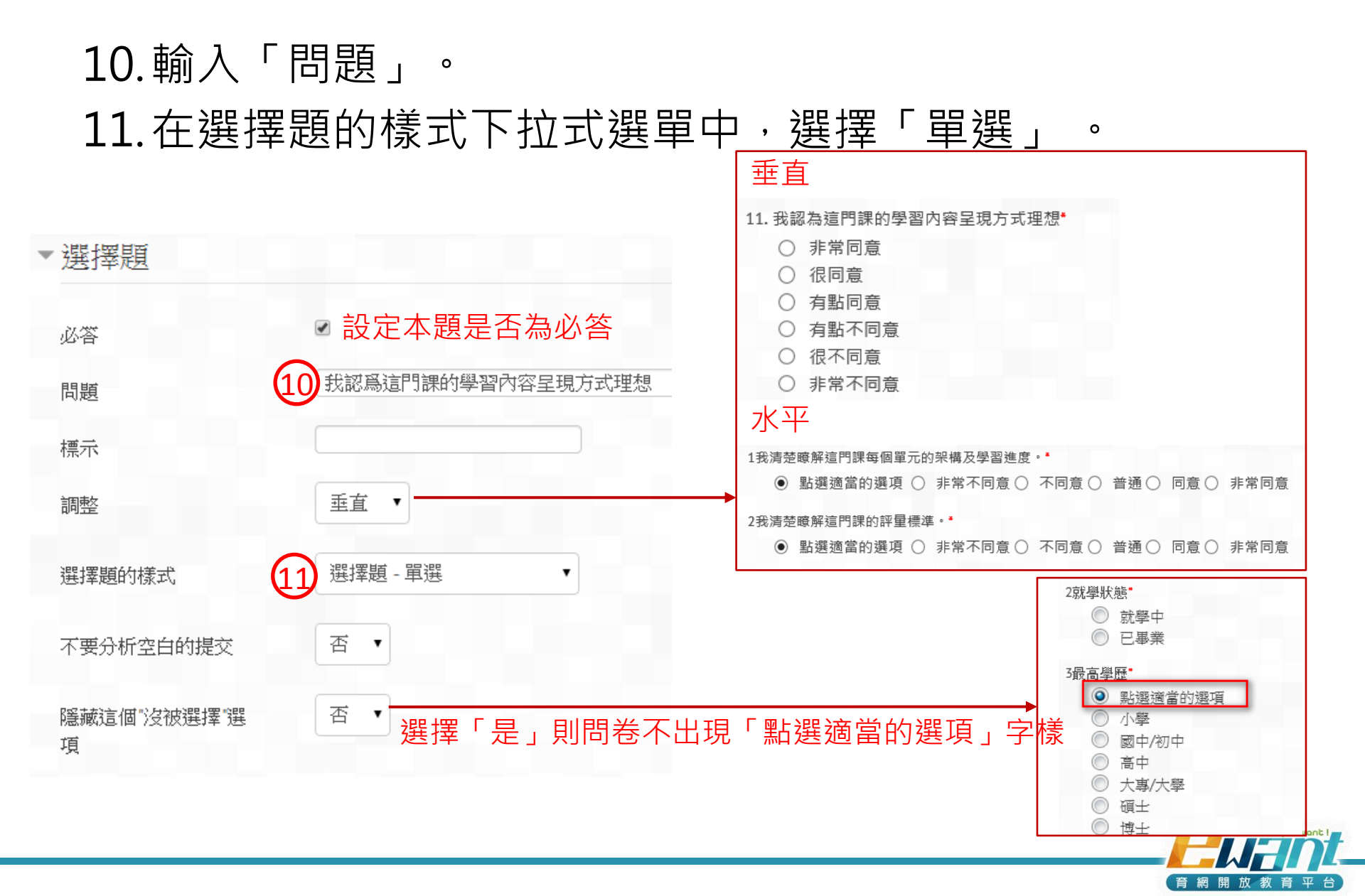

問卷

#### 12.在「選擇題的選項」輸入題目選項。

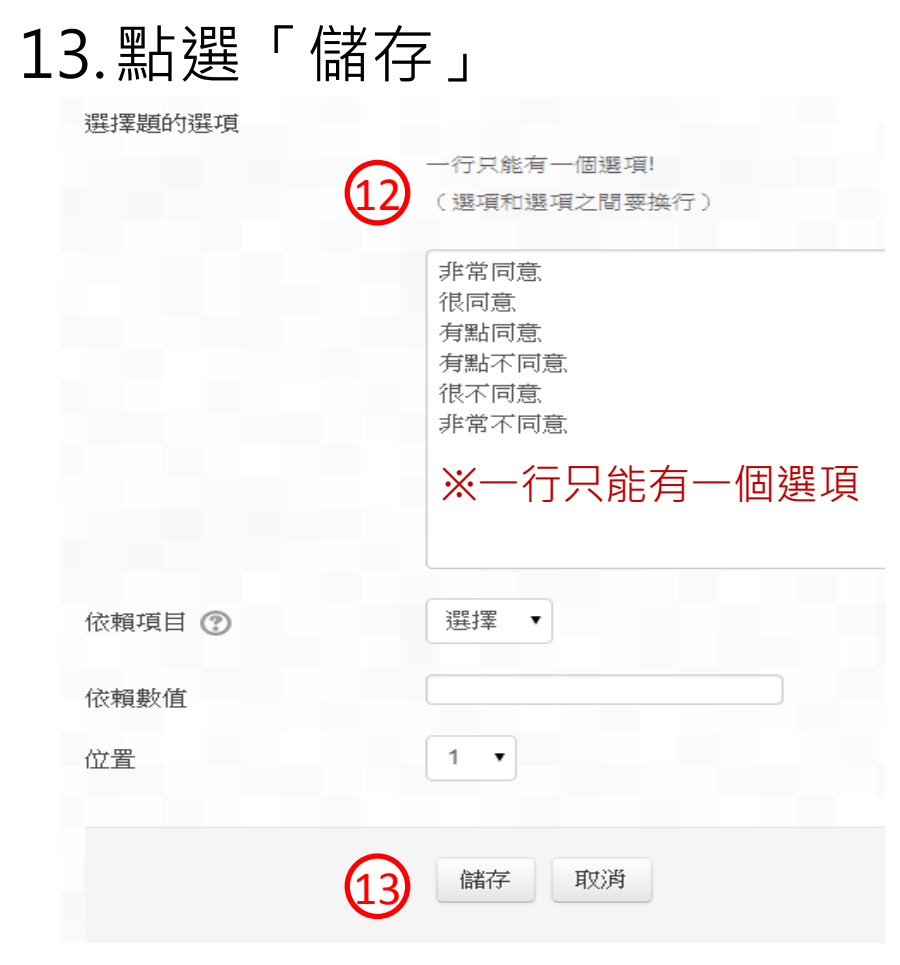

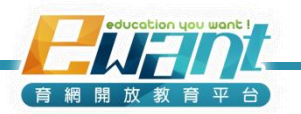

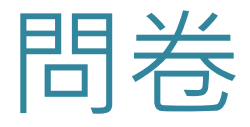

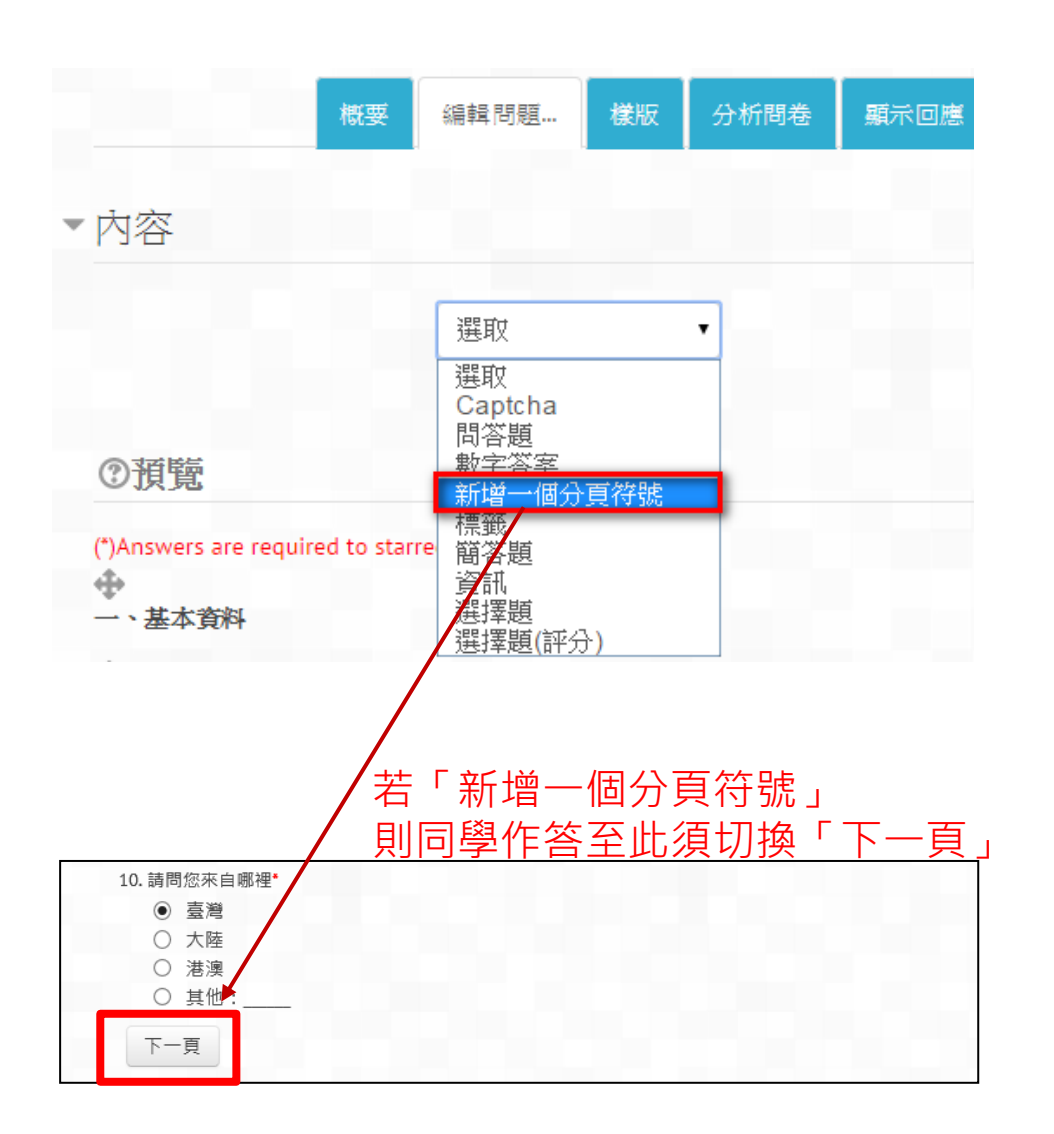

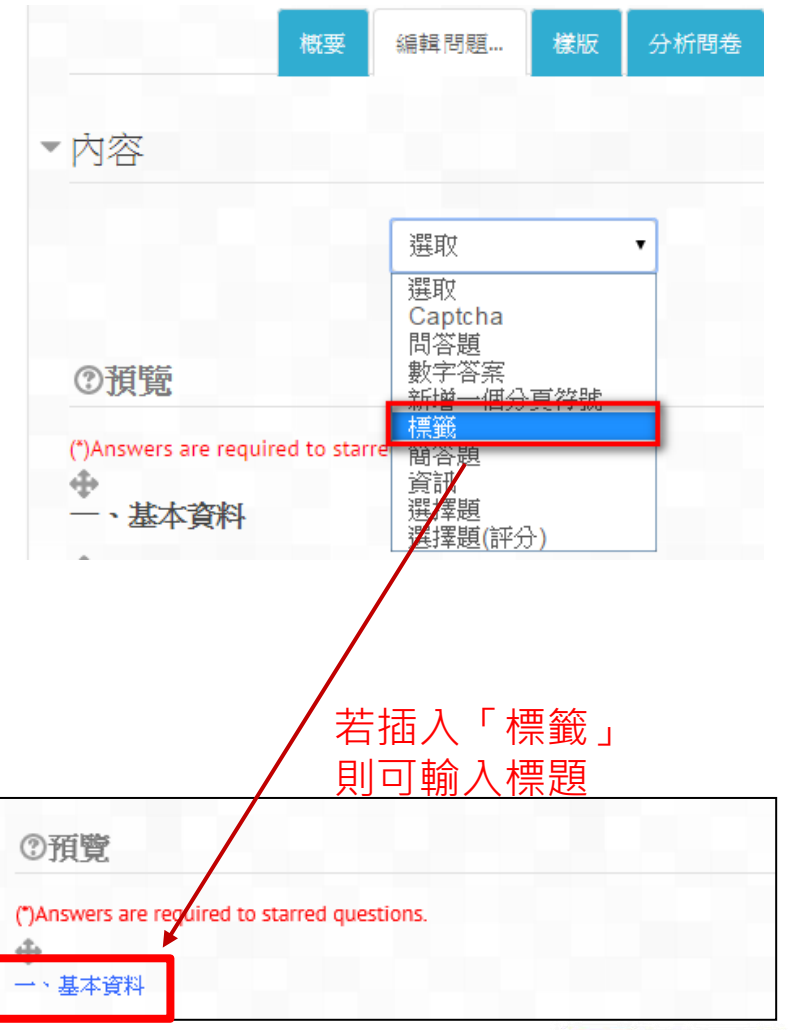

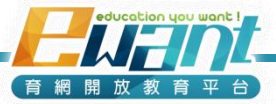

## UNIT7-課後開放設定/成績配分 設定課程結束後的開放程度/設定成績配分

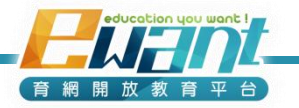
## 如何設定課程結束後的開放程度?

 證書開放下載之後,課 程地圖選項會消失,學 生需要透過各功能分頁 才能看到教材。

(註:部分資源類型會無 法歸類到各功能分頁,例 如:頁面、SCORM包)

- 2. 點選「課程設定」
- 勾選課程結束之後 老師仍願意開放的 功能分頁

| 模擬學生介面  | 编修課程設定                      |                                                                                                    |
|---------|-----------------------------|----------------------------------------------------------------------------------------------------|
| 2課程資訊   | <ul> <li>請勾選課程結束</li> </ul> | 後仍要開放的功能                                                                                                    |
| 課程資訊    | 影音                          |                                                                                                    |
| 課程單元    |                             | ◎ 下載 ◎ 不可下載                                                                                                    |
| 成員列表    | 教 材                         |                                                                                                    |
| 公告管理    | 延伸資源                        |                                                                                                    |
| 🔰 內容管理  | 問卷                          |                                                                                                    |
|         | 約 號 陸                       | <ul> <li>☑</li> <li>☑</li></ul> |
| 影音      | 作業測驗                        |                                                                                                    |
| 教材      | ▼總成績公佈及認識                   | 證下載日期設定                                                                                                    |
| 作業測驗    | 成績發佈日期                      | 25 • 十二月 • 2015 • 23 • 59 • 🖮                                                                                                    |
| 討論區     | 證書開放下載日期                    | 1 -月 -月 -月 -月 -月 -月 -月 -月 -月 -月 -月 -月 -月                                                                                                    |
| 問卷      | ▼課程成績                       |                                                                                                    |
| 延伸資源    |                             | <b>滿分:100分</b>                                                                                                    |
| 通知信     | 及格線*                        | 60.0                                                                                                    |
| 2 課程設定  |                             |                                                                                                    |
| 🚺 成績與報表 |                             | <b>儲存變更</b> 取消                                                                                                    |

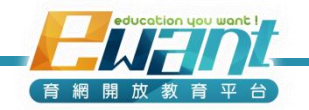

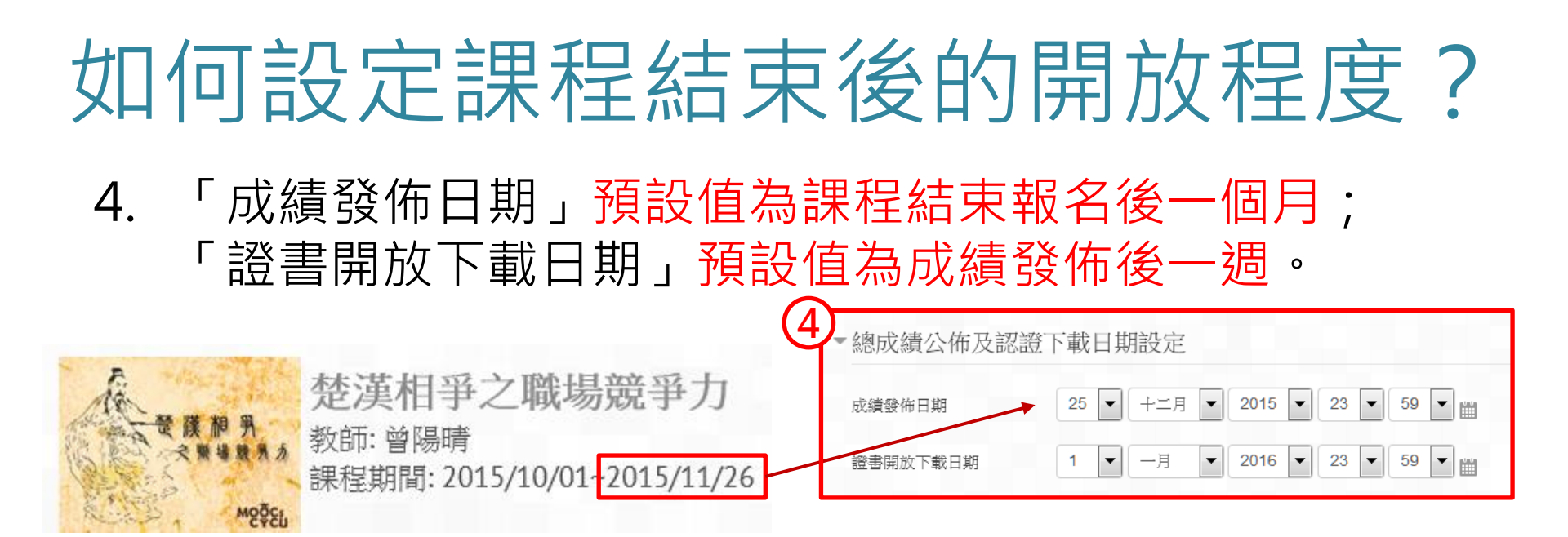

 9生在「成績發佈日期」後可在「個人資訊→修課成績」 觀看總成績,通過者可在「證書開放下載」後下載證書。

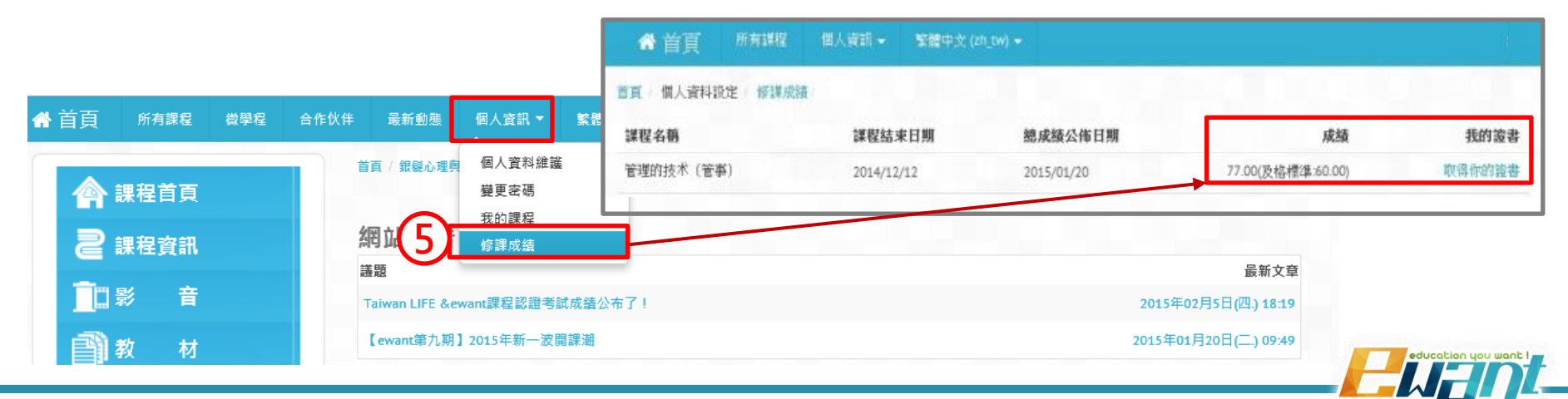

育網開

# 如何設定課程結束後的開放程度?

 課程結束後同學可否複習教材則視教師於「課程結束後 仍要開放的功能」勾選項目而定

| <b>全部勾選</b> ,則                        | 學生可持續複習影音、教材、作業測驗等                                                                                                    |                                                       |
|---------------------------------------|----------------------------------------------------------------------------------------------------|-------------------------------------------------------|
| <ul> <li>              課程首頁</li></ul> | 第二日本の日本の中、一次、日本の日 第四 第四 【e碗報】站在巨人质膀上:大師系列 詳細程公告 ① 提前祝賀大家新年快樂,萬事如意! 由*星如發表於2015年 02月 16日(一) 18:56                                                                                                    | 最新文章<br>2015年10月28日(三.) 18:51                         |
| <ul> <li></li></ul>                   | 各位學員,在此提前祝賀大家新年快樂,萬事如意 !<br>感謝大家一起努力學習奧支持《學習診斷與輔導》磨課師課程,也感謝大家的回饋與建議讓我們的課程有更多的進步也<br>我們也再交提醒大家檢查作業測驗是否都已經完成,期末報告需也pdf或word檔並按照特定的格式繳交喔 !<br>祝福大家能夠順利在2月18日晚上23:59之前把所有作業完成並與家人一起歡慶新的一年到來 !<br>最後祝大家在新的一年裏"樣樣得意"與"樣樣順心" ! | 做得更好!                                                 |
| 全不勾選·則                                | 學生僅可觀看課程資訊、公告及成績                                                                                                    |                                                       |
| (1) 課程百貞<br>(2) 課程資訊<br>(2) 成 績       | 網站公告                                                                                                    | 最新文章<br>2015年02月5日(四.) 18:20<br>2015年01月20日(二.) 09:59 |

育網開放

### 如何設定成績配分?

- 成績配分在所有作業測驗新增完畢之後即可設定。
- 1. 點選「總成績配分」

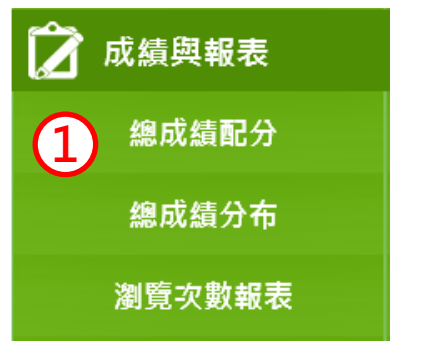

2. 即可看到本課程所有作業/測驗列表,及當初設定的作業/ 測驗總分。

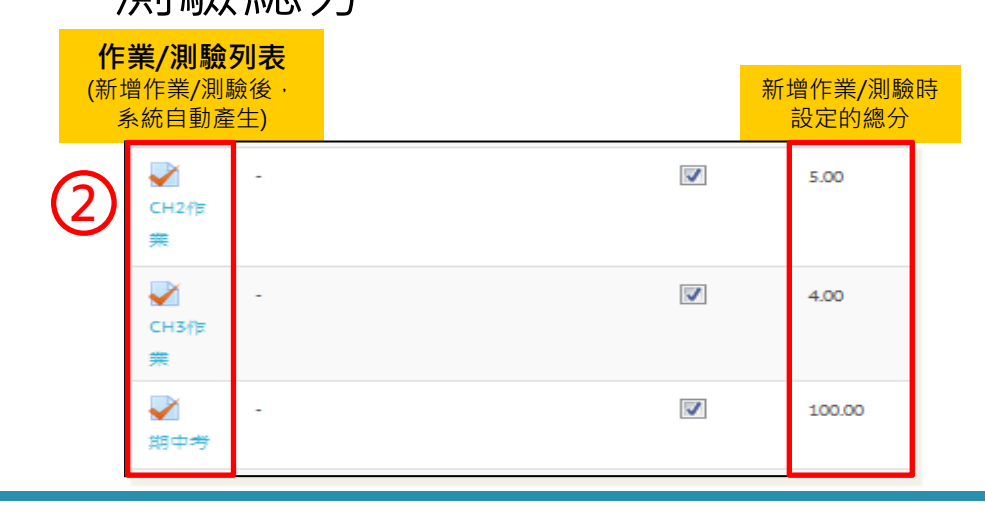

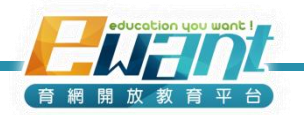

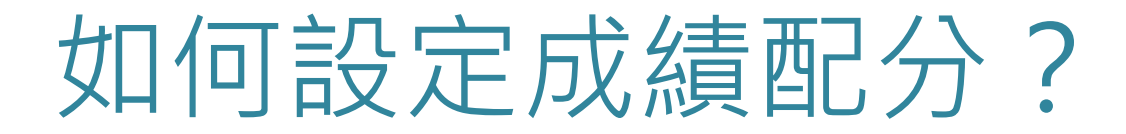

3. 系統提供9種成績配分計算方式,ewant平台建議使用

「所有分數的加權平均數」做配分設定

| 棄總 🕐                                                                            | 額外加分 | 滿分     | 東總包召子<br>類別成績<br>② | 乘數 🕐 | 加減分 ⑦ |
|---------------------------------------------------------------------------------|------|--------|--------------------|------|-------|
| 所有分數的簡單加權平均數<br>成績的平均值<br>所有分數的加權平均數<br>所有分數的簡單加權平均數<br>成績的平均值(含額外加分)<br>成績的中位數 |      | -      |                    | -    |       |
| 最低成績<br>最高成績<br>成績的眾數<br>總分                                                     |      | 100.00 | -                  | 1.0  | 0.0   |

 我們以8次作業、期中考試與期末考試,總成績共100分 的成績配分來示範

各評分項目配分方式如下:
(1)作業:共8次,每次5分,總分40分。
(2)期中考試:共一次,總分30分。
(3)期末考試:共一次,總分30分。

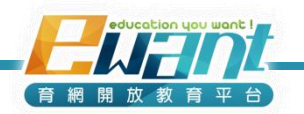

### 如何設定成績配分?

5. 成績配分設定 逐一設定各項作業/測驗的權重(詳細說明如下頁)

| 5 AT                                             | ar Trans       | 148.03                |   |              |             | <i>e</i> 1 <i>n</i> | 300 W. |
|--------------------------------------------------|----------------|-----------------------|---|--------------|-------------|---------------------|--------|
| 名稱 黑總 ①                                          | 櫂重 🕑           | 滴分                    | 0 | 乘数 🕑         | 加源分 🕜       | 動作                  | 選取     |
| 所有分數的加權平均數 工程力                                   | 該成績占總<br>成績百分比 | 該項<br>滿分              |   | 統一放大<br>縮小分數 | 統一加減<br>分設定 | ‡ @ 品               | 所有     |
| ● ● ● ● ● ● ● ● ● ● ● ● ● ● ● ● ● ● ●            | 5.0            | 100.00                | - | 1.0          | 0.0         | \$\$ \$ ₽           |        |
| ♀ -<br>第2周<br>百日列志为白動讀                           | 5.0            | 100.00                | - | 1.0          | 0.0         | \$ \$ ₽             |        |
| 項日列农為日對領                                         | 5.0            | 100.00                | - | 1.0          | 0.0         | \$ \$ ₽             |        |
| ▲ - 第4周                                          | 5.0            | 100.00                | - | 1.0          | 0.0         | \$ \$ ₽             |        |
| <ul> <li>→ -</li> <li>期中考</li> <li>试题</li> </ul> | 30.0           | 100.00                | - | 1.0          | 0.0         | ¢◇品                 |        |
| → - 第5周                                          | 5.0            | 100.00                | - | 1.0          | 0.0         | \$ \$ ₽             |        |
| → - 第6周                                          | 5.0            | 100.00                | - | 1.0          | 0.0         | \$ \$ ₽             |        |
| ✓ -<br>第7周                                       | 5.0            | 100.00                | - | 1.0          | 0.0         | \$\$                |        |
| ₩ - 第8問                                          | 5.0            | 100.00                | - | 1.0          | 0.0         | \$\$\$ €            |        |
| <ul> <li>✓ -</li> <li>期末考</li> <li>试题</li> </ul> | 30.0           | 100.00                | - | 1.0          | 0.0         | \$\$\$ €            |        |
| <ul> <li></li></ul>                              |                | 100.00<br>請設定<br>為100 | - |              |             | ■ @ 급               |        |

網開放教育

### 如何設定成績配分?

 無論每次作業/測驗之滿分為100分或10分,在「所有分 數的加權平均數」之下,權重即為該成績占總成績百分比, 直接輸入即可。

本課程的作業佔總成績的5%

- 若作業滿分設定為100分,則權重設定5 若作業滿分設定為10分,則權重設定5
- 請確認「課程總分上限」為100分。
- 取消勾選「只有成績不是空的才彙總」,否則系統會將同 學未參與測驗的項目排除後再計算總分。

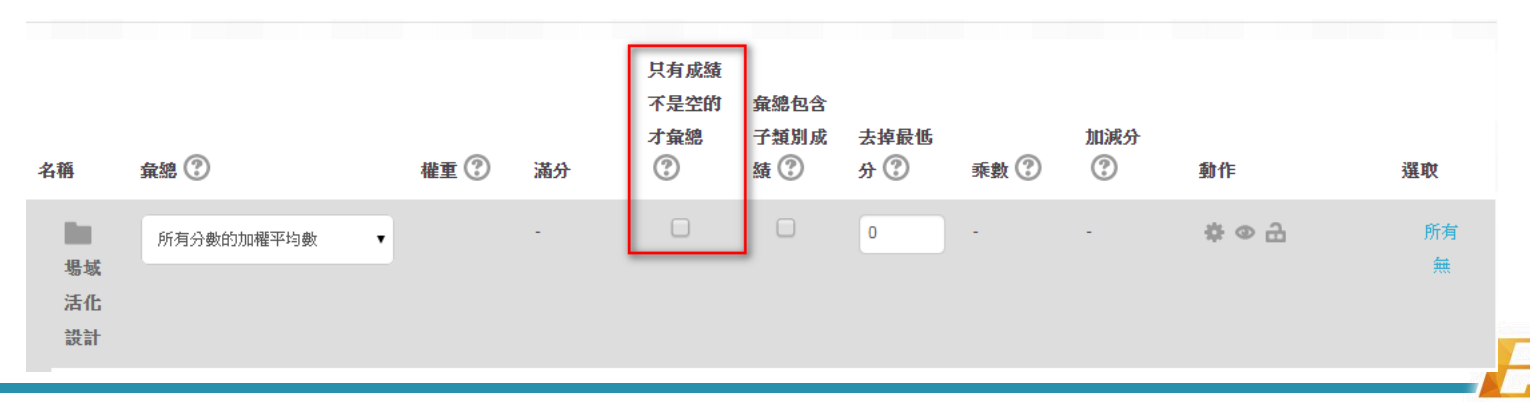

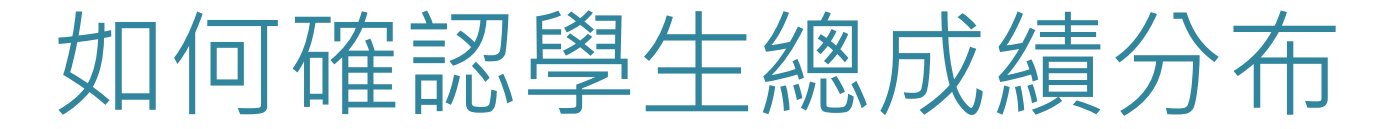

成績設定完成後,教師即可透過「總成績分布」,清楚看
 出整體學生總成績分布狀況。

|                | 線上課程通過標準:60.00分,共有61人通過       |                                   |
|----------------|-------------------------------|-----------------------------------|
| 🏠 成结钢起手        | 範圍                            | 計算                                |
| <b>》</b> 网络突截衣 | 100                           | 18                                |
| 俯亡佳司厶          | 90-99                         | 24                                |
| 總成領佔力          | 80-89                         | 8                                 |
|                | 70-79                         | 7                                 |
| 總以潁分仲          | 60-69                         | 4                                 |
|                | 50-59                         | 1                                 |
| 瀏覽次數報表         | 40-49                         | 5                                 |
|                | 30-39                         | 6                                 |
|                | 20-29                         | 17                                |
|                | 10-19                         | 27                                |
|                | 0-9                           | 303                               |
|                | 總人數                           | 420                               |
|                | 成績                            |                                   |
|                | 學生成績範圍分布                      |                                   |
|                | 315                           |                                   |
|                | 283.5                         |                                   |
|                | 252                           |                                   |
|                | 220.5                         |                                   |
|                | 189                           |                                   |
|                | 157.5                         |                                   |
|                | 126                           |                                   |
|                | 63                            |                                   |
|                | 31.5                          |                                   |
|                |                               |                                   |
|                | 0-9 10-19 20-29 30-39 40-49 5 | i0-59 60-69 70-79 80-89 90-99 100 |

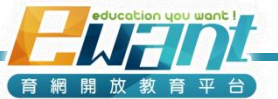

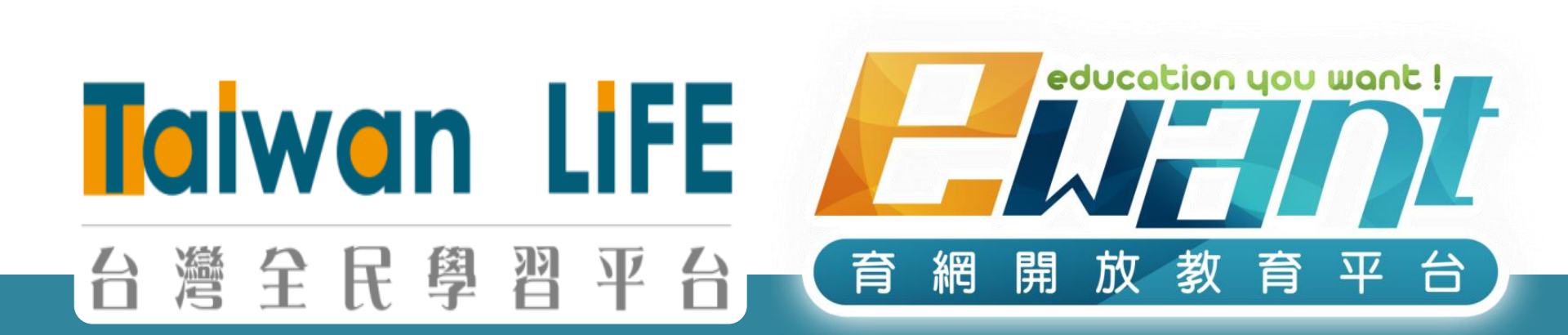

#### THANKS FOR YOUR ATTENTION

Q & A

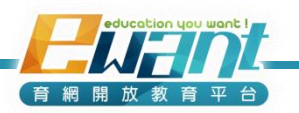